Vrij programmeerbare besturing (PLC)

# STARTUP HANDBOEK

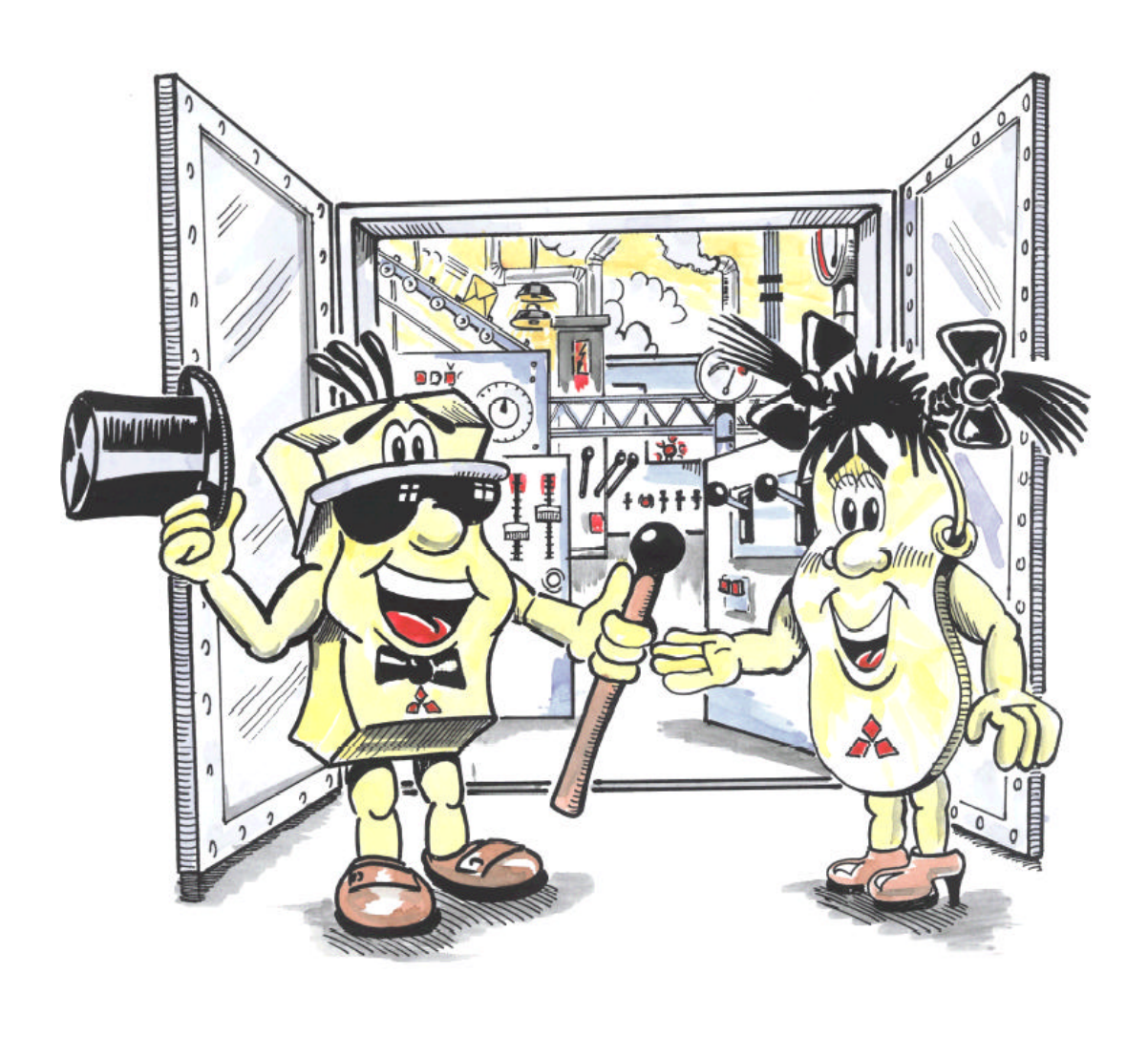

MELSEC FX1S/FX1N

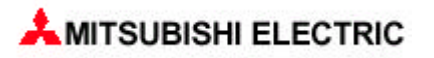

# HET FX1S/FX1N STARTUP HANDBOEK

Deze leidraad geeft u een kort overzicht om snel door de handleiding te lopen.

Wanneer u voor het eerst met het thema PLC in aanraking komt en nog niet weet welke richting voor u van toepassing is, begint u met hoofdstuk 1.

Als u al weet wat een PLC is of u heeft reeds een MELSEC FX1S/FX1N en verder informatie wil hebben, begint u met hoofdstuk 2.

Meer over de programmering in het algemeen en de MELSEC FX1S/FX1N in het bijzonder vindt u in hoofdstuk 3. Hier vindt u ook informatie om de MELSOFT programmeersoftware te installeren en toe te passen.

Programmavoorbeelden die u het vermogen geven uw project te realiseren en bij de uitbreiding van uw programmeerkennis helpen, vindt u in hoofdstuk 4.

Het laatste hoofdstuk geeft u verdere perspectieven en geeft u tips voor de verdere uitbreiding voor uw systeem.

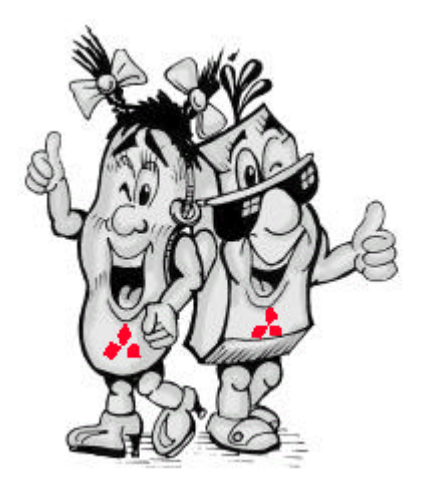

Wij begeleiden u door dit handboek en willen u graag helpen MELSEC FX1S en FX1N te begrijpen en de toepassing en programmering zo makkelijk mogelijk voor u te maken.

#### Aanvullende service aanbiedingen

Actuele informatie over update, veranderingen, vernieuwingen en ondersteuning bij technische vragen vindt u op de website van MITSUBISHI ELECTRIC (<u>www.mitsubishi-</u> <u>automation.de</u>). In het productoverzicht op de homepage treft u documentatie aan over de PLC's van Mitsubishi, zoals de meest actuele versie van verscheidene technische catalogi om te downloaden.

Alle data wordt dagelijks geactualiseerd en zijn op het ogenblik zowel in het Duits als in het Engels beschikbaar.

#### Hoe met deze handleiding om te gaan

Deze handleiding wordt op grond van het constant groeiende productaanbod, technische veranderingen en nieuwe of gewijzigde prestaties voortdurend up to date gehouden. De in deze handleiding geschreven tekst, afbeeldingen en diagrammen dienen uitsluitend voor toelichting en hulp van projecten en programmeren van de PLC's van de MELSEC FX1S en FX1N serie. Om de PLC's inclusief toebehoren te installeren, in bedrijf te stellen en te handhaven zijn de geleverde handboeken relevant. De gegevens van deze documentatie moeten in acht worden genomen tijdens het in bedrijf stellen van deze apparatuur.

Indien u tijdens het lezen van deze handleiding verdere vragen heeft, kunt u te allen tijde contact opnemen met Koning & Hartman BV te Amsterdam of één van de verkooppartners (zie omslag).

MITSUBISHI ELECTRIC EUROPE B.V. 04/2001

# INHOUDSOPGAVE

| 1. BASIS                                           |                                                                                                    | 5                    |
|----------------------------------------------------|----------------------------------------------------------------------------------------------------|----------------------|
| VAN DE P                                           | ROGRAMMEERBARE BESTURINGSEENHEID                                                                                                    | 5                    |
| 1.1<br>1.2<br>1.3<br>1.4<br>1.5<br><b>2. OPBOU</b> | INLEIDING<br>DEFINITIE VAN EEN PLC<br>VAN IDEE TOT AUTOMATISERINGSOPLOSSING<br>DE MELSEC FX1S/FX1N FAMILIE IN EEN OOGOP SLAG<br>TECHNISCHE DETAILS VEREENVOUDIGT<br>W VAN DE MELSEC FX1S/FX1N BESTUR INGEN |                      |
| 2.1<br>2.2                                         | OVERZICHT VAN DE BASISEENHEID<br>DE JUISTE INSTALLATIE                                                                                                    |                      |
| SOFTWAI                                            | RE                                                                                                    |                      |
| 3.1<br>3.2<br>3.3<br>3.4                           | PROGRAMMAVERWERKING IN DE PLC<br>BASISINSTRUCTIES<br>PROGRAMMEERTIPS<br>PROGRAMMERING MET MELSOFT PROGRAMMEER SOFTWARE                                                                                     | 22<br>24<br>34<br>38 |
| 4. VOORB                                           | EELDEN UIT DE PRAKTIJK                                                                                                    | 41                   |
| 4.1<br>4.2<br>4.3<br>4.4                           | ALARMINSTALLATIE<br>Besturing van een roldeur<br>Regeling van gelijkstroommotoren<br>Sproeiinstallatie                                                                                                    |                      |
| 5. UITBRE                                          | EIDINGSMOGELIJKHEDEN                                                                                                    | 55                   |
| 5.1<br>5.2<br>5.3<br>5.4                           | UITBREIDINGSMODULE EN EENHEDEN<br>Communicatie mogelijkheden<br>A anwijzing en instelling via HMI<br>Positionering met de FX1S en FX1N                                                                     |                      |
| NOT                                                | ITIES                                                                                                    | 62                   |
| Trei                                               | FWOORDENLIJST                                                                                                    | 63                   |

Wat u over Mitsubishi Electric Europe B.V. moet weten

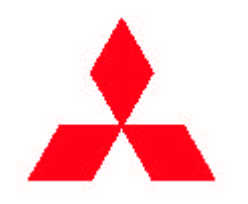

120 jaar geleden werd door de familie Iwasaki een bedrijf opgezet, de naam werd van het familiewapen afgeleid: Mitsubishi staat voor "drie diamanten".

Mitsubishi groeide in de loop van de jaren uit tot een groot familiebedrijf, wat op vele terreinen actief werd.

#### MELSEC FX1S en FX1N – de PLC generatie van de toekomst

Voor ieder verzoek de juiste PLC. Als permanente ontwikkeling van de MELSEC FX-familie presenteert Mitsubishi Electric de nieuwste FX1S en FX1N serie en volgt hiermee de zich altijd sneller ontwikkelende automatiseringsmarkt op. Deze nieuwe PLC's zijn niet alleen kleiner, maar ook sterker qua prestatie geworden.

Mitsubishi Electric biedt met de FX1S en FX1N serie compact PLC's aan, die door de kleine, compacte bouw veel ruimte bespaart. Bovendien bent u nog wel degelijk flexibeler en goedkoper uit in vergelijking met conventionele oplossingen met relais en schuiven. Met deze nieuwe PLC's biedt Mitsubishi u de optimale oplossing om kosten te besparen en de prestatie gerichtheid te verhogen in de meest compacte vorm.

Naast deze vele voordelen is het (bij de MELSEC FXfamilie) bijzondere doel op eenvoudige manier gemakkelijk te programmeren van de besturing. Zo is de startop tijd tot een minimum beperkt en daardoor zijn de kosten gereduceerd.

De afgestemde logische basis instructieset van FX1S en FX1N en een veelvoud van speciale functies zijn identiek met de andere besturingen van de MELSEC FX-familie. De opwaarts compatibiliteit is hiermee voor de gehele FX serie gewaarborgd.

MELSEC FX: De juiste investering voor de toekomst!

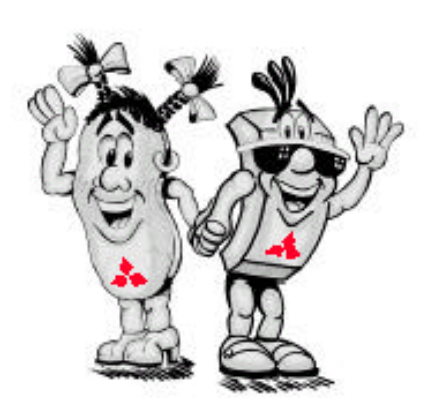

1. BASIS

van de PROGRAMMEERBARE BESTURINGSEENHEID

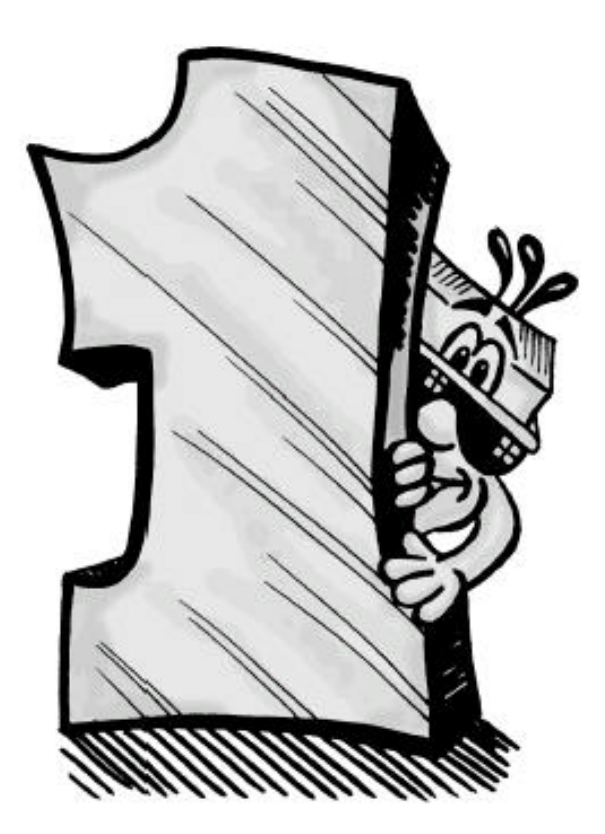

#### 1.1 Inleiding

#### 1.1.1 Welke voordelen biedt een PLC?

Op het gebied van de automatiseringstechniek zijn PLC's als relais, programmeerbare besturingen –PLC genaamd– en bescherming vandaag de dag niet meer weg te denken.

De voordelen liggen daarbij voor de hand:

- Economisch;
- Plaatsbesparend;
- Prestatie;
- Flexibiliteit.

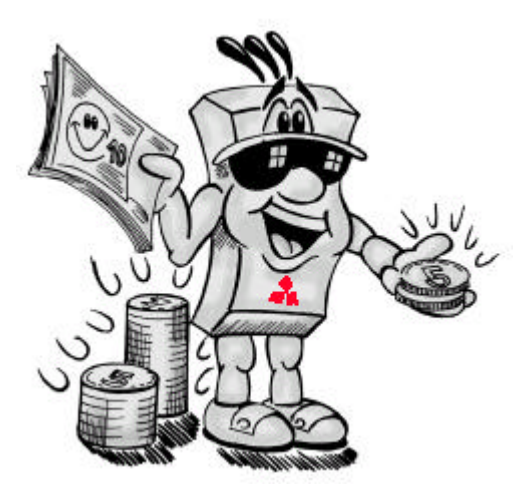

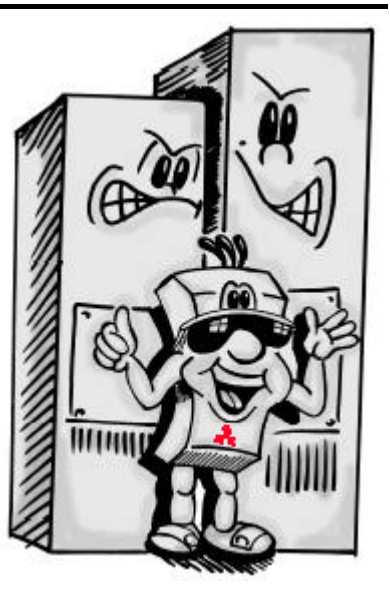

**Plaatsbesparend** Plaatsbesparend, klein en compact. Een PLC vervangt meer dan 100 hulprelais.

#### Economisch

Kostenbesparend over de gehele linie b.v. door tijdbesparing bij de ontwikkeling van de applicatie en geringe hardware kosten.

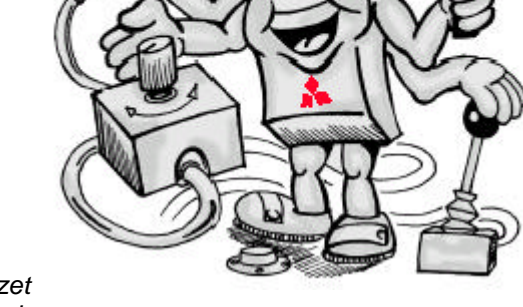

**Prestatie** Veelzijdige inzet mogelijkheden in een compleet systeem.

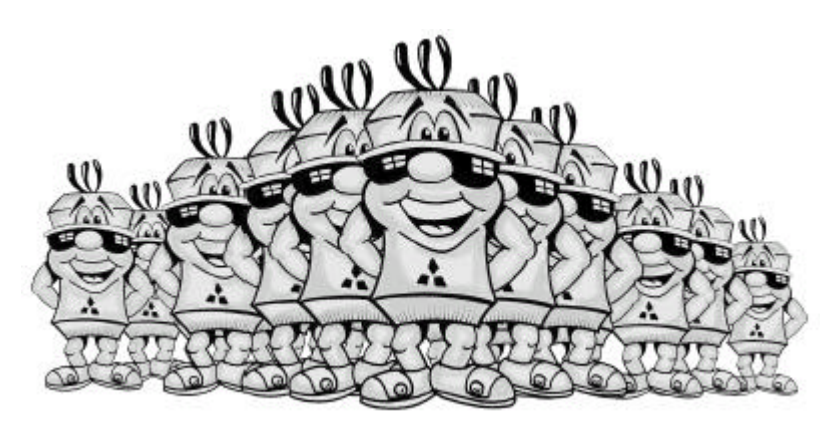

#### Flexibiliteit

Een apparaat voor vele toepassingen. Bij verandering in de applicatie, verandert als gevolg alleen het software programma.

# 1.1.2 Wat is er zo speciaal bij de MELSEC FX1S/FX1N serie?

De MELSEC FX1S/FX1N is de juiste en kostenefficiënte instap in de wereld van de PLC. Ze worden dan ook op de eisen van de toepassingen ontwikkeld. Daarbij wordt niets aan het toeval overgelaten. Enkele voordelen in een oogopslag.

> Geïntegreerde positioneer regelingen voor aansturen van servo en stappen motoren en uitsturingen van puls gemoduleerde signalen.

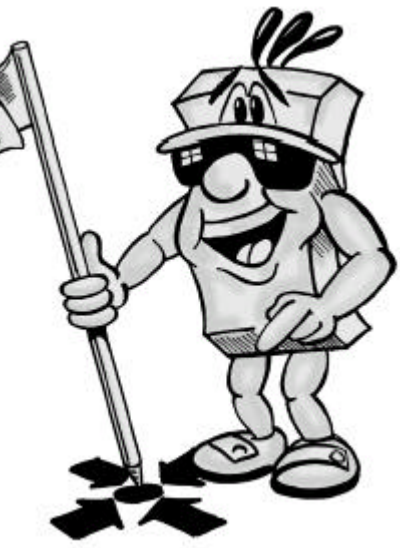

Veelzijdige communicatie mogelijkheden door geïntegreerde seriële com-poorten.

> Extra instel-, bewakings- en aanwijsmogelijkheden via een groot aantal bedieningspanelen (Human-Machine-Interface).

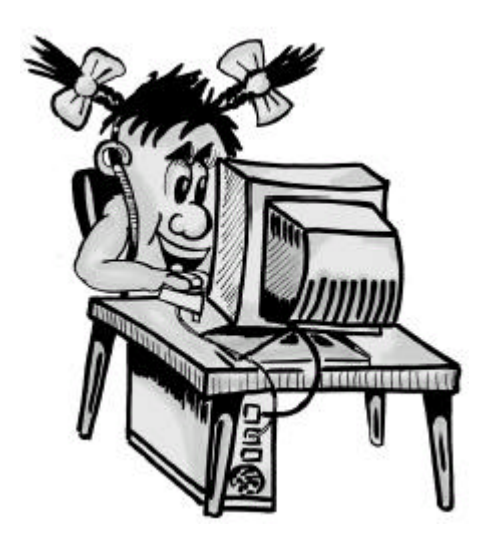

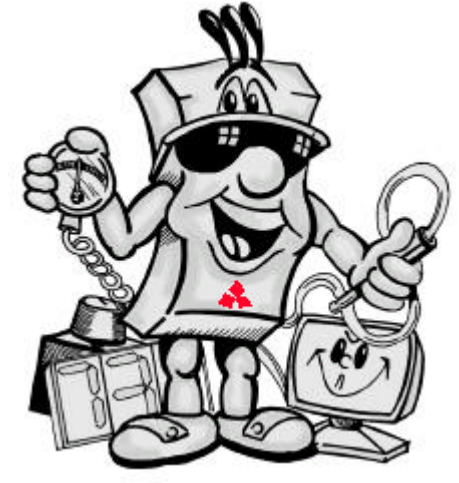

Omvangrijke software mogelijkheden via de gebruikersvriendelijke Windows-systemen.

# 1.2 Definitie van een PLC

#### 1.2.1 Wat is nu precies een Programmable Logic Controller?

Volgens DIN 19226 wordt een besturing omschreven als een systeem, waarbij een of meerdere ingangen in een systeem opgenomen en verwerkt worden, verscheidene uitgangen worden beïnvloed. Besturingen werken volgens het principe van informatie verwerking, waarbij data wordt ingelezen, verwerkt wordt en deze verwerking verder wordt uitgestuurd. Dus:

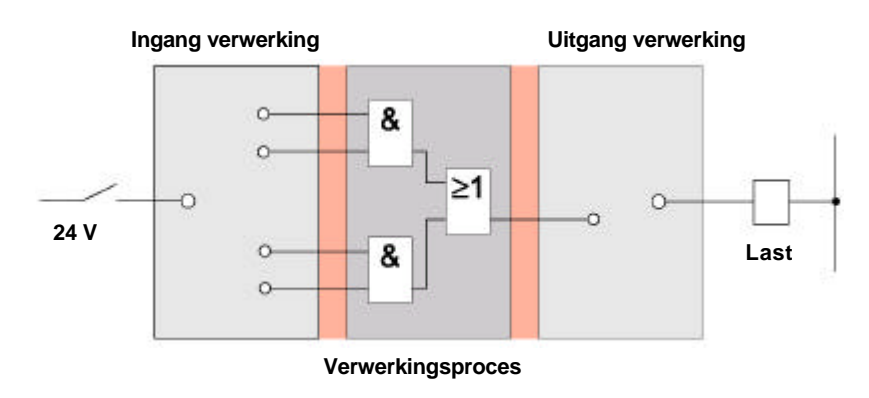

• Een ingang verwerking;

- Verwerkingsproces;
- Een uitgang verwerking.

#### Ingang verwerking

De ingang heeft de opdracht om stuursignalen aan het verwerkingsproces over te dragen. Typische ingangssignalen zijn schakelaars en sensoren.

De signalen van deze ingangen ontstaan in het besturingsproces en worden dan als logische waarde aan de ingang door gegeven. Die geeft het weer door aan het verwerkingsproces in de juiste vorm na een galvanische scheiding.

#### Verwerkingsproces

Het van de ingang verkregen gescheiden signalen worden in het verwerkingsproces middels een opgeslagen programma verwerkt en logisch verknoopt. Het verwerkingsproces beschikt over een programmageheugen, die vrij programmeerbaar is. Een verandering in het verwerkingsproces wordt mogelijk gemaakt door verandering of opnieuw programmeren van het opgeslagen programma.

#### **Uitgang verwerking**

Het resultaat van het programma uit het verwerkingsproces kan de uitgangssignalen van de besturing de hefboom of actuatoren fysiek beïnvloeden.

De door het verwerkingsproces geleverde signalen worden voor de uitsturing van de uitgangen voorbereid, zodat de spanning en de voorwaarde van het verwerkingsproces en uitgangslag gescheiden zijn. Het resultaat hiervan is dat de uitgang een signaal aanpassing door een zogenaamde uitgang communicatie. De galvanische scheiding met een optocoupler versterkt een signaal en neemt energie op.

#### **Toelichting:**

Bij een **PLC** bevindt zich het besturingsprogramma in een geheugen. Verandering in het besturingsprogramma volgt uit een verandering in de geprogrammeerde data.

Een **galvanische scheiding** wordt gemaakt m.b.v. opto-couplers. De opto-coupler verhindert de invloeden van storingen, deze signalen kunnen de werking dan niet negatief beïnvloeden. Er is geen elektrische verbinding.

**Opto-couplers** zijn halfgeleiders met een galvanische scheiding, signaal wordt m.b.v. licht overgebracht.

Op de uitgang van een PLC kunnen naast actuatoren ook schakelposities aangesloten worden. **Schakelposities** zijn bijvoorbeeld vermogensschuiven, magneetventielen en vermogenstrappen.

Als **actuatoren** bewerkt men bijv. meldinrichtingen, motoren, pompen en warmteinstallatie.

**Communicatie** tussen twee functiegroepen schakelelementen, dat een rimpelloze data en signaaltransfer samenstelt.

# 1.2.2 Hoe verwerkt mijn besturing de signalen?

De PLC FX-familie werkt volgens het principe van informatieverwerking van de ingangen.

In het begin onderscheiden de volgende twee ingangssignalen zich:

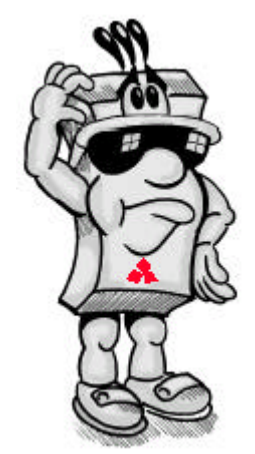

#### Binaire ingangssignaal

Men onderscheidt principieel twee signaal toestanden:

- Aan en uit;
- 1 en 0.

Afhankelijk van de binaire ingangssignalen wordt de verdeling gemaakt van de besturing schakelvolgorde. Binaire signalen kunnen door schakelcontacten (druktoetsen, relais, bescherming, enz.) contactloos met halfgeleiders (transistoren) en met andere PLC's gerealiseerd worden.

#### Analoog ingangssignaal

Een ingangssignaal kan als analoog signaal met een continu veranderde waarde optreden. Analoge signalen kunnen, bijvoorbeeld van een potentiometer, in vorm een veranderende elektrische spanning krijgen. Het ingangssignaal wordt beïnvloedt door een instelschakelaar en de versterker versterkt de uitgaande analoge besturingen zo dat de uitgangssignaal analoog de ingangssignaal verandert. Voorkomende analoge signalen zijn:

- -10...+10 V;
- 0...20 mA;
- 4...20 mA.

# 1.2.3 Hoe worden de signalen verwerkt?

Als eerste reeds beschreven, werden de ingangssignalen in de werking van de PLC door middel van opslaan van het programma verwerkt. Het programma, ook wel de software, gebruikt hier zogenaamde software adressen. Zo kan iedere inof uitgang als een interne functie werken, bijv. tijdschakelaar, counters en merkers (hulpschakelaars). Om wat duideliik te identificeren? Dit software adres bestaat uit een operand (type aanduiding) en het adres zelf. In het besturing programma kunnen deze adressen dan gericht opgevraagd of aangesproken worden en met elkaar verbonden worden. Meer hierover vindt u in hoofdstuk 3.

Digitale Ingangen Bijv. X0...X7, X10...X17

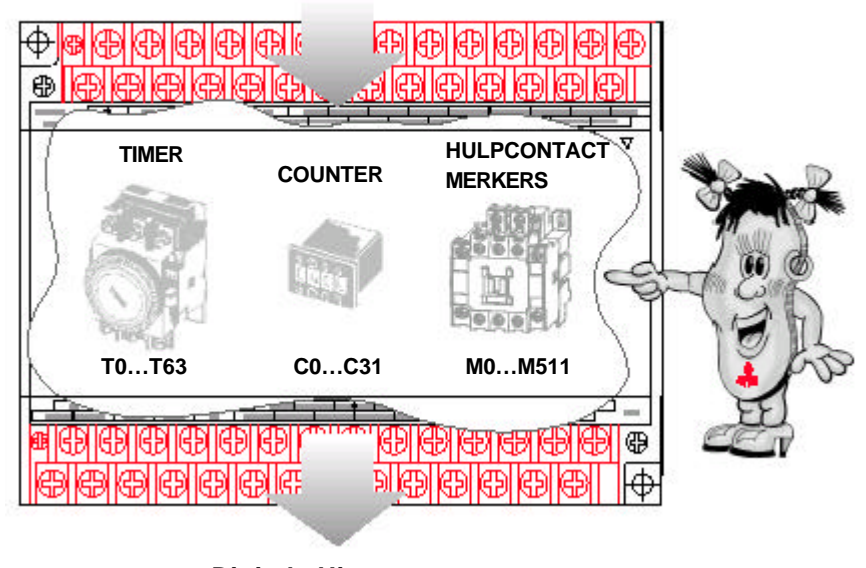

Digitale Uitgangen Bijv. Y0...Y7, Y10...Y17

## 1.3.1 Assortiment

#### 1. Systeem assortiment

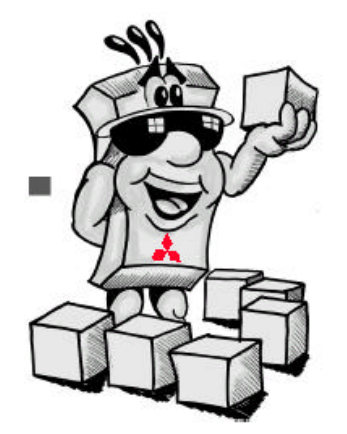

Mitsubishi Electric biedt een breed assortiment van mogelijkheden in het bereik van de PLC. Van de kleinste PLC besturing FX1S met compacte en modulaire besturing systeem van de FX1N serie tot de computer gestuurde oplossing in de fabricage automatisering.

#### 2. Handleiding

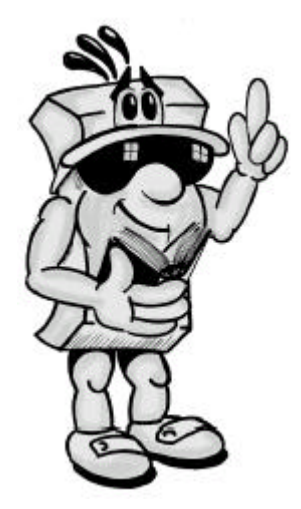

Voordat u de MELSEC PLC in gebruik neemt, dient u het bijbehorende handboek zorgvuldig door te lezen. Let u op alle aanwijzingen, adviezen en veiligheidsmaatregelen.

#### 3. Monteren

Alle FX1S en FX1N PLC's zijn gebruiksklaar en hebben bovendien een zeer geringe ruimte nodig. Door de standaard DIN-rail montage wordt de montagetijd aanzienlijk gereduceerd. De inbouw en het aansluiten van de PLC moet overeenkomen met een volgens voorschrift beschreven schakelkast.

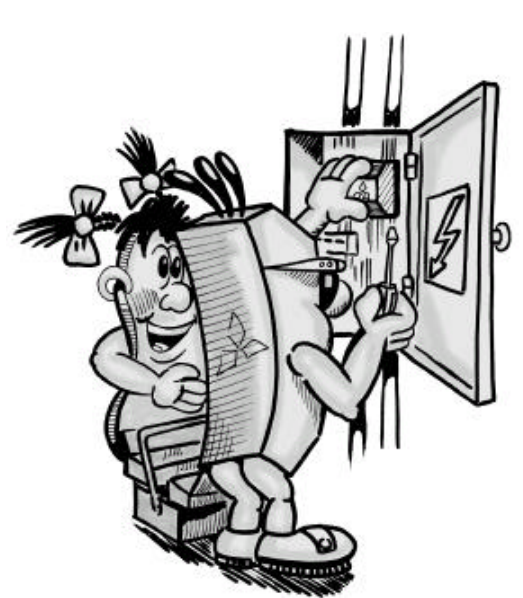

#### 4. Programmeren

Alle MELSEC FX1S en FX1N PLC's bezitten een afgestemde besturing en compacte ordervoorraad. U wordt in een, voor ieder, gemakkelijk aan te leren programmeertaal begeleidt.

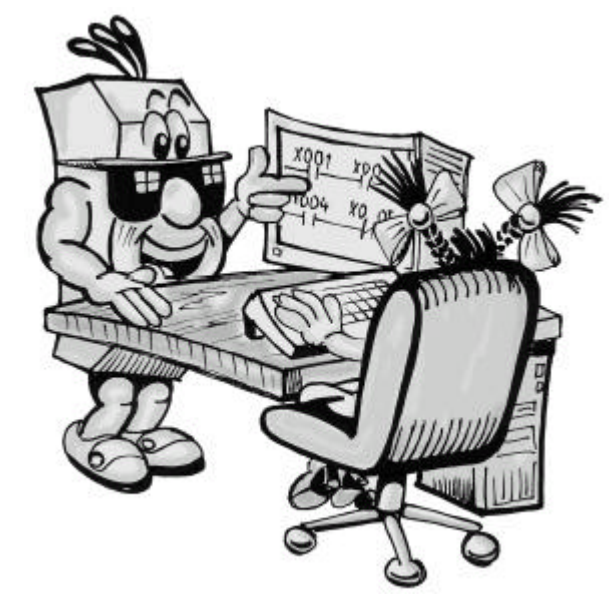

# 1.4 De MELSEC FX1S/FX1N familie in een oogopslag

# 1.4.1 Voorstellen van de FX-familie

De compacte kleine besturingen van de MELSEC FX1S en FX1N serie bieden u krachtige oplossingen voor kleine en middelgrote besturingen en positioneert applicaties van 10 t/m 60 in- en uitgangen in de industrieën, handwerken en huistechnieken.

De FX1S is een afzonderlijk apparaat, laat zich klein en compact als bescherming monteren.

Met zijn veelzijdigheid helpt het u plaats, tijd en kosten te sparen.

Wie uitwendige besturingseenheden wil en bovendien veel bijzondere functies nodig heeft, bijvoorbeeld Analoog-Digitaal, Digitaal-Analoog of een netwerk module, is de FX1N de juiste keuze voor modulaire uitbreidingen.

Beide besturingstypen zijn de bestanddelen van de grootste MELSEC FXfamilie, onder andere volledig compact zijn.

| Voedingsspani    | ning        | FX1S            | I/O    | FX1N            | I/O      |
|------------------|-------------|-----------------|--------|-----------------|----------|
| 100-240 VAC      | Relais-     | FX1S-10MR-ES/UL | 6/4.   | FX1N-14MR-ES/UL | 8/6.     |
|                  | uitgang     | FX1S-14MR-ES/UL | 8/6.   | FX1N-24MR-ES/UL | 14 / 10. |
|                  |             | FX1S-20MR-ES/UL | 12/8.  | FX1N-40MR-ES/UL | 24/16.   |
|                  |             | FX1S-30MR-ES/UL | 16/14. | FX1N-60MR-ES/UL | 36/24    |
| 24 VDC (FX1S)    | Relais-     | FX1S-10MR-DS    | 6/4.   | FX1N-14MR-DS    | 8/6.     |
| 12-24 VDC (FX1N) | uitgang     | FX1S-14MR-DS    | 8/6.   | FX1N-24MR-DS    | 14 / 10. |
|                  |             | FX1S-20MR-DS    | 12/8.  | FX1N-40MR-DS    | 24/16.   |
|                  |             | FX1S-30MR-DS    | 16/14. | FX1N-60MR-DS    | 36/24    |
| 24 VDC (FX1S)    | Transistor- | FX1S-10MT-DSS   | 6/4.   | FX1N-14MT-DSS   | 8/6.     |
| 12-24 VDC (FX1N) | uitgang     | FX1S-14MT-DSS   | 8/6.   | FX1N-24MT-DSS   | 14 / 10. |
|                  |             | FX1S-20MT-DSS   | 12/8.  | FX1N-40MT-DSS   | 24/16.   |
|                  |             | FX1S-30MT-DSS   | 16/14. | FX1N-60MT-DSS   | 36/24    |

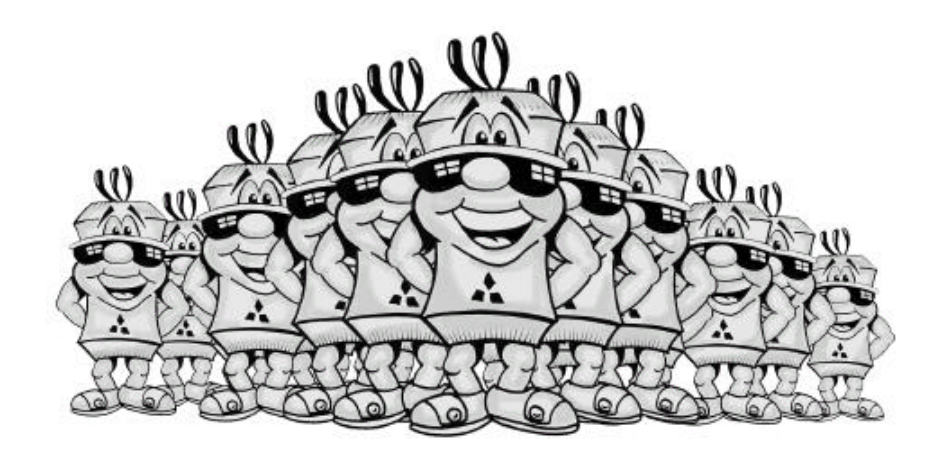

# FX □□ 14 M R E S UL Certificering Image: Model variaties Image: Model variaties Image: Model varia

# 1.4.2 Herken uw PLC aan de hand van de type aanduiding

Som van het aantal I/O's Serie-aanduiding (FX1S/FX1N)

# 1.5.1 Ingangsspecificatie

Met de volgende datatabel wordt u de betekenis van de ingangsdata uitgelegd en verder in detail besproken.

| FX1S/FX1N             | INGANGSDATA                               |   |
|-----------------------|-------------------------------------------|---|
| INGANGSCIRCUIT        | contactloze ingangen                      |   |
| STATUS INDICATIE      | met LED's                                 |   |
| GALVANISCHE SCHEIDING | Opto-coupler                              | ŝ |
| INGANGSSPANNING       | 24 V (+10%, -15%)                         |   |
| INGANGSSTROOM         | 5 - 7 mA                                  |   |
| MAX. SCHAKELBELASTING | max. 15 A voor 0,1 ms                     |   |
| Ingangsimpedantie     | 3,3 k                                     |   |
| INSCHAKELSTROOM       | max. 4,5 mA (X0 - X7); max. 3,5 mA (X10 - |   |
| INGANGSVERTRAGING     | 10 ms (instelbaar)                        |   |

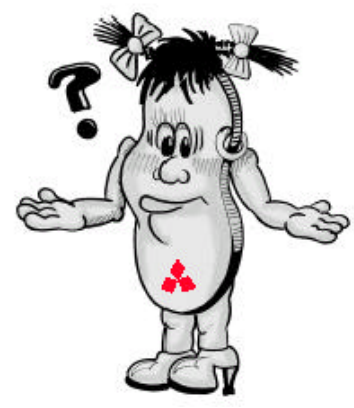

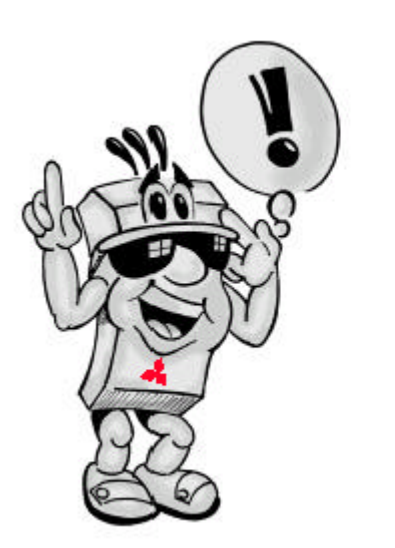

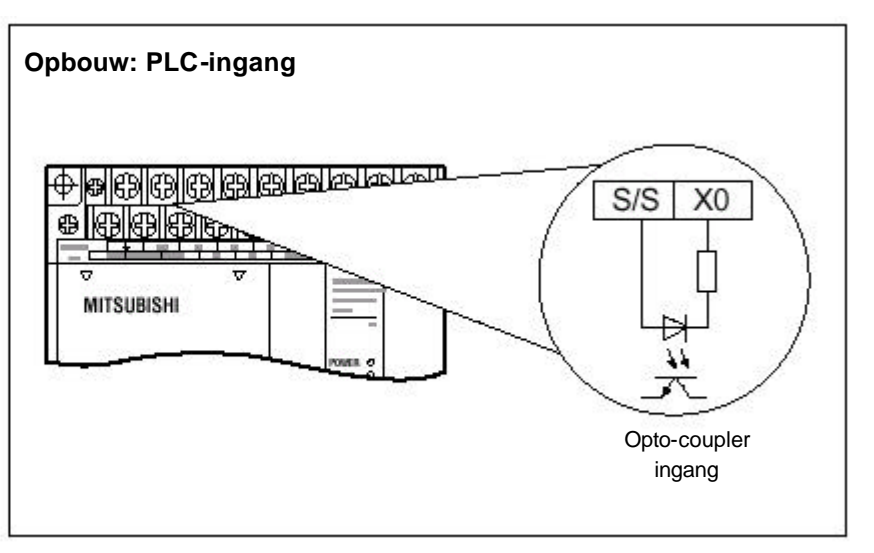

#### Toelichting

De **ingangscircuit** zijn als contactloze ingangen uitgevoerd. De isolatie van de schakelcircuits van de PLC is gerealiseerd met opto-couplers, die een **galvanische scheiding** mogelijk maakt.

De **status** van de ingang, spanning aanwezig (1) of spanning niet aanwezig (0), wordt met ingebouwde LED's weergegeven.

Alle digitale ingangen gebruiken een schakelspanning, bijv. 24 V DC. Deze schakelspanning kan via een ingebouwde voeding, van de PLC, gebruikt worden. Als de schakelspanning van de ingang lager is dan 24 V DC, is de ingang niet actief (wordt aangeduid met 0). De belastingstroom per ingang noemen we **ingangsstroom**, dit is de stroom die bij inschakeling van een contact op dat moment door een ingangscontact heen gaat.

Om storingen te vermijden, bezitten alle ingangen een instelbare vertrager tot het aanspreken van de ingang (**ingangsvertraging**). Het signaal moet tenminste voor een bepaalde tijd aanwezig zijn, voordat de PLC het signaal verwerkt. Bij alle ingangen is deze tijd (ingangsvertraging) instelbaar tussen 0 en 15 ms, standaard 10 ms.

# 1.5.2 Uitgangsspecificatie

De betekenis van de uitgangsdata wordt op deze bladzijde in details besproken.

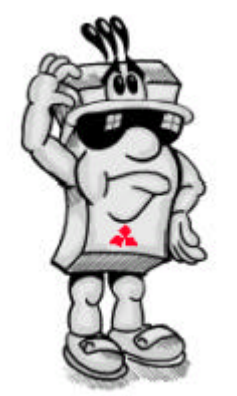

| FX1S/FX1N                | Relaisuitgang    | Transistoruitgang |
|--------------------------|------------------|-------------------|
| UITGANGSCIRCUIT          | relais           | transistor        |
| STATUS INDICATIE         | met LED's        | met LED's         |
| ISOLATIE                 | Relais scheiding | Opto-coupler      |
| INSCHAKELSPANNING (max.) | 250 VAC; 30 VDC  | 5 - 30 VDC        |
| UITGANGSSTROOM           | 2 A per uitgang  | 0,5 A per uitgang |
|                          | 8 A per groep    | 0,8 A per groep   |
| UITGANGSBELASTING        | 80 VA inductief  | 12 W inductief    |
|                          | 100 W lamp       | 0,9 W lamp        |
| INGANGSVERTRAGING        | 10 ms            | 0,2 ms            |

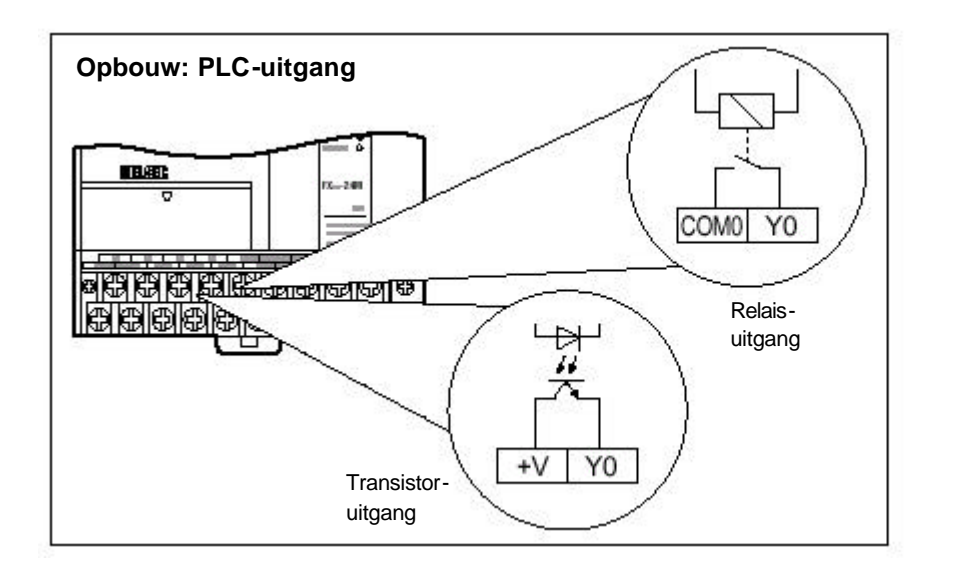

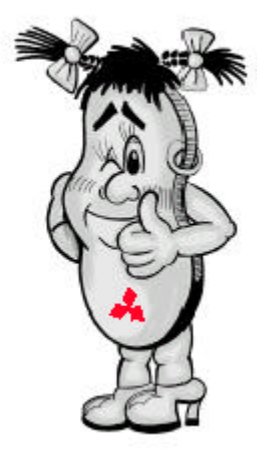

#### Toelichting

Voor de **uitgangscircuits** kunt u kiezen tussen een relais- of transistoruitgang. De isolatie van het schakelcircuit in de PLC geschiedt door middel van opto-couplers, deze realiseren een **galvanische scheiding** met de stuurstroom circuit.

De **status** van de uitgang, actief of nietactief, wordt met ingebouwde LED's weergegeven.

De **maximale uitgangsstroom** bedraagt bij een relaisuitgang 2 A bij 240 V AC (ohms belast) en bij een transistoruitgang 0,5 A bij 24 V DC (ohms belast). De **maximale** grootte van het aan te sluiten **vermogen** op de uitgang wordt beschreven in de handleiding van de PLC (bijv. een belasting van 100W op een relaisuitgang).

Wanneer u grote belastingen wilt schakelen, moet u een besturing nemen met relaisuitgangen.

Wanneer u wilt beschikken over een snelle reactietijd van de PLC, moet u een PLC nemen met transistoruitgang. De **ingangsvertraging** bij een transistoruitgang is 0,2 ms i.p.v. 10 ms.

#### 1.5.3 Hoe vind ik de juiste PLC

Aan de hand van de volgende tabel kunt u de juiste PLC kiezen. Door het beantwoorden van de volgende vragen krijgt u de juiste PLC toe gewezen (kolom F. van de tabel).

#### Α.

Wanneer u een economisch onafhankelijk systeem voor de automatisering zoekt, is de FX1S als enige de juiste PLC oplossing. Mocht u een complexere besturing hebben, waarbij bijzondere functies (bijv. Analoog-Digitaal) of moet de PLC in een netwerk geïntegreerd worden (bijv. als Masterslave systeem toe worden gepast), dan is de FX1N de juiste PLC voor u.

| LET OP!                  |
|--------------------------|
| FX1S kan NIET uitgebreid |
| worden met andere        |
| modules.                 |
| Bij de FX1N is dit wel   |
| mogelijk.                |

#### В.

Hoeveel ingangen moet de PLC hebben om de signalen (afkomstig van schakelaars, druktoetsen en sensoren) te verwerken in het programma.

#### C.

Hoeveel uitgangen moet de PLC hebben om functies aan te sturen en welke type uitgang moet de PLC hebben, relais of transistor.

#### D.

Welke voedingsspanning moet de PLC hebben.

#### Ε.

Welke belasting wordt er op de uitgang aangesloten? Relais uitgang is geschikt voor hoge belastingen en de transistor uitgang is geschikt voor snelle, trigger vrije schakelingen.

| A           | В.                 | C.                  | D.            | E                |                         | F.              |
|-------------|--------------------|---------------------|---------------|------------------|-------------------------|-----------------|
| Туре        | Aantal<br>ingangen | Aantal<br>uitgangen | Voeding       | Uitgang-<br>type | Max. schakel-<br>stroom | PLC-type        |
|             | 6                  | 4                   | 24 VDC        | Relais           | 2 A.                    | FX1S-10MR-DS    |
|             | 6                  | 4                   | 24 VDC        | Transistor       | 0,5 A.                  | FX1S-10MT-DSS   |
|             | 6                  | 4                   | 100 - 240 VAC | Relais           | 2 A.                    | FX1S-10MR-ES/UL |
| EN .        | 8                  | 6                   | 24 VDC        | Relais           | 2 A.                    | FX1S-14MR-DS    |
| ЩШ          | 8                  | 6                   | 24 VDC        | Transistor       | 0,5 A.                  | FX1S-14MT-DSS   |
| NHO<br>NHO  | 8                  | 6                   | 100 - 240 VAC | Relais           | 2 A.                    | FX1S-14MR-ES/UL |
| MP          | 12                 | 8                   | 24 VDC        | Relais           | 2 A.                    | FX1S-20MR-DS    |
| 0<br>S<br>S | 12                 | 8                   | 24 VDC        | Transistor       | 0,5 A.                  | FX1S-20MT-DSS   |
| 345         | 12                 | 8                   | 100 - 240 VAC | Relais           | 2 A.                    | FX1S-20MR-ES/UL |
| -           | 16                 | 14                  | 24 VDC        | Relais           | 2 A.                    | FX1S-30MR-DS    |
|             | 16                 | 14                  | 24 VDC        | Transistor       | 0,5 A.                  | FX1S-30MT-DSS   |
|             | 16                 | 14                  | 100 - 240 VAC | Relais           | 2 A.                    | FX1S-30MR-ES/UL |
|             | 8                  | 6                   | 12 - 24 VDC   | Relais           | 2 A.                    | FX1N-14MR-DS    |
|             | 8                  | 6                   | 12 - 24 VDC   | Transistor       | 0,5 A.                  | FX1N-14MT-DSS   |
| _           | 8                  | 6                   | 100 - 240 VAC | Relais           | 2 A.                    | FX1N-14MR-ES/UL |
| EV.         | 14                 | 10                  | 12 - 24 VDC   | Relais           | 2 A.                    | FX1N-24MR-DS    |
|             | 14                 | 10                  | 12 - 24 VDC   | Transistor       | 0,5 A.                  | FX1N-24MT-DSS   |
| NH          | 14                 | 10                  | 100 - 240 VAC | Relais           | 2 A.                    | FX1N-24MR-ES/UL |
| MP          | 24                 | 16                  | 12 - 24 VDC   | Relais           | 2 A.                    | FX1N-40MR-DS    |
| Sis         | 24                 | 16                  | 12 - 24 VDC   | Transistor       | 0,5 A.                  | FX1N-40MT-DSS   |
| 3A;         | 24                 | 16                  | 100 - 240 VAC | Relais           | 2 A.                    | FX1N-40MR-ES/UL |
|             | 36                 | 24                  | 12 - 24 VDC   | Relais           | 2 A.                    | FX1N-60MR-DS    |
|             | 36                 | 24                  | 12 - 24 VDC   | Transistor       | 0,5 A.                  | FX1N-60MT-DSS   |
|             | 36                 | 24                  | 100 - 240 VAC | Relais           | 2 A.                    | FX1N-60MR-ES/UL |

*2. OPBOUW van de MELSEC FX1S/FX1N BESTURINGEN* 

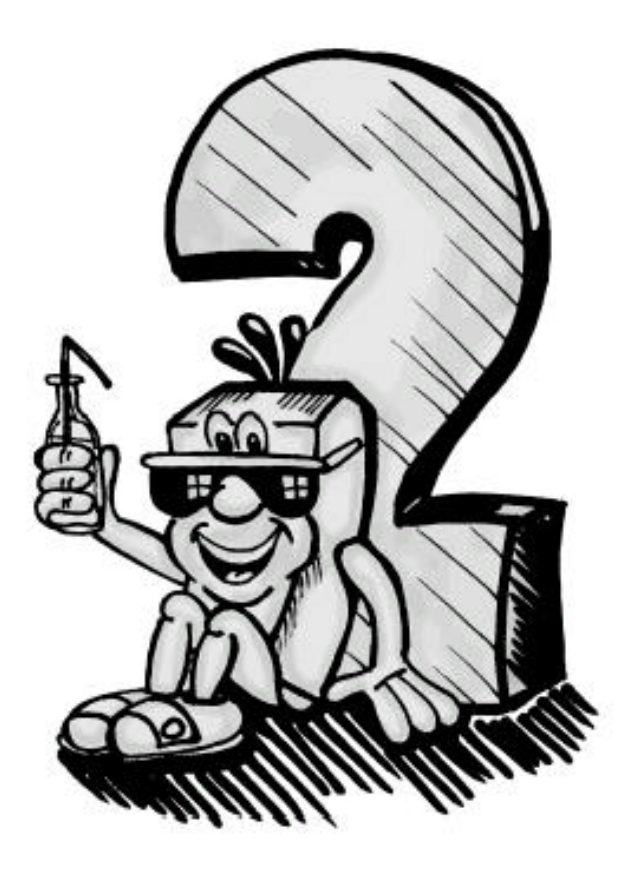

# 2.1 Overzicht van de basiseenheid

#### 2.1.1 De basiseenheid MELSEC FX1S

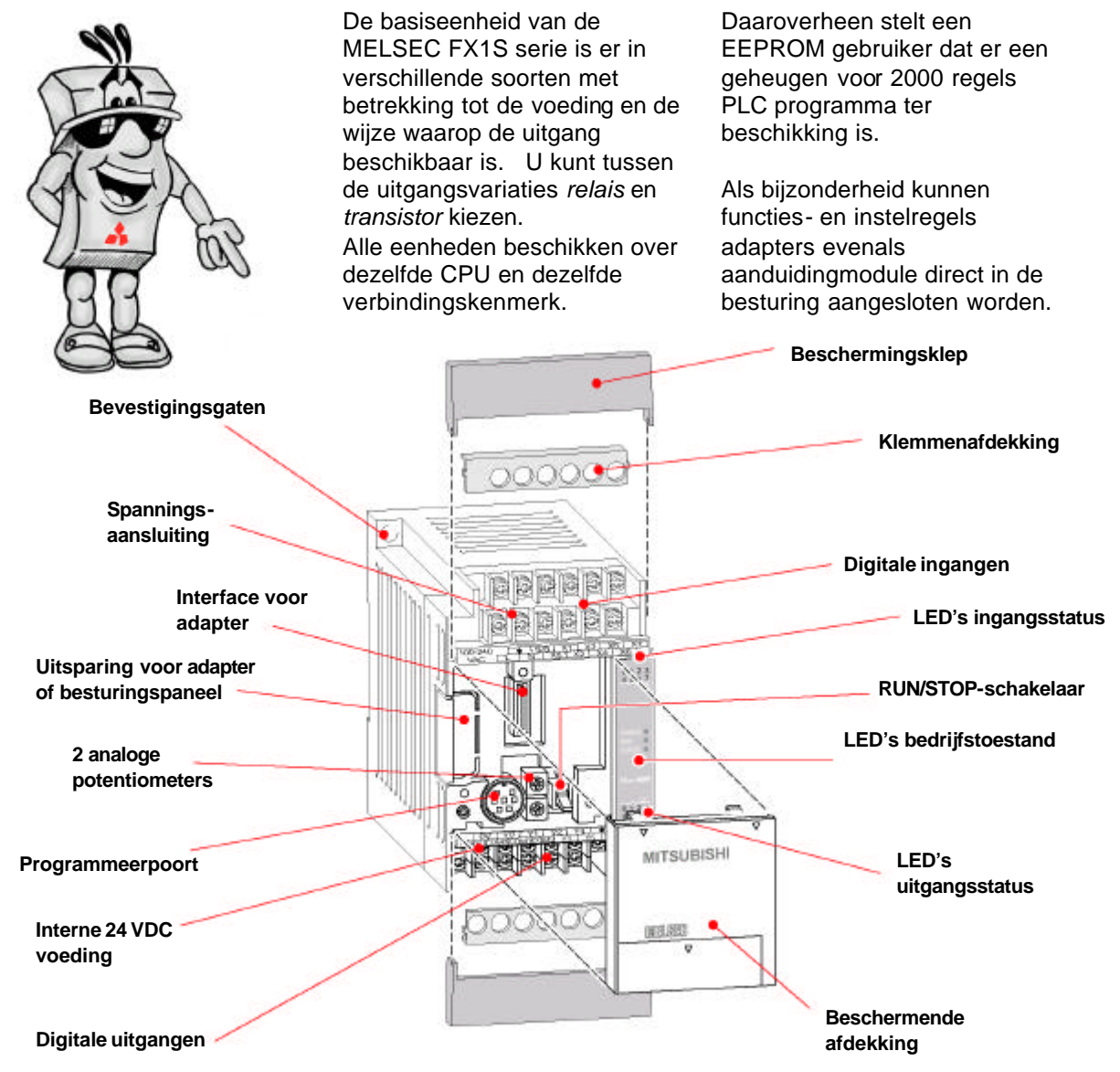

#### Toelichting:

**EEPROM geheugen** is een "schrijf-lees" geheugen. Dit geheugen wordt met behulp van programmeersoftware beschreven of gewist. EEPROM geheugen is een niet vluchtige geheugensoort, ook bij spanningsuitval wordt de opgeslagen informatie behouden.

**Interface adapter** zijn voor de MELSEC FX1S in verschillende uitvoeringen ter beschikking (zie hoofdstuk 5) en wordt gebruikt voor communicatie. De interface adapter kan direct in de uitsparing aangesloten worden.

De **ingebouwde voeding** levert 24 V DC (max. belasting 400 mA) als voorziening van ingangssignalen en sensoren.

Door middel van **analoge potentiometers** kan de normale temperatuur ingesteld worden. Vanaf dat ogenblik zijn de instellingen voor dat programma opgeslagen en kunnen voor timers, impulsen of overeenkomstig benut worden.

Door middel van **digitale ingangen** worden besturingssignalen van de aangesloten schakelaars, druktoetsen of sensorschakelaars geschakeld. De toestand van de ingang kan ingeschakeld (spanning aanwezig) of uitgeschakeld (geen spanning) worden.

Op de **digitale uitgangen** kunnen we de volgende uitgangstype toepassen en aansluiten: schakelpunten en actuatoren.

# 2.1.2 Basiseenheid van MELSEC FX1N

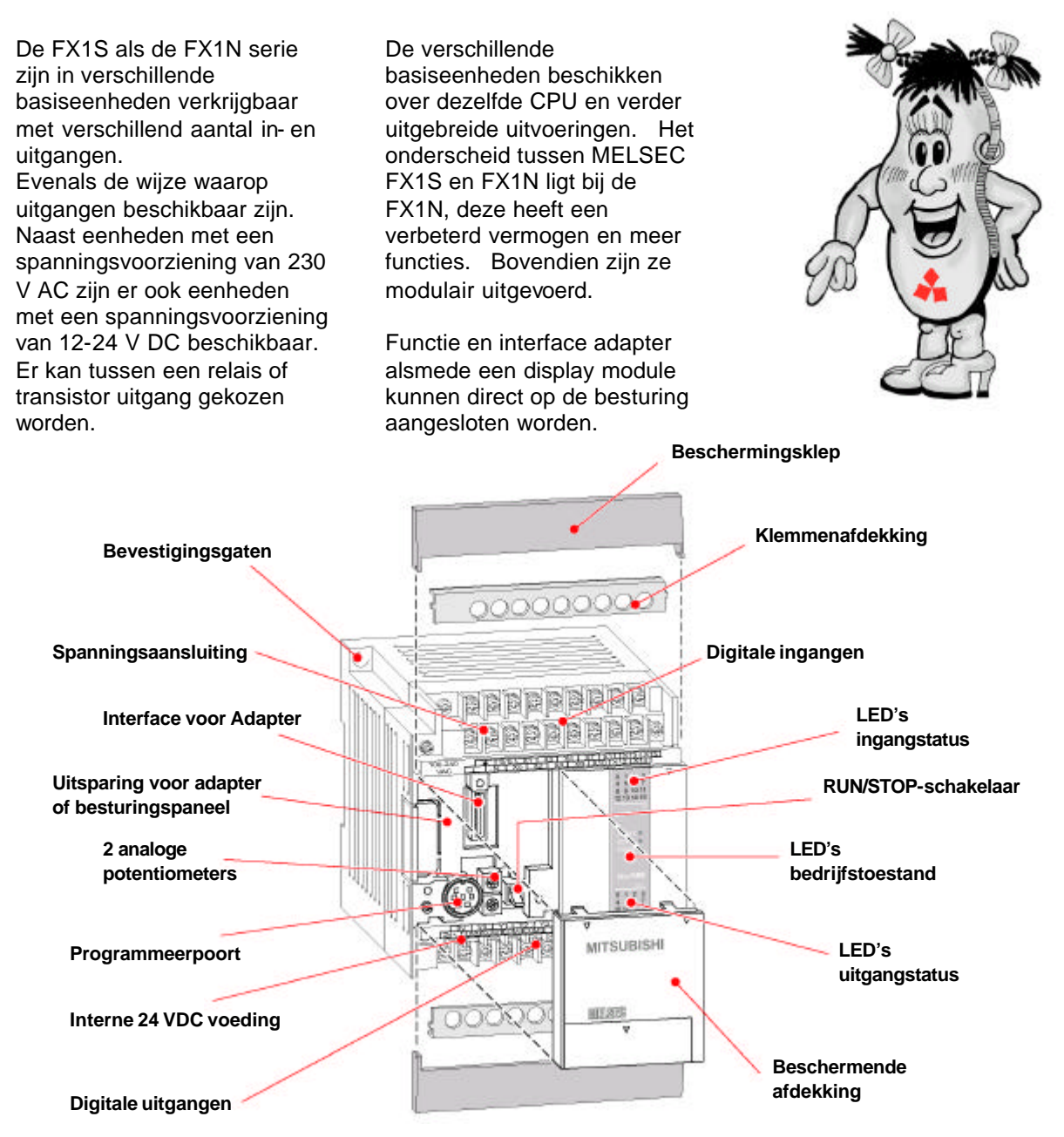

#### **Toelichting:**

Door middel van LED's wordt de ingangstoestand aangeduid. Als een spanning of besturingssignaal op de ingang is, licht de LED van die ingang op.

De LED's RUN, POWER en ERROR geven de actuele **bedrijfstoestand** van de PLC weer. POWER als er een voedingsspanning is, RUN als de PLC het programma aan het uitvoeren is en bij een storing komt de ERROR LED op.

De MELSEC PLC heeft twee bedrijfstoestanden: RUN en STOP. Met de **RUN/STOP schakelaar** kan er tussen de bedrijfstoestanden gewisseld worden. In RUN toestand werkt de PLC de vooraf geprogrammeerde besturing af. In STOP toestand kan de PLC het programma niet uitvoeren, maar er kan nu wel in de PLC een programma ingevoerd worden.

De **uitgangstoestand**, of de uitgang in- of uitgeschakeld is, wordt met LED's gesignaleerd. Op de uitgang kunnen verschillende soorten signalen geschakeld worden, type of manier maakt niet uit.

# 2.2.1 Zo monteer ik mijn PLC

U haalt de PLC uit de verpakking

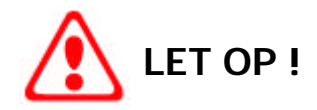

Haalt u eerst een papieren band van de PLC af, na de installatie en kabelmontage van het ventilatierooster. U beschermt het tegen metalen spaanders.

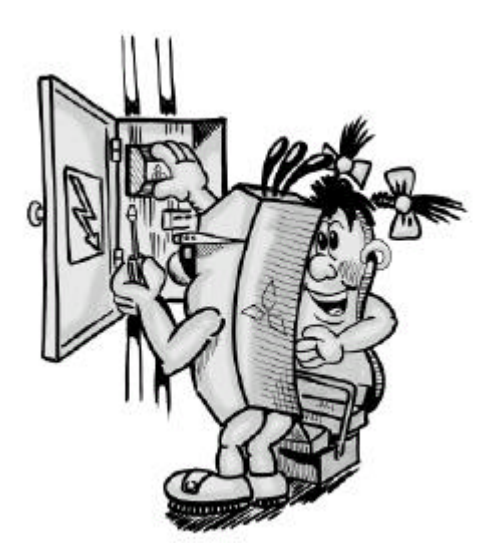

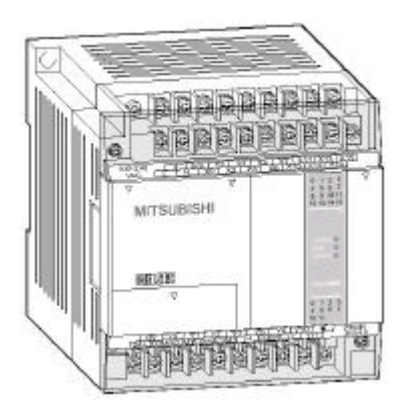

De module van de MELSEC FX1S/FX1N serie beschikt zowel over een DIN-rail montage voorziening als over bevestingsgaten ten behoeve van montage op een vlakke en gladde ondergrond.

U bevestigt de basiseenheid middels de geïntegreerde DIN-rail montage op een DINrail in een schakelkast. Let u erop, dat de PLC vast op de rail bevestigd is!

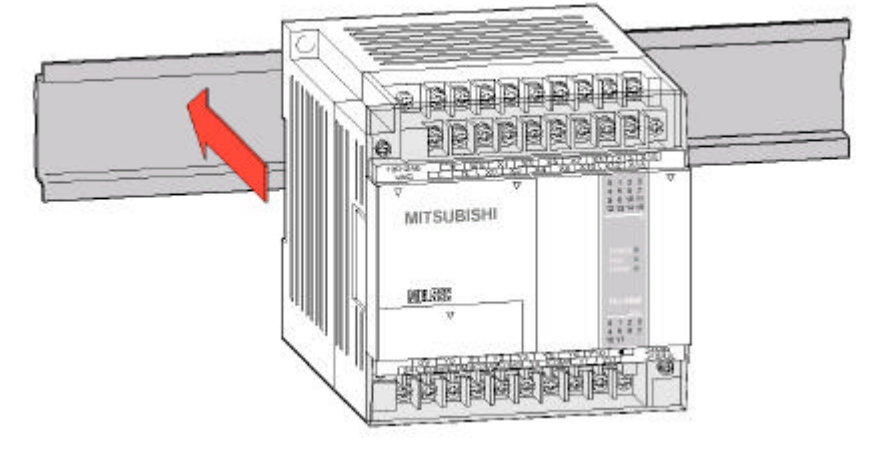

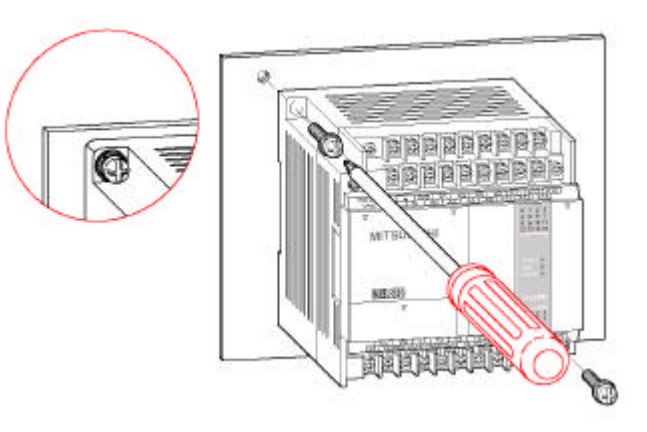

Als alternatief kunt u de PLC met behulp van schroeven op een glad of vlakke ondergrond bevestigen.

# 2.2.2 Wat sluit ik op mijn PLC aan?

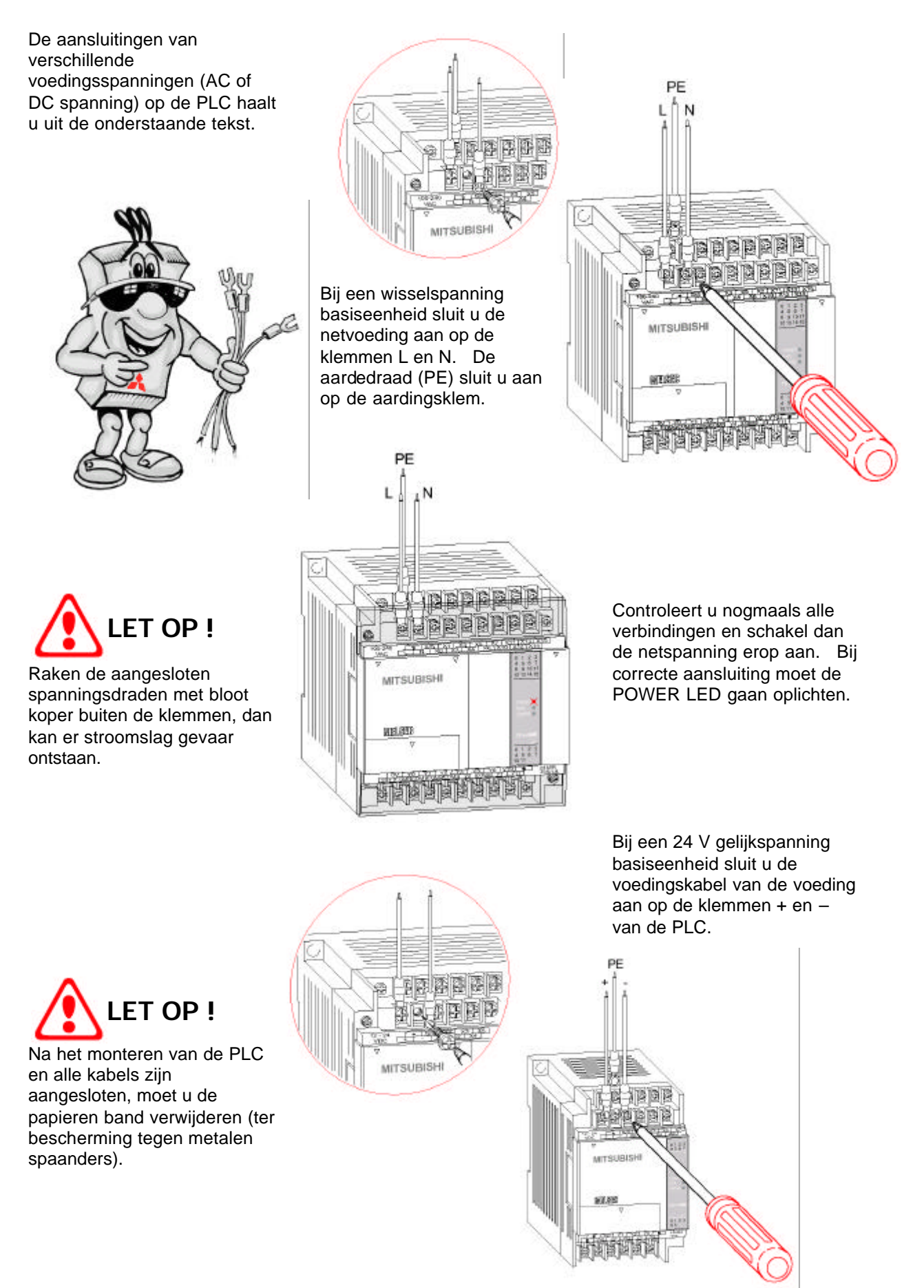

## 2.2.3 Waar uw MELSEC niet tegen bestand is.

De MELSEC FX1S en FX1N serie zijn voor bijna alle industrieën en bedrijven inzetbaar. Bij inbouw van de MELSEC PLC moet de vrije ruimte rond de PLC minimaal 50mm bedragen, zodat een goede ventilatie is gewaarborgd.

Een zeer stoffige omgeving evenals agressieve gassen.

De PLC is bij overmatige vochtigheid (> 85%) evenals een omgevingstemperatuur

hoger dan 55°C niet meer in

bedrijf.

Er kan toch enige gedragsverandering ontstaan, daarom moet u het volgende in elk geval zien te vermijden bij omgang met de PLC.

Verspanende werkzaamheden in de omgeving van de besturing moeten worden vermeden, aangezien binnendringende metaalspannen de PLC kunnen beschadigen.

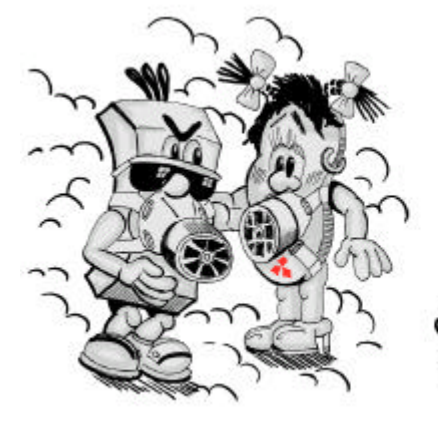

Zorgt u ervoor dat de PLC geen sterke vibraties en/of mechanische schokken van meer dan 2G krijgt.

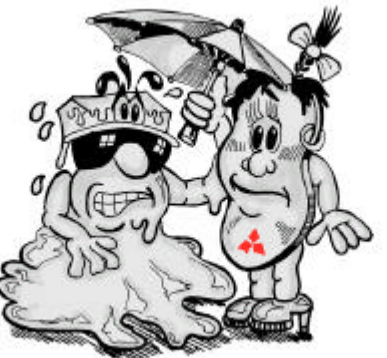

Verwijder voor het in gebruik nemen de verpakkings- of beschermingsband van de ventilatie sleuven.

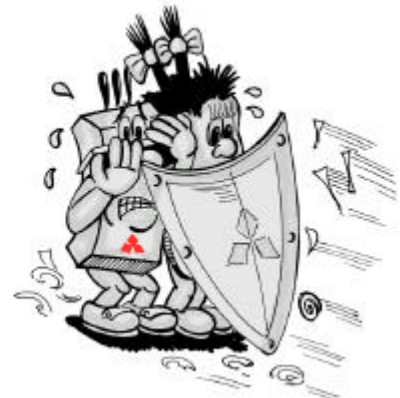

Om storingsinvloeden van omringende apparatuur te vermijden, moeten netspanningkabel e.d. op voldoende afstand van de PLC worden gelegd.

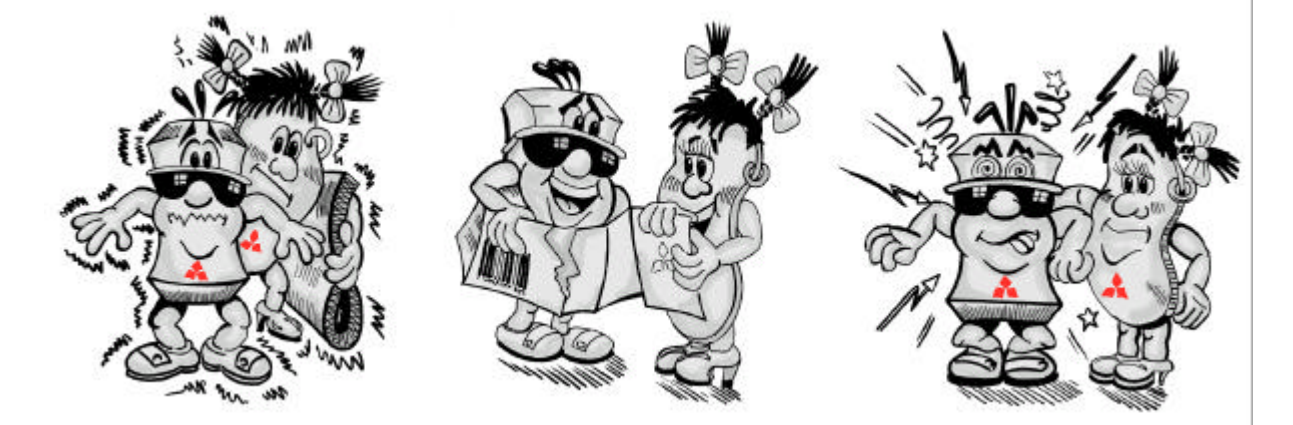

# *3. PROGRAMMERING VAN DE MELSEC FX1S/FX1N*

# MET MELSOFT PROGRAMMEER SOFTWARE

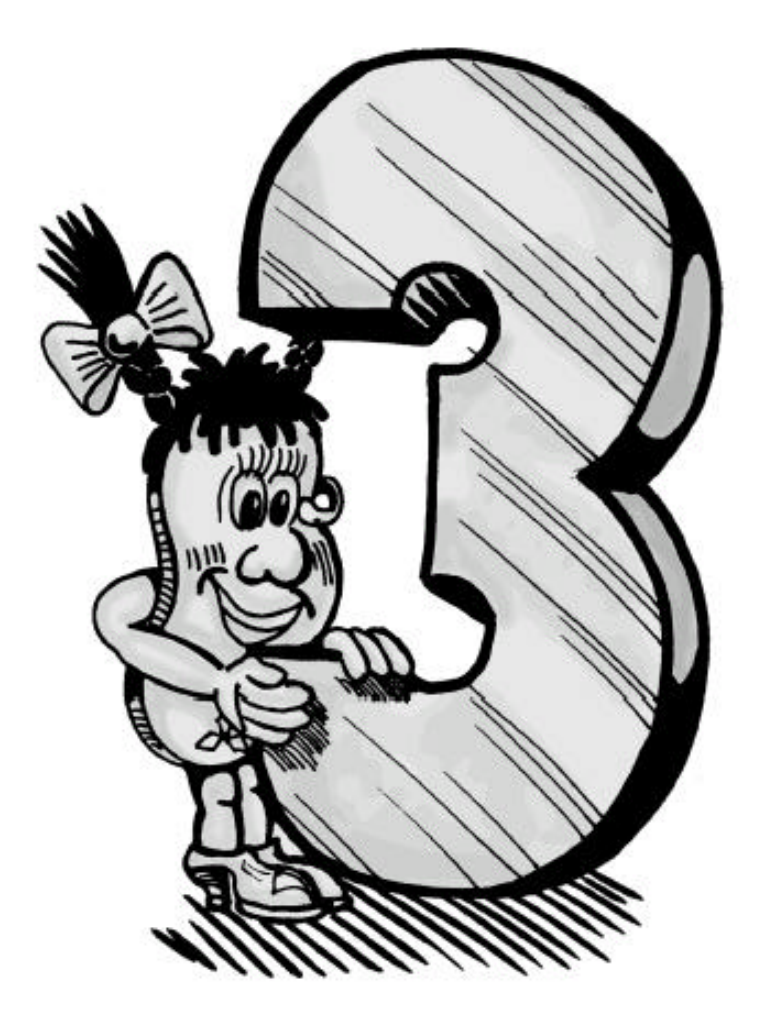

## 3.1.1 Waaruit bestaat een programma

Een programma bestaat uit een reeks instructies, deze instructies bepalen de besturing. De PLC werkt de reeks instructies volgens rangorde af. Het te maken programma moet het besturingsproces eigenlijk de instructies één voor één uitgevoerd worden. De totale programmaverwerking wordt continu herhaalt, dus een cyclische programmaverwerking ontstaat.

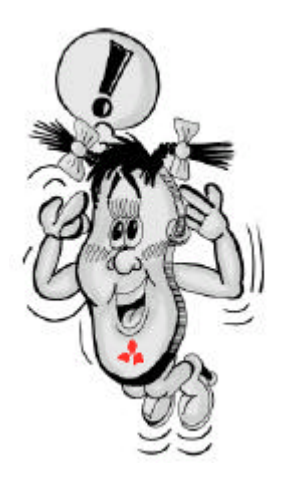

De bovenstaande grafiek geeft de omzetting weer van een PLC schakeling naar een ladderdiagram. In de bovenstaande tabel zijn de belangrijke operanden weergegeven met hun betekenis. Deze operanden zijn voor programmeren noodzakelijk.

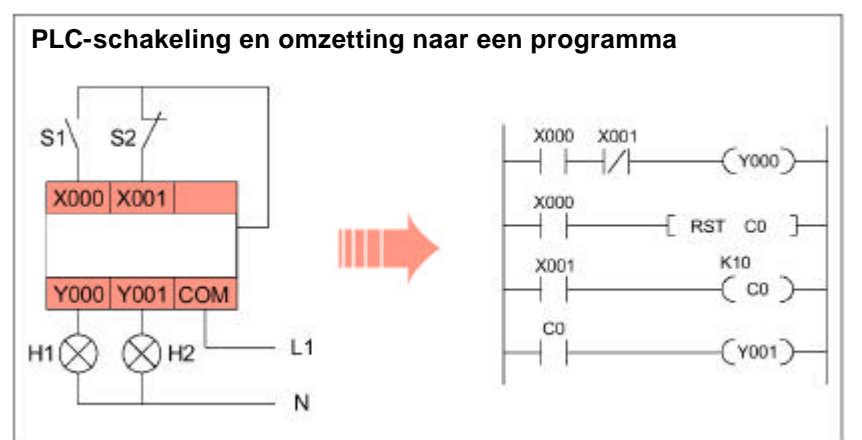

| Туре      | Operand | Betekenis                                         |  |
|-----------|---------|---------------------------------------------------|--|
| INGANG    | Х       | Ingangen van de PLC                               |  |
| uitgang   | Y       | Jitgangen van de PLC                              |  |
| TIMER     | Т       | Timer: realisering van tijdsafhankelijke functies |  |
| Counter   | С       | Counter: realisering van telfuncties              |  |
| Merker    | М       | nterne hulpcontact (relais)                       |  |
| CONSTANTE | К       | Decimale telwaarde als rekengrootte               |  |

Ter beschikking staande instructies kunnen grof in basisinstructies en in applicatie instructies worden ingedeeld. Bij de basis kunnen er tussen ingangs-, verbindings- en uitgangsinstructies evenals overige instructies onderscheid gemaakt worden.

Bij verbindingen met ingangen, uitgangen of merkers kunnen maar twee toestanden voorkomen: ingeschakeld (1 of waar) of uitgeschakeld (0 of niet waar). Dus kan men deze verbindingen met schakelaars of beschermingsspoelen vergelijken. De MELSEC FXfamilie kan op verschillende manieren geprogrammeerd worden. De klassieke vorm is instruction list (IL) en ladderdiagram (LD) zal hierna verder beschreven worden.

#### **Toelichting:**

De basis van de programmering is een reeks instructies Hierbij handelt de besturing de gegeven bevelen af. Een instructie kan bijv. zijn: Toets een signaal toestand op ingang X1 en wanneer deze signaal waar is, dan schakelt de uitgang Y1 in. Er wordt een naam aan een instructie toegekend, die bij de programmering in de instruction list wordt geplaatst. Een besturingsinstructie bestaat uit een stapnummer, instructie en een operand. Een **operand** bestaat uit een operand kenmerk, de wijze hoe de operand gedefinieerd is (bijv. X of Y) en een operand adres (bijv. 000 of 001). Een operand adres geeft een mogelijk onderscheiding bij meervoudig benutte (gelijke) operand kenmerken of het vastleggen van getalwaardes, bijv. voor constanten. Bij ladderdiagram programmering wordt een contactsymbool als grafisch element bij programmeren gebruikt. Het **contactsymbool** bestaat uit een instructie en een operand.

# 3.1.2 De basisinstructies in één oogopslag

De onderstaande tabel geeft een overzicht van de belangrijkste basisinstructies. Op de volgende bladzijden worden de instructies in detail besproken.

| Instructie | Ladderdiagram                               | Pictogram | Betekenis                             |
|------------|---------------------------------------------|-----------|---------------------------------------|
| LD*        | î                                           |           | Begin van een bewerking               |
|            |                                             | Ė5        | (NO-contact)                          |
| LDI*       |                                             | -14-1     | Begin van een bewerking               |
|            |                                             | É6        | (NC-contact)                          |
| OUT        | a a f                                       | 4         | Uitvoerinstructie                     |
|            | — · · · ·                                   | F7        | resultaat van een bewerking           |
| AND*       | 1                                           | -1-       | EN-functie met NO-contact             |
|            |                                             | _F5       | (serieschakeling)                     |
| ANI*       |                                             | -11-1     | EN-functie met NC-contact             |
|            |                                             | F6        | (serieschakeling)                     |
| OR*        | 1 88 1                                      | 4 8       | OF-functie met NO-contact             |
|            |                                             | uF5       | (parallelschakeling)                  |
| ORI*       | l or l                                      | 4/1       | OF-functie met NC-contact             |
|            |                                             | uF6       | (parallelschakeling)                  |
| ANB        |                                             |           | Samenvoeginstructie: serie-           |
|            |                                             | F9        | schakeling van parallelbewerkingen    |
| ORB        | —IFIF                                       | 1         | Samenvoeginstructie: parallel-        |
|            |                                             | uF9       | schakeling van seriebewerkingen       |
| MPS        | []]]][]]][]]][]][]][]][]][][]][][]][][]][][ |           | Opslaan van een bewerkings-           |
|            |                                             |           | resultaat                             |
| MPR        | 티프티장김                                       |           | Lezen van een bewerkings-             |
|            |                                             |           | resultaat                             |
| MPP        | HHHK H                                      |           | Lezen en wissen van een               |
|            |                                             |           | bewerkingsresultaat                   |
| MC         |                                             | -[ ]-     | Activeren van een gemeen-             |
|            |                                             | FO        | schappelijke besturingsconditie       |
| MCR        | [ MCR n ]                                   | -[]-      | Resetten van een gemeen-              |
|            |                                             | FO        | schappelijke besturingsconditie       |
| SET        |                                             | -[ ]-     | Activeren van operands                |
| 5.07       | ×                                           | FO        |                                       |
| RSI        |                                             |           | Resetten van operands                 |
|            | 10 A                                        |           |                                       |
| PLS        | [PLS 0]                                     |           | Genereren van puls op opgaande        |
|            | 20.<br>10.                                  | []]       |                                       |
| FLF        |                                             | - F8      | Genereren van puls op neergaande      |
|            | 30                                          | 11        |                                       |
| ALI        | [ ALT D ]                                   | F8        | Realisering van een flip-flop functie |
|            |                                             |           |                                       |
| NUF        |                                             |           | (zondor function)                     |
| END        | F                                           |           |                                       |
|            | { END }                                     |           |                                       |

\*) Deze instructies zijn ook als gepulste instructies verkrijgbaar, dan gebeurt uw uitvoering steeds bij opgaande of neergaande flank van een puls.

# 3.2 Basisinstructies

#### 3.2.1 Ingangsinstructies in detail

Een ingangsinstructie verzorgt de programma logica met noodzakelijke informatie.

#### LD, LDI

Begin van een laddertak met een LD of LDI instructie. Operand kunnen ingangen, merkers, timers maar ook counters zijn.

| Regel | Instructie | Adres  |
|-------|------------|--------|
| 0     | LD         | X000   |
| 1     | OUT        | Y000   |
| 2     | OUT        | T0 K50 |
| 5     | LD         | Т0     |
| 6     | OUT        | M1     |
| 7     | LDI        | M1     |
| 8     | OUT        | Y001   |

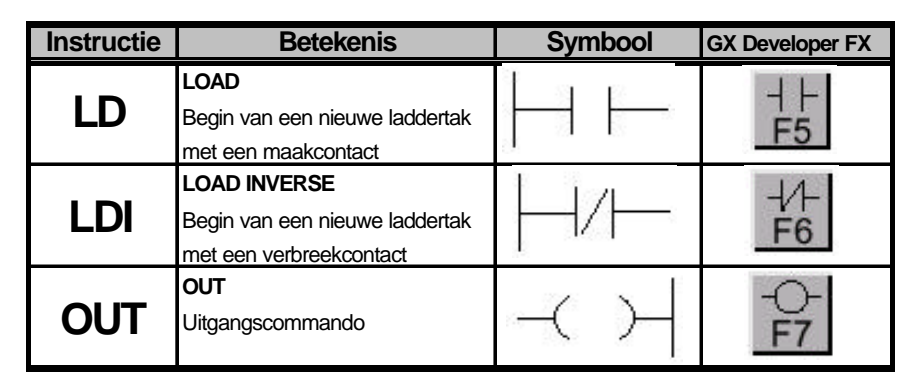

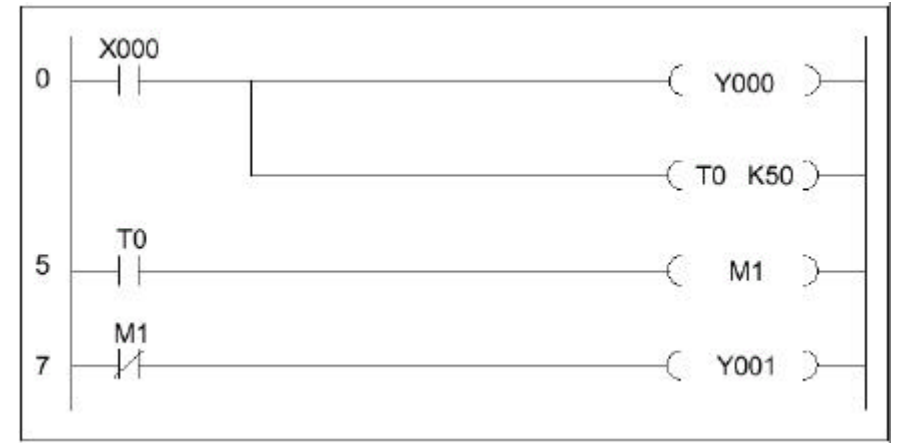

#### OUT

Met een OUT-instructie kan het resultaat van één of meerdere laddertakken aangesloten worden. Naast uitgangen kunnen ook merkers, timers en counters aangesproken worden.

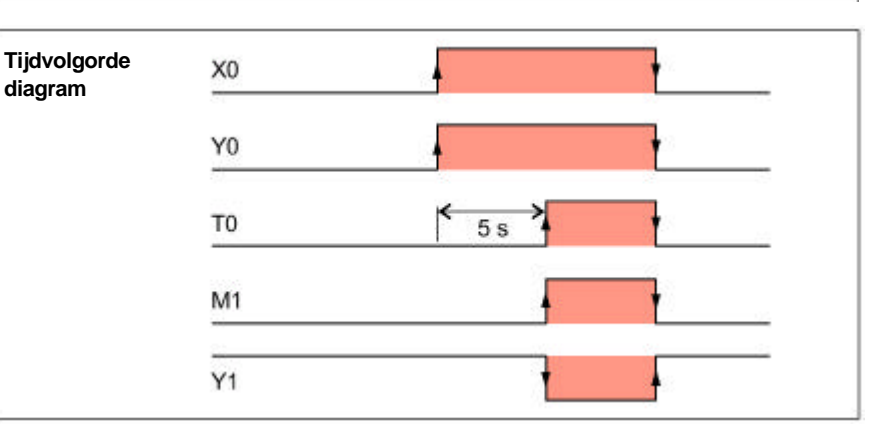

#### TIMER

Bij FX1S zijn er 64 timers en bij FX1N zijn er 256 timers tot uw beschikking. Ze onderscheiden zich door hun tijdbasis, over welke tijdconstante K de timer beschikt (zie tabel:  $K50 = 50 \times 100ms = 5s$ ). Alle timers werken als inschakel uitgangen. Al naar de wijze van de signaal verwerking kan ook met een impuls een uitschakel uitgang gerealiseerd worden.

|      | Adres       |           | Tijdbasis | Instelbare tijdbereik |
|------|-------------|-----------|-----------|-----------------------|
| FX1S | T0 - T31    |           | 100 ms    | 0,1 - 3276,7 s        |
|      | T32 - T62   | M8028 = 0 | 100 ms    | 0,1 - 3276,7 s        |
|      |             | M8028 = 1 | 10 ms     | 0,01 - 327,67 s       |
|      | T63         |           | 1 ms      | 0,001 - 32,767 s      |
| FX1N | T0 - T199   |           | 100 ms    | 0,1 - 3276,7 s        |
|      | T200 - T245 |           | 10 ms     | 0,01 - 327,67 s       |
|      | T246 - T249 |           | 1 ms      | 0,001 - 32,767 s      |
|      | T250 - T255 |           | 100 ms    | 0,1 - 3276,7 s        |

# 3.2.2 Contactverbindingen in detail

Verbindingsinstructies dienen ertoe dat meerdere ingangen met elkaar verbonden worden.

#### AND, ANI

Deze instructies worden voor serieschakelingen van contacten gebruikt, d.w.z. ingangsinstructie toegepast.

#### OR, ORI

Bij deze instructies worden de contacten parallel geschakeld.

| Regel | Instructie | Adres |
|-------|------------|-------|
| 0     | LD         | X001  |
| 1     | AND        | X002  |
| 2     | ANI        | X003  |
| 3     | OUT        | M1    |
| 4     | LD         | X004  |
| 5     | OR         | X005  |
| 6     | ORI        | X006  |
| 7     | OUT        | M2    |
| 8     | LD         | M1    |
| 9     | AND        | M2    |
| 10    | OUT        | Y000  |
| 11    | LD         | M1    |
| 12    | OR         | M2    |
| 13    | OUT        | Y001  |
| 14    | ANI        | MO    |
| 15    | OUT        | Y002  |

| Instructie | Betekenis                                                                      | Symbool | GX Developer FX |
|------------|--------------------------------------------------------------------------------|---------|-----------------|
| AND        | AND<br>Logische EN-functie; serie-<br>schakeling met maakcontact               | $\top$  | -<br>F5         |
| ΑΝΙ        | AND INVERSE<br>Logische EN-functie; serie-<br>schakeling met verbreekcontact   |         | - ∕-<br>F6      |
| OR         | OR<br>Logische OF-functie; parallel-<br>schakeling met maakcontact             | ]<br>J  | ЧР<br>uF5       |
| ORI        | OR INVERSE<br>Logische OF-functie; parallel-<br>schakeling met verbreekcontact |         | 4/H<br>uF6      |

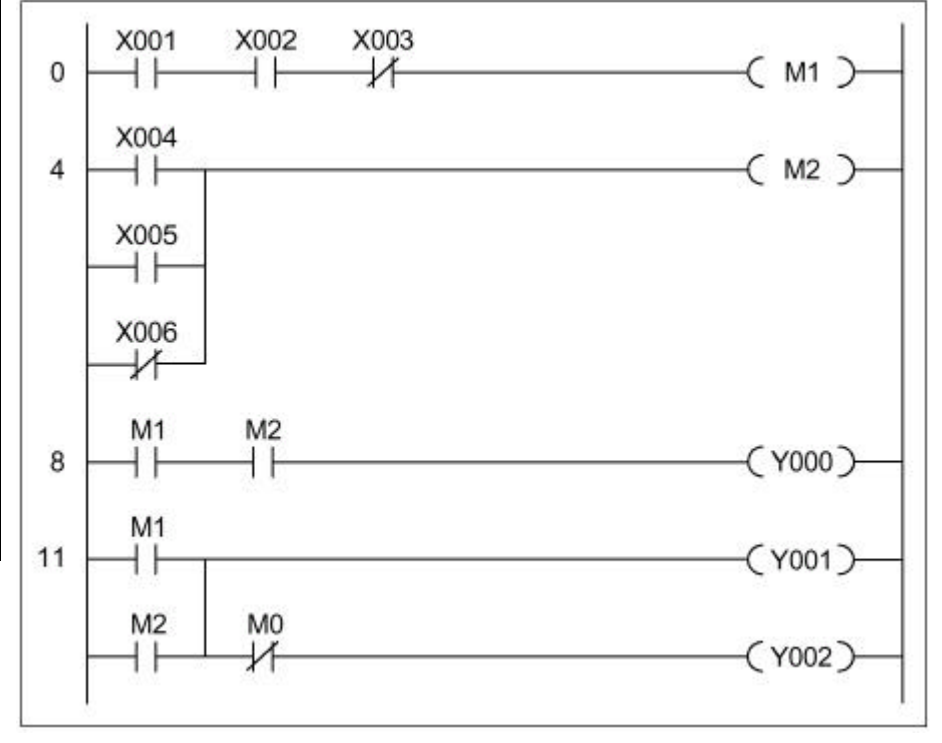

| MERKERS                         |
|---------------------------------|
| Merkers zijn interne hulprelais |
| en kan als tussen resultaten    |
| worden opgeslagen. De toe-      |
| stand van een merker houdt      |
| dezelfde waarde in één cyclus   |
| en wordt ter beschikking        |
| gesteld voor de opvolgende      |
| verbindingen. Een merker        |
| kan in een programma vaak       |
| willekeurig als opener of als   |
| sluiter opgevraagd worden.      |

|      | Adres         | Beschrijving                                   |
|------|---------------|------------------------------------------------|
| FX1S | M0 - M383     | Algemene merkers                               |
|      | M384 - M511   | Batterij gebufferde merkers (deze merker       |
|      |               | behoud ook bij spanningsuitval zijn toestand)  |
|      | M8000 - M8255 | Speciale merkers (merker, die bij een oproep   |
|      |               | een speciale functie in PLC in werking brengt) |
| FX1N | M0 - M383     | Algemene merkers                               |
|      | M384 - M1535  | Batterij gebufferde merkers                    |
|      | M8000 - M8255 | Speciale merkers                               |

Om gecompliceerde verbindingen eenvoudig en overzichtelijk te schakelen, zijn er speciale instructies beschikbaar. Deze tabel beschrijft of er parallel of serie geschakeld wordt.

#### ANB, ORB

De ANB -instructie verbindt parallelschakelingen, terwijl met de ORB -instructie twee of meer serieschakelingen parallel geschakeld kunnen worden, bijvoorbeeld een uitgang wordt toegewezen. Daardoor kunnen merkers en kostbare programmeertijd worden bespaard.

| Regel | Instructie | Adres |
|-------|------------|-------|
| 0     | LD         | X000  |
| 1     | ORI        | X001  |
| 2     | LD         | X002  |
| 3     | OR         | X003  |
| 4     | ANB        |       |
| 5     | OUT        | Y000  |
| 6     | LD         | X000  |
| 7     | AND        | X002  |
| 8     | LD         | X003  |
| 9     | AND        | X004  |
| 10    | ORB        |       |
| 11    | OUT        | Y001  |

| Instructie | Betekenis                        | Symbool | GX Developer FX |
|------------|----------------------------------|---------|-----------------|
|            | AND-BLOCK                        |         | E               |
| ANB        | Koppelfunctie; serieschakeling   | • •     | FQ              |
|            | van twee parallelschakelingen    |         | 13              |
|            | OR-BLOCK                         |         | 1 1 1           |
| OKR        | Koppelfunctie;parallelschakeling |         | uÉo             |
|            | van twee serieschakelingen       |         | ur 3            |

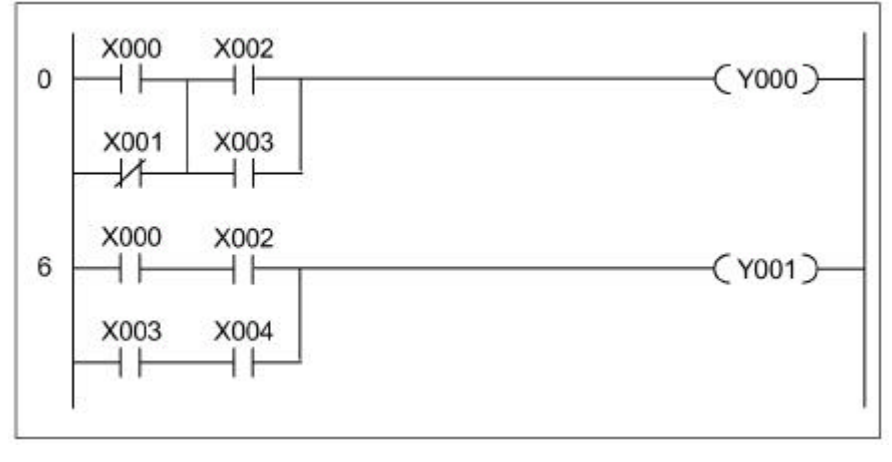

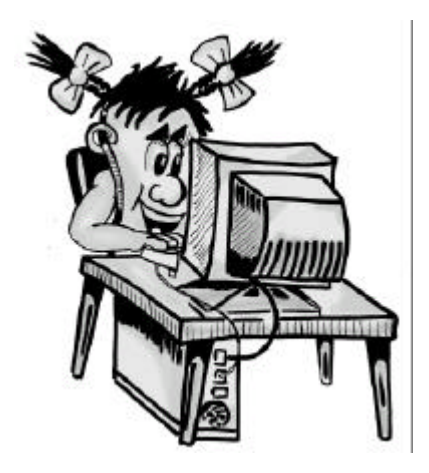

# 3.2.3 Uitgangsinstructies in detail

Naast de eerst beschreven OUT instructie is er een serie met ruimere uitgang instructie. Met een SET instructie wordt de uitgang of merker na een korte inschakelpuls blijvend ingeschakeld (geset). De operand blijft zolang geset, tot deze na een RST instructie weer uitgeschakeld wordt. Met SET en RST laten zich bijvoorbeeld "zelfbehoud" of in- en uitschakelen van een aandrijving, met behulp van druktoetsen, realiseren.

| Regel | Instructie | Adres |
|-------|------------|-------|
| 0     | LD         | X001  |
| 1     | SET        | MO    |
| 2     | LD         | X002  |
| 3     | RST        | MO    |

| Instructie   | Betekenis                    | Symbool         | GX Developer FX |
|--------------|------------------------------|-----------------|-----------------|
| 0 <b>F</b> T | SET                          |                 | 11              |
| SEI          | Activeren van een uitgang-   |                 | ES              |
|              | functie                      | 1200            | 10              |
| DOT          | RESET                        | <b>— —</b>      |                 |
| RSI          | Deactiveren van een uitgang- |                 |                 |
|              | functie                      | 695 <u>-</u> 50 | FO              |
|              |                              |                 |                 |

SET [] = Y, M, S RST [] = Y, M, T, C, S, D, V, Z

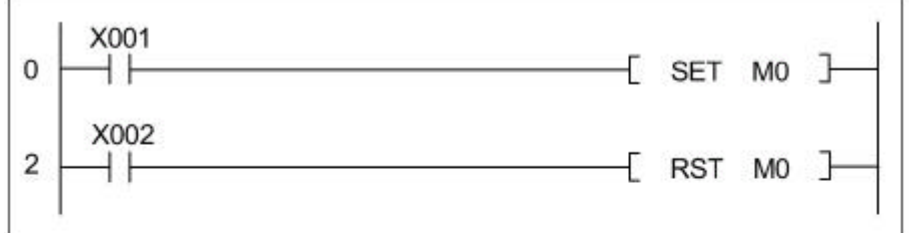

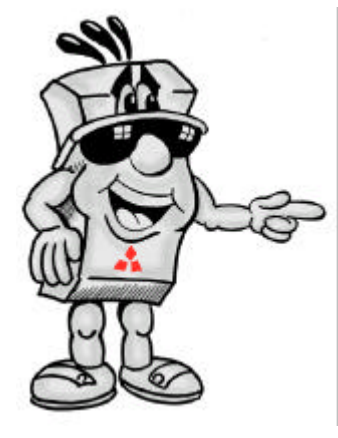

Wanneer SET en RST instructie een operand in dezelfde cyclus 1 zijn, heeft die in een reeks de laatste operand (in dit vb. RST) voorrang. Wanneer X001 en X002 gelijktijdig 1 zijn, dan geldt M0 = 0 (reset is dominant).

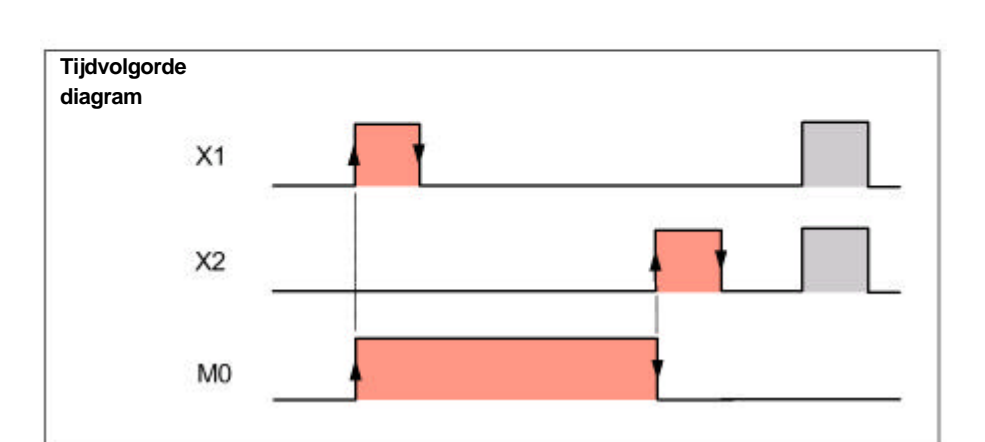

#### Voorbeeld:

De aandrijving is een pompbesturing voor het vullen van reservoirs. De pomp kan met een druktoets AAN en UIT handmatig gestuurd worden. Uit zekerheid wordt het uitschakelen met een verbreek druktoets uitgevoerd. Wanneer het reservoir vol is, schakelt een niveausensor de pomp uit.

| Regel | Instructie | Adres |
|-------|------------|-------|
| 0     | LD         | X001  |
| 1     | SET        | Y000  |
| 2     | LDI        | X002  |
| 3     | OR         | X003  |
| 4     | RST        | Y000  |

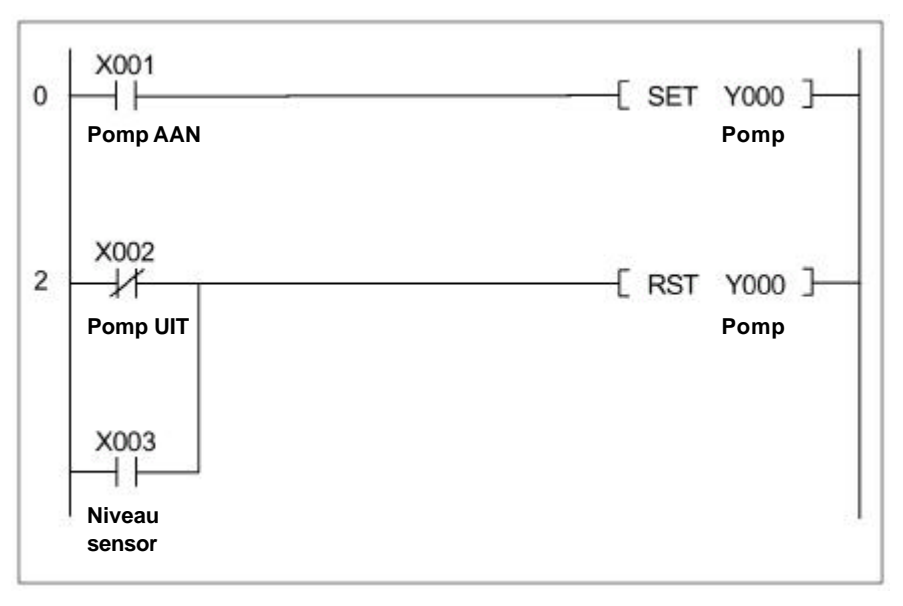

#### COUNTER

Met een RST instructie kunnen ook werkelijke waarden van timers en counters op 0 gezet worden. De bijbehorende contacten worden nu uitgeschakeld. Bij een counter besturing op de FX1S of FX1N serie heeft u verschillende counters ter beschikking. De tabel geeft u een overzicht van programmeerbare counters.

|      | Adres       | Beschrijving                                          |
|------|-------------|-------------------------------------------------------|
| FX1S | C0 - C15    | 16 bit teller (opwaarts tellen)                       |
|      | C16 - C31   | 16 bit teller (opwaarts tellen) + batterij gebufferd, |
|      |             | de telstand blijft behouden bij een spanningsuitval.  |
|      | C235 - C255 | Snelle 32 bit teller, op- en afwaarts tellend,        |
|      |             | strekt zich uit tot externe signalen.                 |
| FX1N | C0 -C15     | 16 bit teller (opwaarts tellen)                       |
|      | C16 - C199  | 16 bit teller (opwaarts tellen) + batterij gebufferd, |
|      |             | de telstand blijft behouden bij een spanningsuitval.  |
|      | C200 - C219 | 32 bit teller, op- en afwaarts tellend                |
|      | C220 - C234 | 32 bit teller, op- en afwaarts tellend, de telstand   |
|      |             | blijft behouden bij spanningsuitval                   |
|      | C235 - C255 | Snelle 32 bit teller, op- en afwaarts tellend,        |
|      |             | strekt zich uit tot externe signalen.                 |

Bij het onderstaande programmavoorbeeld wordt de telstand van de counter (C0) bij het inschakelen van X001 verhoogt. Wanneer de voorwaarde van 10 bereikt is, dan wordt de uitgang Y000 ingeschakeld. Met X003 kunnen C0 en Y000 gereset worden.

| Regel | Instructie | Adres  |
|-------|------------|--------|
| 0     | LD         | X001   |
| 1     | OUT        | C0 K10 |
| 4     | LD         | X003   |
| 5     | RST        | C0     |
| 7     | LD         | C0     |
| 8     | OUT        | Y000   |

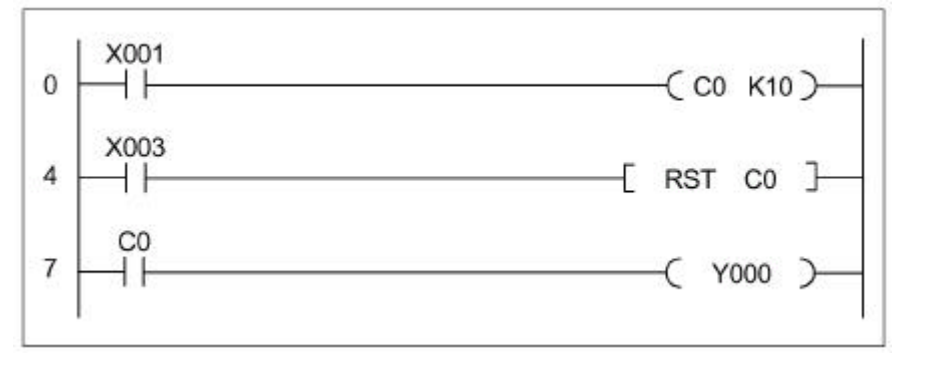

#### PULS FUNCTIE

De PLS- en PLF-instructie kunnen in samenhang met merkers en digitale uitgangen benut worden. U wekt een impuls op, onafhankelijk van de duur van een opstaande ingang signaal. Dat pulssignaal staat voor de duur van het programmacyclus.

| Regel | Instructie | Adres |
|-------|------------|-------|
| 0     | LD         | X000  |
| 1     | PLS        | MO    |
| 3     | LD         | MO    |
| 4     | SET        | Y000  |
| 5     | LD         | X001  |
| 6     | PLF        | M1    |
| 8     | LD         | M1    |
| 9     | RST        | Y000  |

Aan de hand van de onderstaande tijdsvolgorde diagram wordt de tijdsvolgorde van de uitvoering duidelijk.

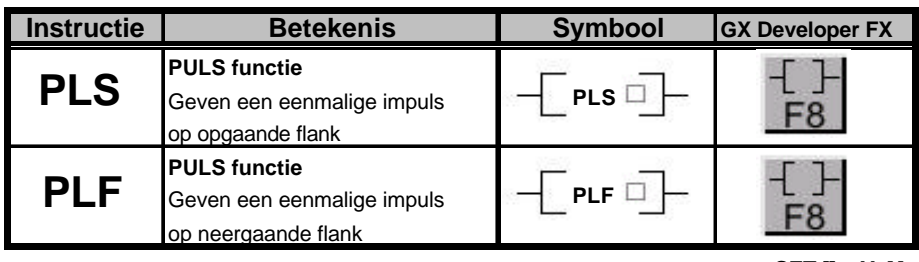

SET [] = Y, M RST [] = Y, M

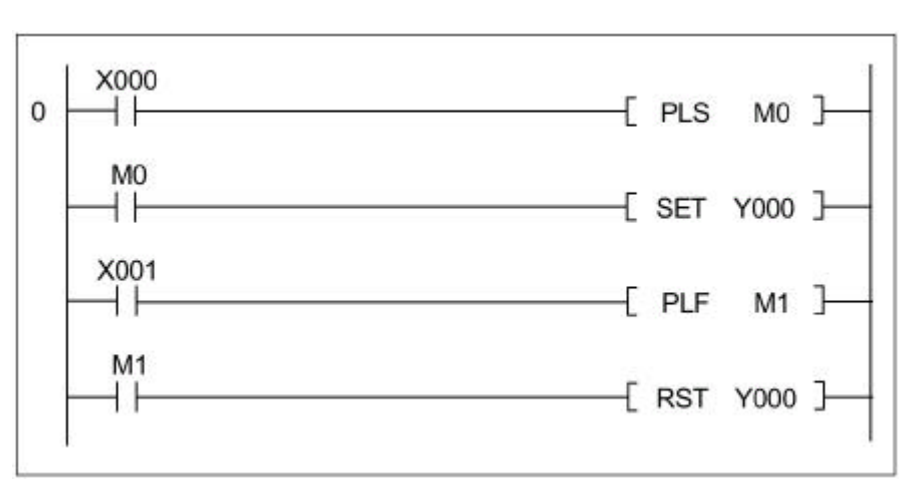

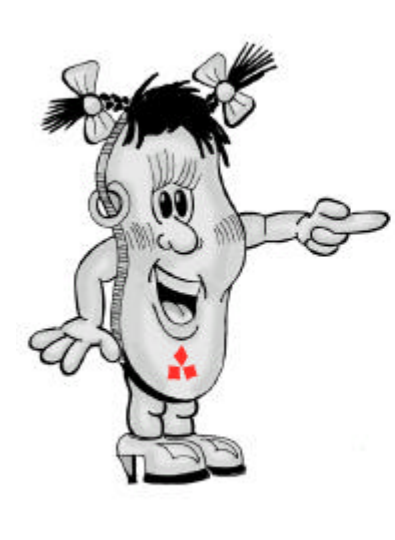

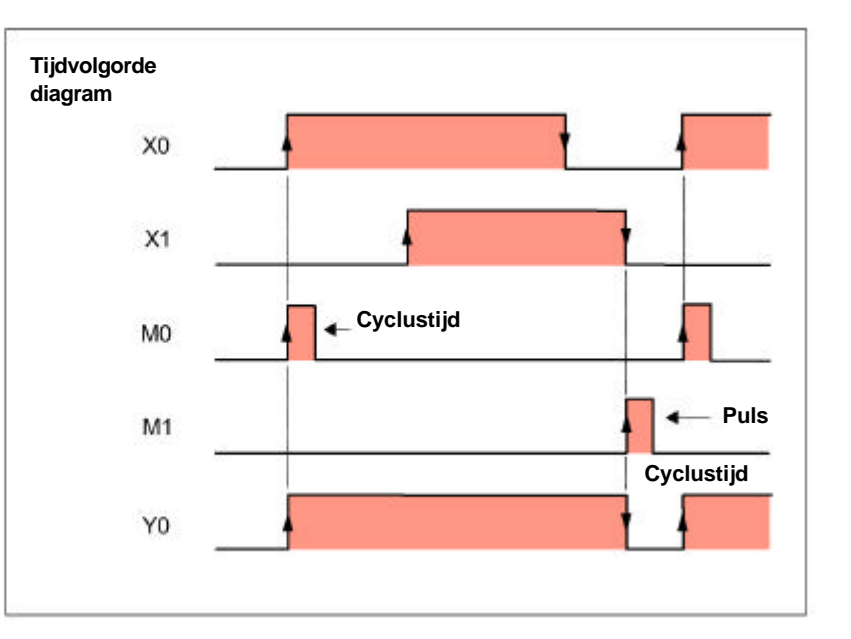

#### Hoofdschakeling functie

Door activeren (MC) of deactiveren (MCR) kunnen delen van het programma inof uitgeschakeld worden.

| Instructie | Betekenis                   | Symbool | GX Developer FX |
|------------|-----------------------------|---------|-----------------|
|            | MASTER CONTROL              |         |                 |
| MC         | Activeren van een bepaald   | мс □    |                 |
|            | deel van het programma      |         | FO              |
|            | MASTER CONTROL RESET        |         | 51              |
| MCR        | Deactiveren van een bepaald |         |                 |
|            | deel van het programma      |         | FØ              |
|            |                             |         |                 |

MC [] = Y, M (behalve speciale merkers)

| Regel | Instructie | Adres  |
|-------|------------|--------|
| 0     | LD         | X000   |
| 1     | OUT        | Y002   |
| 2     | LD         | X001   |
| 3     | MC         | N0 M10 |
| 6     | LD         | X002   |
| 7     | OUT        | Y003   |
| 8     | LD         | X003   |
| 9     | MC         | N1 M11 |
| 12    | LD         | X004   |
| 13    | OUT        | Y004   |
| 14    | MCR        | N1     |
| 16    | MCR        | N0     |
| 18    | END        |        |

Een Master Control instructie stelt een hoofdcontact op de verzamelrail voor, deze moet gesloten zijn, daarna wordt het volgende programmadeel afgewerkt.

Als vertakkingadres (nesting) zijn er 8 posities (N0 - N7) ter beschikking.

De MC begint met het laagste nesting-adres, de MCR met het hoogst gebruikte nestingadres.

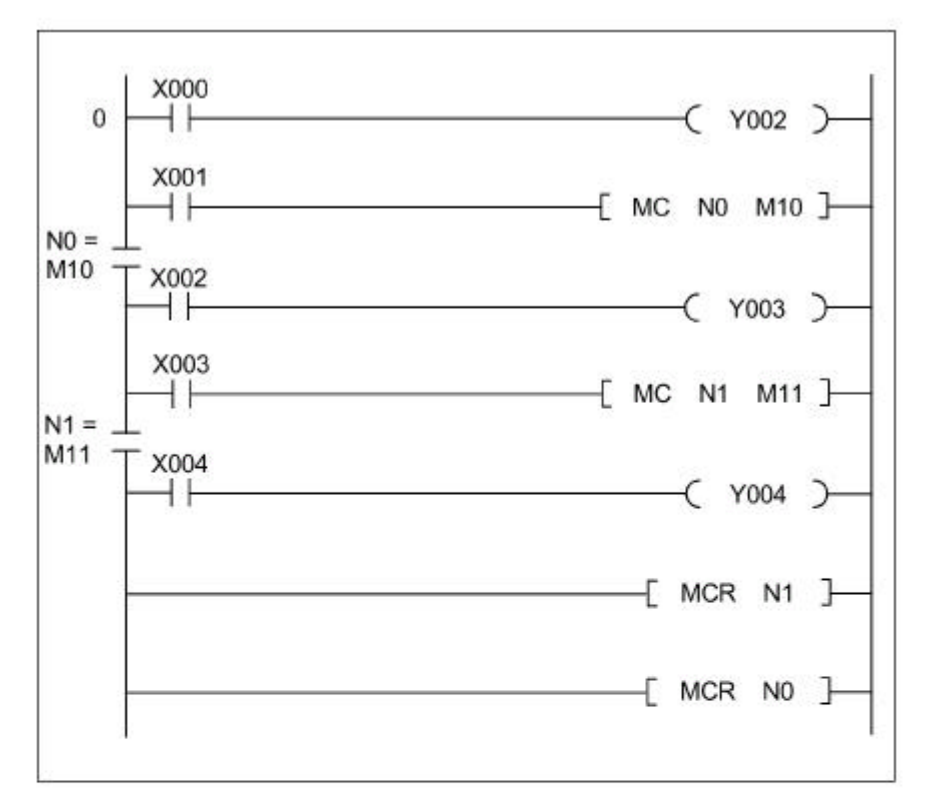

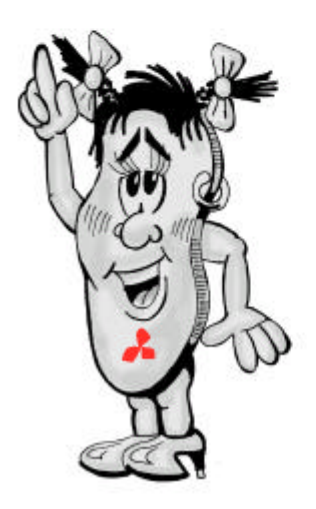

# 3.2.4 Bijzondere instructie in detail

## Opbouw van

verbindingsgebied

De instructies MPS, MRD en MPP dienen ertoe om het verbindingsgebied op te bouwen. Met behulp van deze instructies wordt de programma gebruik aanzienlijk gereduceerd.

De MPS en MPP instructies in de instruction list dienen voor opslaan respectievelijk lezen van de tussenuitkomst. Bij de input van een programma in een ladderdiagram worden deze instructies van de programmeersoftware automatisch ingevoegd.

| Regel | Instructie | Adres |
|-------|------------|-------|
| 0     | LD         | X000  |
| 1     | MPS        |       |
| 2     | AND        | X001  |
| 3     | OUT        | Y000  |
| 4     | MRD        |       |
| 5     | AND        | X002  |
| 6     | OUT        | Y001  |
| 7     | MPP        |       |
| 8     | AND        | X003  |
| 9     | OUT        | Y002  |
| 10    | END        |       |

| Instructie | Betekenis                                                                                  | Symbool   | GX Developer FX |
|------------|--------------------------------------------------------------------------------------------|-----------|-----------------|
| MPS        | Opbergen van het resultaat<br>van een bewerking in het<br>stackgeheugen                    | -[ mps ]- | -{ }-<br>F8     |
| MRD        | Lezen van het resultaat<br>van een bewerking in het<br>stackgeheugen                       |           | -[ ]-<br>F8     |
| MPP        | Lezen van het resultaat van<br>bewerking uit stackgeheugen +<br>wissen van inhoud geheugen | -[ MPP ]- | -[ ]-<br>F8     |

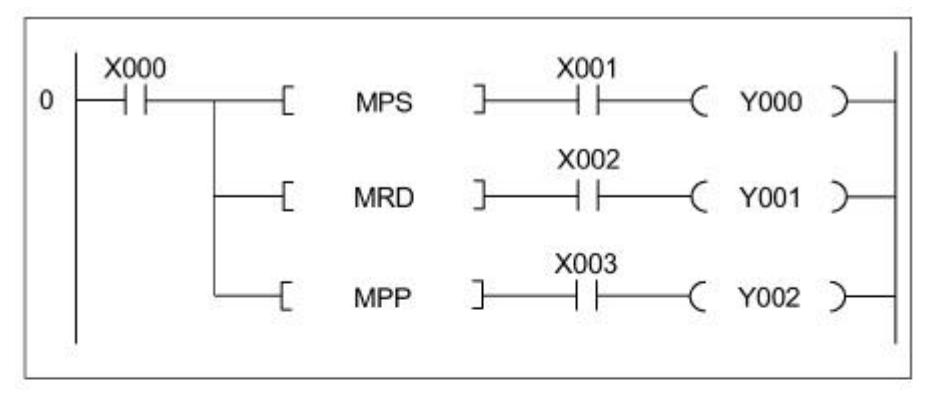

Om beter begrip en gevoel te krijgen wordt bovengenoemde instruction list nog eenmaal met een voorbeeld uitgevoerd. De operand (in voorbeeld X000) moet herhaaldelijk geprogrammeerd worden. Er ontstaat dus een groter programmaverbruik, in het bijzonder bij lange programma's en omvangrijke ladderdiagrammen.

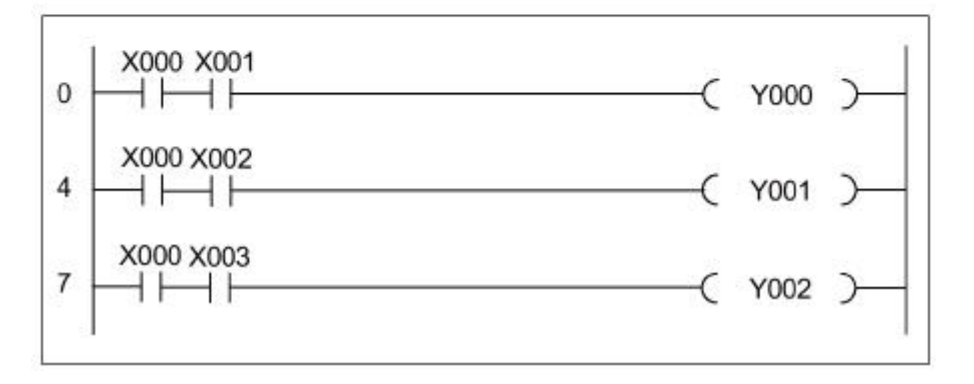

#### Voorbeeld: Programma

U wordt verzocht eenmalig het voorbeeld goed te bekijken.

| Re | egel | Instructie | Adres |
|----|------|------------|-------|
|    | 0    | LD         | X000  |
| 1. | 1    | MPS        |       |
|    | 2    | AND        | X001  |
|    | 3    | OUT        | Y000  |
| 2. | 4    | MRD        |       |
|    | 5    | AND        | X002  |
| 3. | 6    | MPS        |       |
|    | 7    | OUT        | Y001  |
| 4. | 8    | MRD        |       |
|    | 9    | AND        | X003  |
|    | 10   | OUT        | Y002  |
| 5. | 11   | MRD        |       |
|    | 12   | AND        | X004  |
|    | 13   | OUT        | Y003  |
| 6. | 14   | MPP        |       |
|    | 15   | AND        | X005  |
|    | 16   | OUT        | Y004  |
| 7. | 17   | MPP        |       |
|    | 18   | AND        | X006  |
|    | 19   | OUT        | Y005  |
|    | 20   | END        |       |

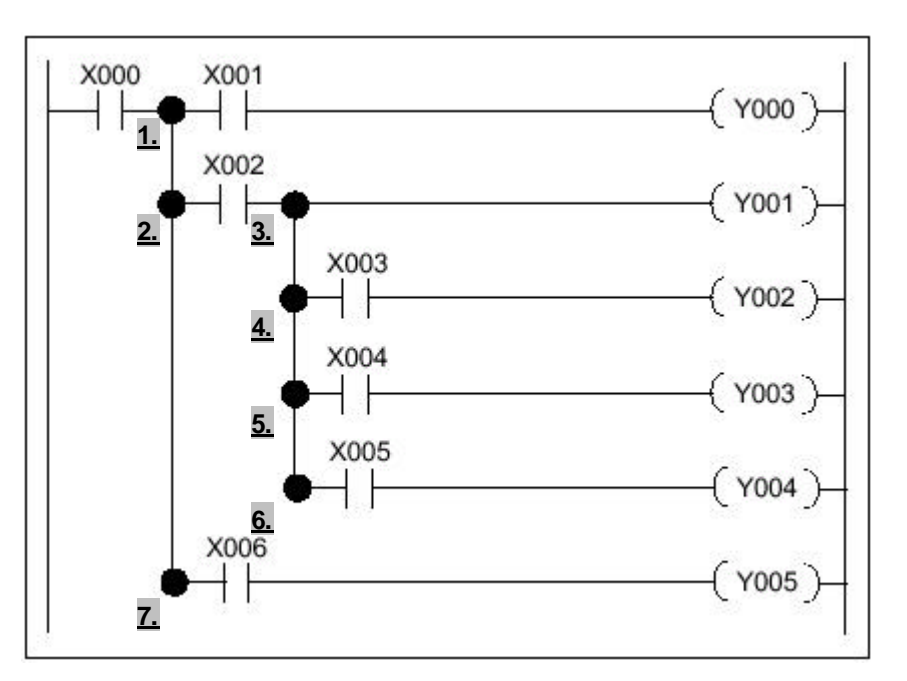

#### <u>1. MPS</u>

Het tussenresultaat (hier de status van X000) in de eerste laddertak wordt op de eerste plaats van het stackgeheugen opgeslagen.

#### <u>2. MRD</u>

Voor de uitvoering van de volgende instructie, wordt het tussenresultaat van de eerste plaats van het stackgeheugen opgevraagd.

#### <u>3. MPS</u>

Het tussenresultaat van de tweede laddertak wordt in de eerste plaats van het stackgeheugen opgeslagen. Het reeds opgeslagen tussenresultaat van de eerste laddertak wordt naar de tweede plaats in het stackgeheugen geschoven.

#### <u>4. MRD</u>

Voor de uitvoering van de volgende instructie wordt het tussenresultaat van de eerste regel van het stackgeheugen gelezen.

## <u>5. MRD</u>

Voor de uitvoering van de volgende instructie wordt het tussenresultaat van de eerste regel van het stackgeheugen gelezen.

#### <u>6. MPP</u>

Voor de uitvoering van de volgende instructie wordt het tussenresultaat van de eerste regel van het stackgeheugen gelezen. De werking van de tweede laddertak wordt tevens afgesloten. Het tussenresultaat op de eerste regel van het stackgeheugen is voor de verdere loop van deze laddertak niet meer nodig en wordt gewist. Hierdoor wordt het tussenresultaat dat op de regel van het register is opgeslagen, automatisch naar de eerste regel geschoven.

#### <u>7. MPP</u>

Voor de uitvoering van de volgende instructie wordt het tussenresultaat op de eerste regel van het stackgeheugen opgevraagd. De werking van de tweede laddertak wordt tevens afgesloten en het stackgeheugen wordt gewist.

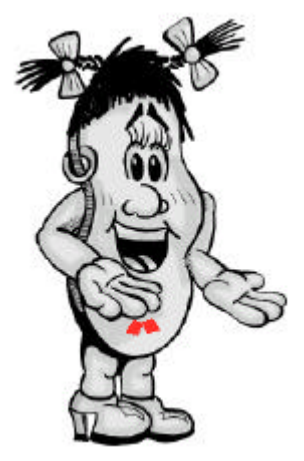

#### Lege regel

Met de NOP instructie wordt een lege regel in het programma geprogrammeerd. Op deze regel kan later in een nog niet voltooid programma een instructie worden geschreven. Tussenvoegen van NOP instructies moet met de INSERT functie worden uitgevoerd.

| Regel | Instructie | Adres |
|-------|------------|-------|
| 0     | LD         | X000  |
| 1     | OUT        | Y000  |
| 2     | LD         | X001  |
| 3     | AND        | X002  |
| 4     | OUT        | Y001  |

In het voorbeeld wordt X001 door een NOP instructie vervangen. Door deze verandering is de logische schakeling als volgt gewijzigd.

| Regel | Instructie | Adres |
|-------|------------|-------|
| 0     | LD         | X000  |
| 1     | OUT        | Y000  |
| 2     | NOP        |       |
| 3     | AND        | X002  |
| 4     | OUT        | Y001  |

#### Programma einde

Elk programma moet met een END instructie afgesloten worden. Bij programmeren via programmeersoftware wordt deze instructie automatisch ingevoegd (op grond van dit commando wordt bij geen van de voorbeelden in deze handleiding daar opgewezen). Bij verwerking van een END instructie wordt op dat punt de programmaverwerking beëindigd en daarna het volgende programmadeel, bijv. voor test doeleinden, niet meer gerespecteerd. De programmabewerking springt van dat punt in het programma terug naar stap 0.

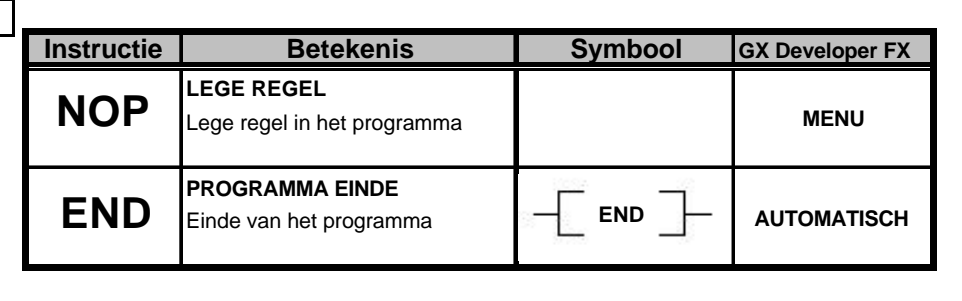

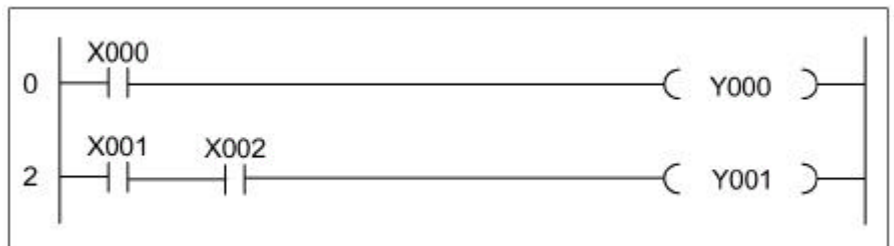

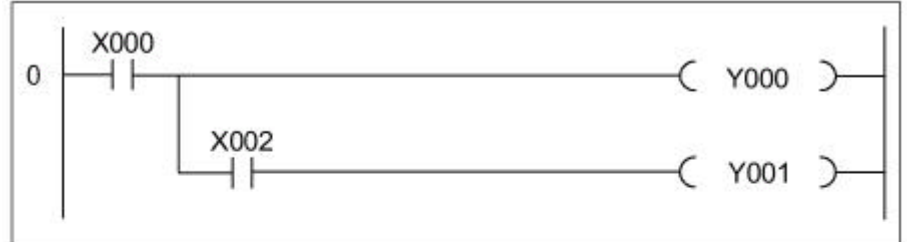

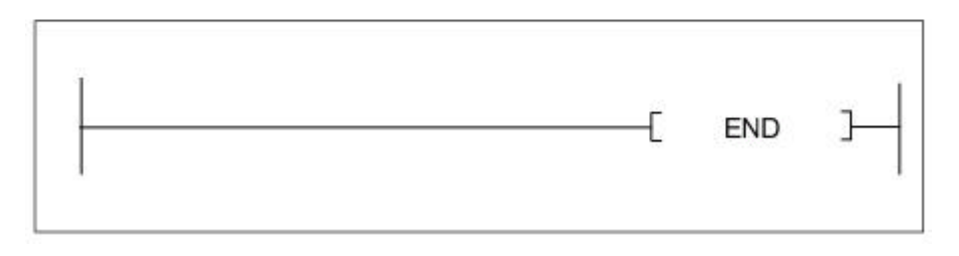

# 3.3 Programmeertips

## 3.3.1 In- en uitschakel vertraging

Inschakel vertraging De tijdmarge die tussen het aanleggen van een signaal op een ingang en het inschakelen van bijhorende uitgang wordt verzorgt door een timer.

In het hiernaast staande voorbeeld bedraagt de vertragingstijd 1,5 s (1,5 s = 15 \* 0,1 s).

| Regel | Instructie | Adres  |
|-------|------------|--------|
| 0     | LD         | X001   |
| 1     | OUT        | T0 K15 |
| 4     | LD         | T0     |
| 5     | OUT        | Y001   |
| 6     | END        |        |

De hiernaast staande tijdsvolgorde diagram verduidelijkt de functie.

Uitschakel vertraging Het voorbeeld met vertraagd inschakelen van een uitgang is ook als vertraagd uitschakelen mogelijk. In het hiernaast staande tijdvolgorde diagram is het tijdsverloop van het hiernaast staande programma afgebeeld.

| Regel | Instructie | Adres  |
|-------|------------|--------|
| 0     | LD         | X000   |
| 1     | SET        | Y000   |
| 2     | LDI        | X001   |
| 3     | OUT        | T0 K20 |
| 6     | LD         | T0     |
| 7     | RST        | Y000   |

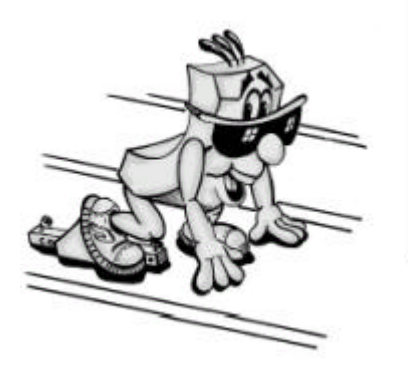

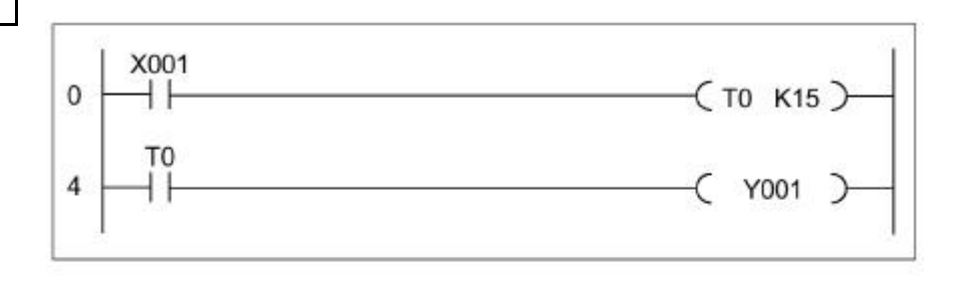

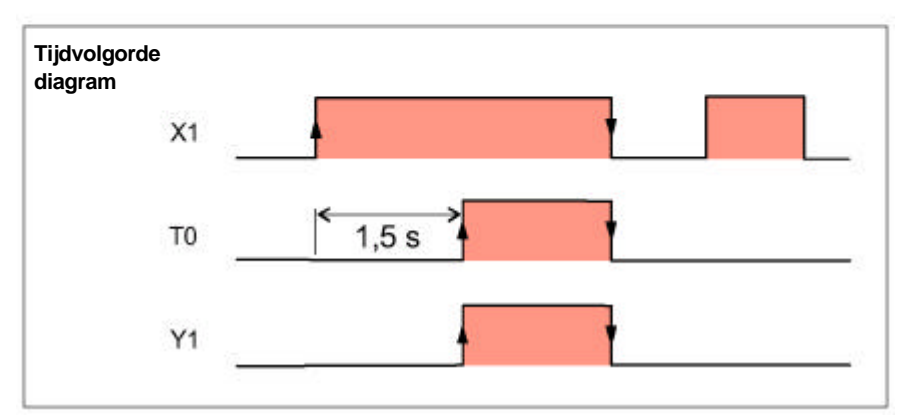

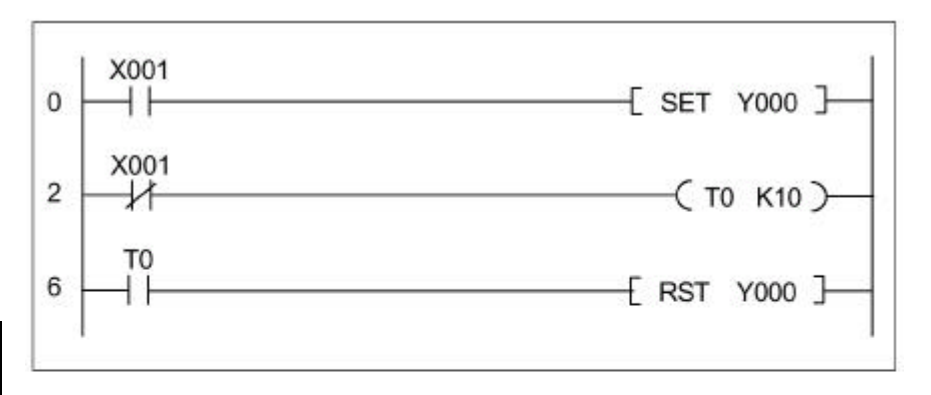

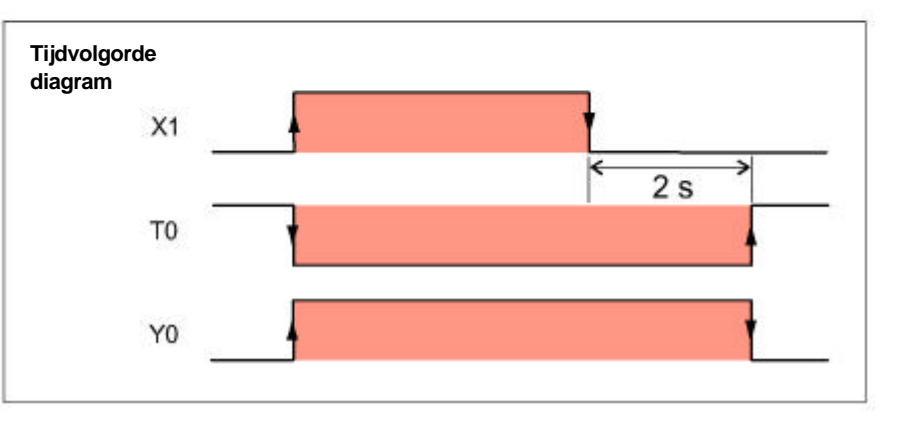

# 3.3.2 Pulsgever

In de besturing zijn speciale merkers ter beschikking. Deze lossen zeer eenvoudige programmeeropgaven op, bijvoorbeeld aansturing van een licht voor storingsmelder. M8013 bijvoorbeeld wordt in één seconde ritme in- en uitgeschakeld. Gedetailleerde omschrijvingen van alle speciale merkers vindt u in de programmeerinstructie van de FX-serie. Wanneer andere pulsgevers of verschillende in- en uitschakeltijden gewenst worden, kan met twee timers een pulsgever gerealiseerd worden. X001 start de pulsgever. De uitgang wordt cyclisch door T2 voor één seconde ingeschakeld en voor twee seconden (T1) uitgeschakeld.

# Tijdconstanten door

geïntegreerde potentiometer. In de PLC zijn twee analoge potentiometers te vinden, met deze potentiometers kunnen timerwaardes snel en zonder programmeerapparatuur veranderd worden (zie opbouw in hoofdstuk 2). De bovenste potentiometer (VR1) kan de waarde uit dataregister D8030 lezen. De waarde van D8031 wordt door onderste potentiometer VR2 opgeslagen. Om een potentiometer als normale temperatuurbron voor een tijdgever te gebruiken, wordt in het programma een register i.p.v. een constante opgegeven. De waarde in het register kan door de potentiometer van 0 tot 255 verandert worden door een gepaste positie in te nemen. Bij het voorbeeldprogramma wordt Y000 na verloop van T1 voor een bepaalde tiid T2 ingeschakeld (vertraagde impuls uitgang).

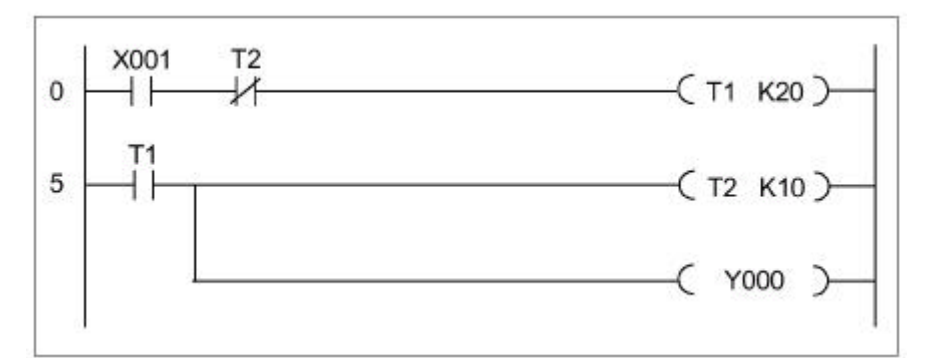

| Regel | Instructie | Adres  |
|-------|------------|--------|
| 0     | LD         | X001   |
| 1     | ANI        | T2     |
| 2     | OUT        | T1 K20 |
| 5     | LD         | T1     |
| 6     | OUT        | T2 K10 |
| 9     | OUT        | Y000   |

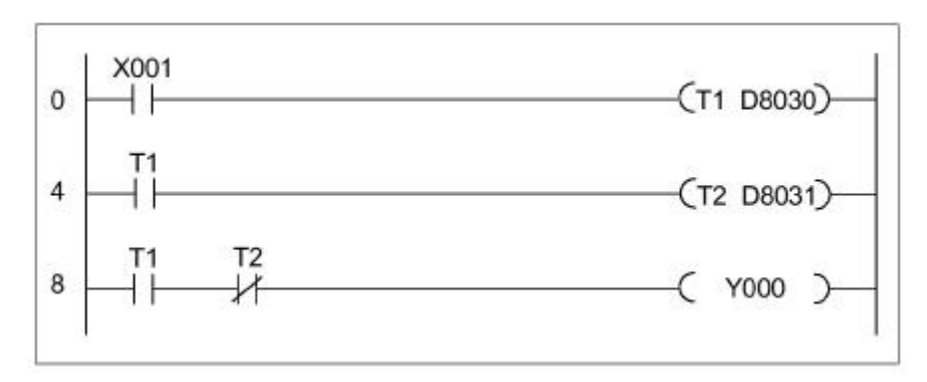

| Regel | Instructie | Adres    |
|-------|------------|----------|
| 0     | LD         | X001     |
| 1     | OUT        | T1 D8030 |
| 4     | LD         | T1       |
| 5     | OUT        | T2 D8031 |
| 8     | LD         | T1       |
| 9     | ANI        | T2       |
| 10    | OUT        | Y000     |

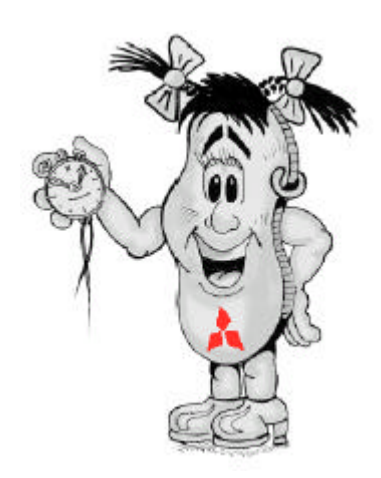

# 3.3.3 In- / uitschakelvertraging

Het voorbeeld hiernaast is een in- en uitschakelvertraging met T1 = 5s en T2 = 2,5s.

| Regel | Instructie | Adres  |
|-------|------------|--------|
| 0     | LD         | X000   |
| 1     | OUT        | T1 K50 |
| 4     | LDI        | X000   |
| 5     | OUT        | T2 K25 |
| 8     | LD         | T1     |
| 9     | OR         | Y000   |
| 10    | ANI        | T2     |
| 11    | OUT        | Y000   |

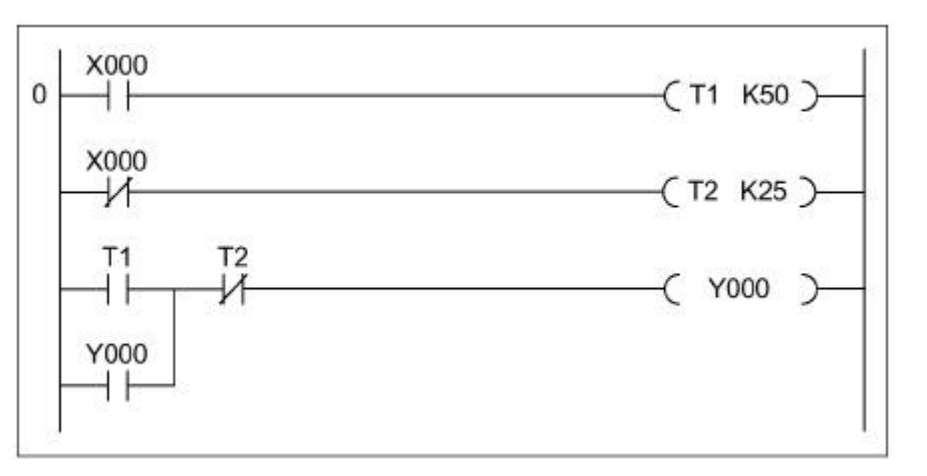

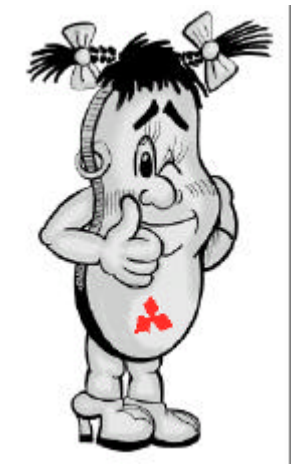

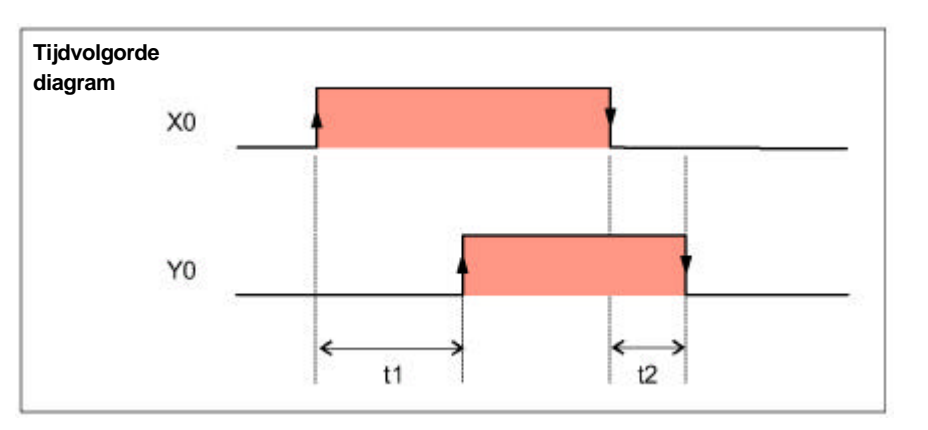

# 3.3.4 Flip-flop functie

Eenvoudige flip-flop functie (impulsschakelaar) is met behulp van de ALT-instructie met maar vier programmaregels realiseerbaar.

| Regel | Instructie | Adres |
|-------|------------|-------|
| 0     | LD         | X000  |
| 1     | PLS        | MO    |
| 2     | LD         | MO    |
| 3     | ALT        | Y000  |

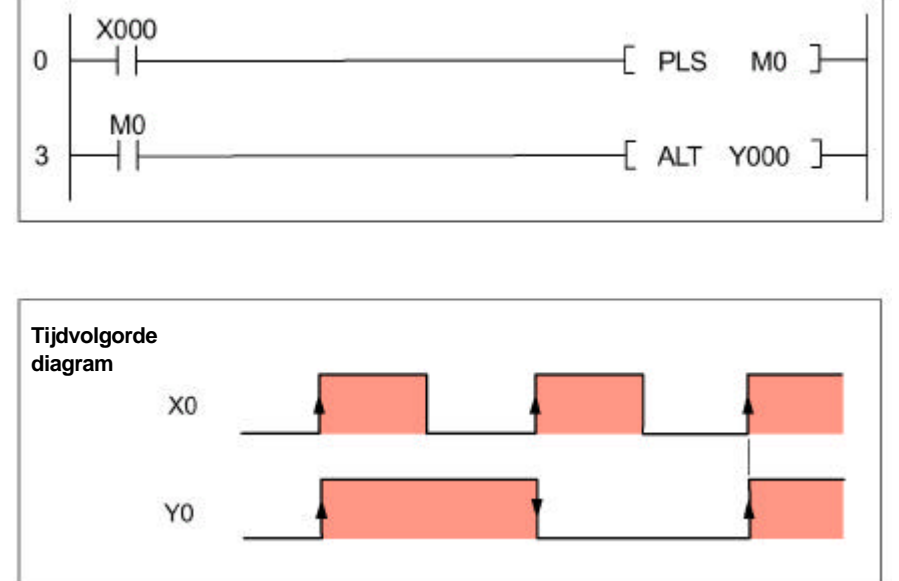

# 3.3.5 Brugschakeling

Een brugschakeling kan niet direct worden geprogrammeerd. De stroom loopt van de ene parallelle tak naar de andere parallelle tak. Brugschakelingen moeten volgens het hiernaast gestelde voorbeeld worden omgezet.

Instructie

LD

AND

OR

AND

LD

AND

OR

AND

ORB

OUT

Regel

0

1 2

3

4

5

6

7

8

9

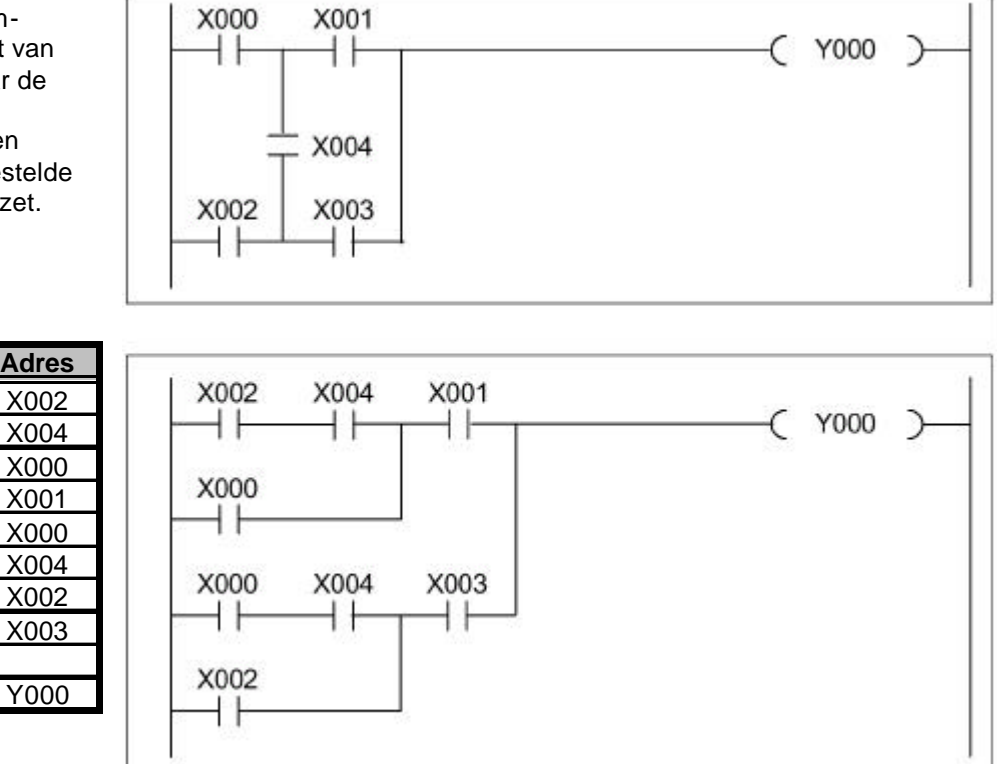

# 3.3.6 Dubbel gebruik van merkers of uitgangen

De operanden mogen maar op één plaats in een programma een vastgeknoopt resultaat toegewezen krijgen. De verwerking van het programma gebeurt van boven naar beneden, dan wordt de eerste toewijzing voor M10 van de tweede toepassing overschreven.

Door modificatie van deze programmadelen komen alle ingangsverbindingen in aanmerking.

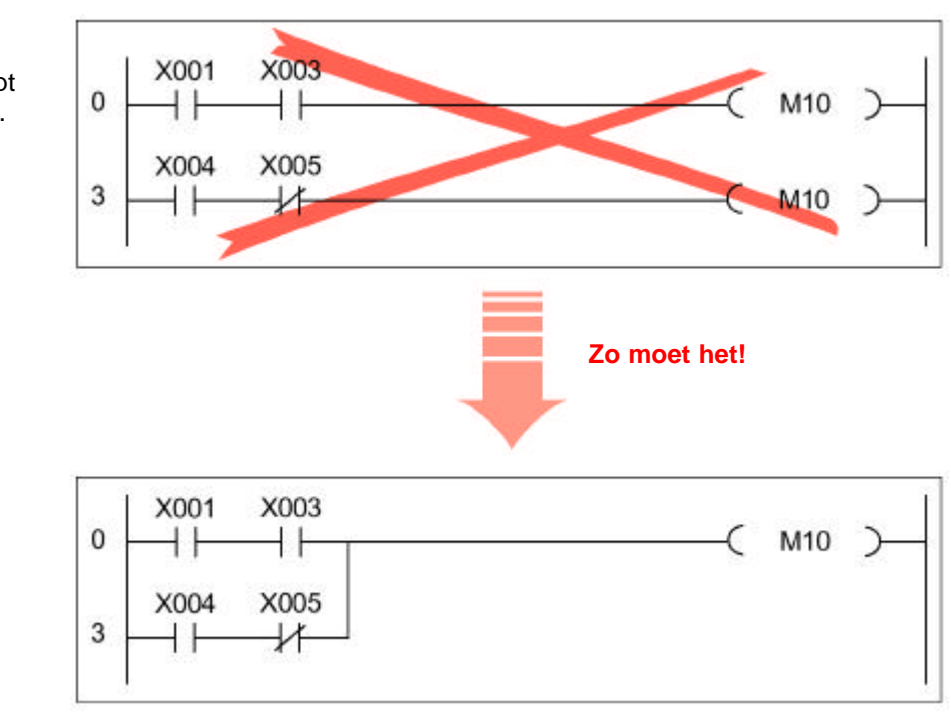

# 3.4 Programmering met MELSOFT programmeer software

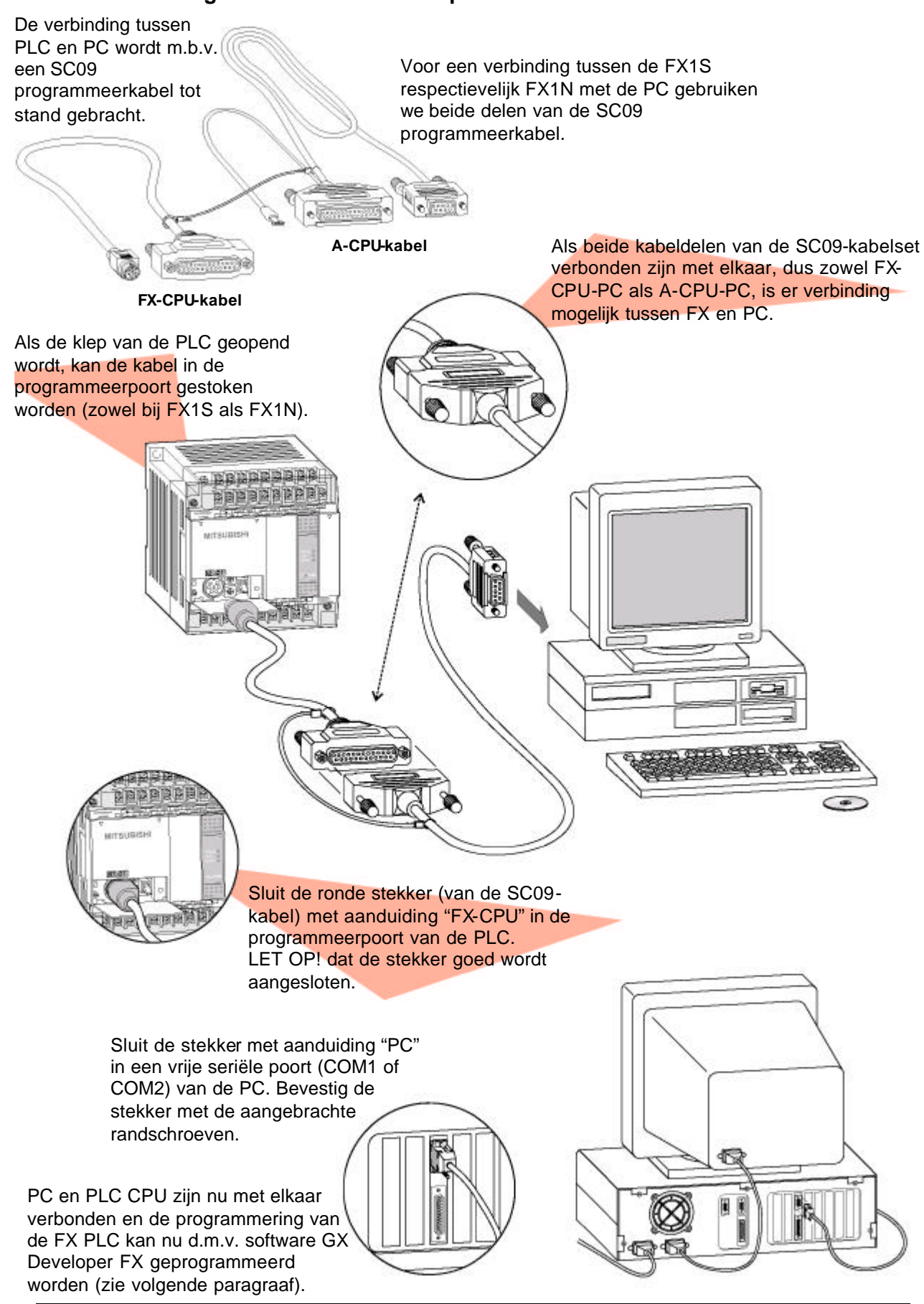

#### 3.4.1 Verbinding tussen PLC en de computer

# 3.4.2 Programmeersoftware GX Developer FX

De software GX Developer FX van de MELSOFT-serie maakt het programmeren van MELSEC FX PLC's mogelijk en biedt het gebruik onder Microsoft Windows aan.

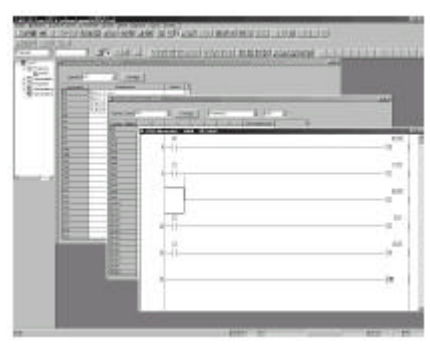

Programma's kunnen als ladderdiagram of als instruction list geschreven worden. Bovendien kan omvangrijke commentaar toegevoegd worden. Datawisseling met de PLC kan alleen via een seriële verbinding SC-09 (zie blz. 38).

# Eigenschappen in een overzicht

Met de software

- GX Developer FX kunt u:
- Programma voor de totale FX-serie maken;
- Programma in ladderdiagram of instruction list maken;
- Kiezen tussen werktuig schakelvlak, functie toetsen, beveltoetsen, of menubevelen bij het maken van een programma;
- Sneller programmeren, omdat programmeerbevelen direct beschikbaar zijn;
- Eenvoudig in Word of Excel commentaar toevoegen;

- Gemakkelijk Windows functies (knippen, kopiëren, invoegen, enz) gebruiken;
- Programma "offline" maken en testen;
- Programma vanaf de PLC CPU lezen of schrijven naar de PLC CPU;
- Toezicht houden op de PLC CPU;
- Het programma in de PC eenvoudig te debuggen met logicatest-functie (LLT);
- Optredende CPU fout onmiddellijk in de online help worden opzoeken;
- De CPU nagaan;
- Oude MEDOCprogramma direct inlezen.

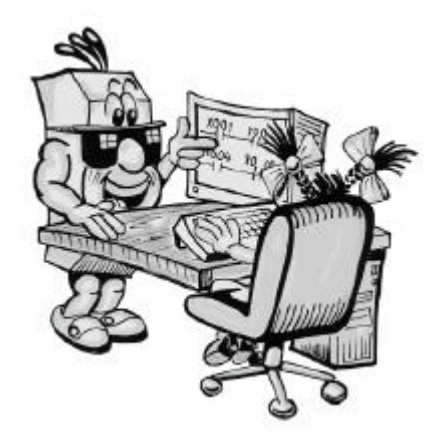

Installatie van de software

GX Developer FX is voor een computer (PC) geschikt die onder Windows 95, 98 of NT 4.0 te installeren is.

#### GX Developer FX starten

Klik op startmenu. Onder "programma" vindt u de map "MELSEC Application". Wanneer u de cursor op deze map plaatst, wordt de snelkoppeling van GX Developer FX zichtbaar. Vervolgens kan met de linker muisknop gestart worden. Voor het installeren moet de Cd-rom met programmeer software in de computer

Met F1 is het detailleerde helpmenu beschikbaar. Hiermee wordt u door het programma begeleidt en worden bijzondere menu's en functies nader toegelicht. gestopt worden. Daarna volgt u de aanwijzingen van de installatie programma op.

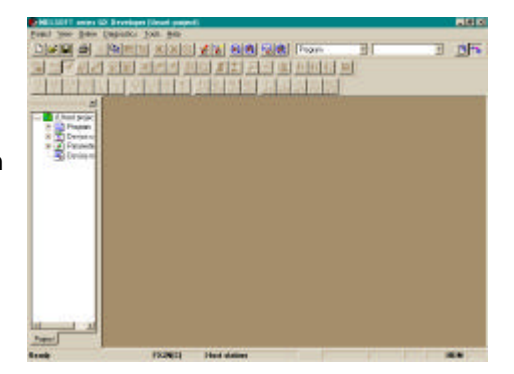

#### Nieuw project

Een project is de bovenste hiërarchie trede in de GX Developer FX software. Wanneer u een nieuw project aanmaakt, maakt GX Developer FX eerst een register aan met alle relevante data die het PLC programma bevat. Deze data zijn programma, operanden commentaar, parameters en/of programma operanden. Geef de nodige informatie weer in de wizard, met name welke instellingen vereist zijn voor het nieuwe project.

| C series                                                                                              | 08                                 |
|----------------------------------------------------------------------------------------------------|------------------------------------|
| FXCPU                                                                                                 |                                    |
| .C Type                                                                                               | Lan                                |
| FX15                                                                                                  | •                                  |
| Program type                                                                                          | Label setting                      |
|                                                                                                    | 6 Unite                            |
|                                                                                                    | C Use Label                        |
| Device memory data which is the                                                                       | C Lise Libel +FB                   |
| <ul> <li>Device memory data which is the<br/>Setup project name</li> </ul>                            | same as program dala's name is cr  |
| Device memory deta which is the<br>Setup project name     Setup project name                          | same as program data's name is on  |
| Device memory data which is the<br>Setup project name     Setup project name     DimerPath            | same as program dela's name is cir |
| Device memory data which is the<br>Setup project name<br>IP Setup project name<br>DriverPath CANELSEC | same as program detets name is on  |

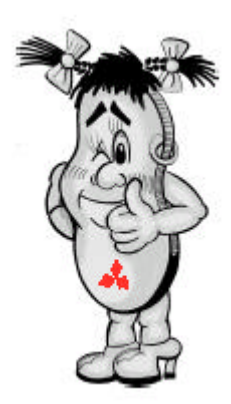

## Ladderdiagram programma

# 

Voor het maken van een ladderdiagram met GX Developer FX is er een reeks instructieknoppen in de menulijst beschikbaar! Hiermee kan per deel een programma geschreven worden. Om instructies in een laddertak toe te voegen, plaatst u het cursorvakje met de muis op de juiste plek, vervolgens kan de instructie ingevoegd worden. Dubbel klikken in het cursorvakje om "enter symbol" scherm te openen en u vult "LD X001" in het tekstveld in. Vervolgens klikt u op "*OK*" en de instructie wordt dan ingevoegd (op de plek van het cursorvakje). Bij een nieuw project moet eerst een laddertak met "*shift* + *insert*" worden ingevoegd.

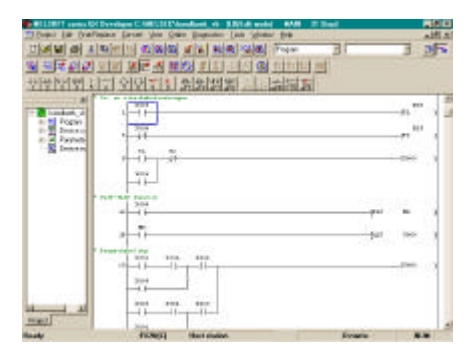

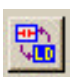

Wisselen tussen instruction list en ladderdiagram programmeren kan met F2 en met de afgebeelde knop in schrijfmode gebeuren.

#### Instruction list programma

Invoegen en zoekfuncties in de instruction list zijn op dezelfde manier uitgevoerd als bij ladderdiagram. Met de instructies invoegen gaat op dezelfde manier als bij het ladderdiagram.

#### Data overbrengen naar PLC CPU

Na de programmering in schrijfmode worden de nieuw aangemaakte of veranderde data grijs gekleurd. Om het programma over te brengen naar de PLC moet eerst het programma geconverteerd worden, klik hiervoor op F4. Vervolgens gaat u naar menubalk "online" dan "write to PLC", er verschijnt een nieuw scherm. Van daaruit gaat u naar *"transfer setup..."* en kiest u vervolgens de manier hoe de PC is aangesloten met de FX PLC (bijv. serieel – COM1), dan bevestigen met *"OK"*. Data overdracht stelt u vooraf veilig door de PLC in stopmode te zetten. Klik dan op *"execute"* (scherm: write to PLC). De data wordt nu overgebracht, vervolgens kan de PLC in RUN gezet worden.

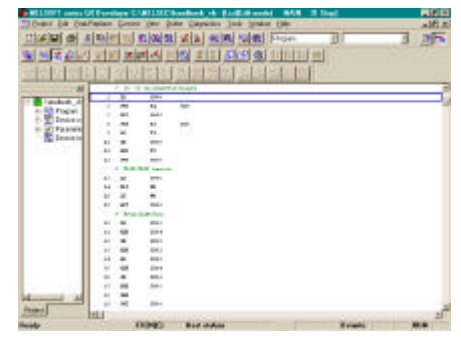

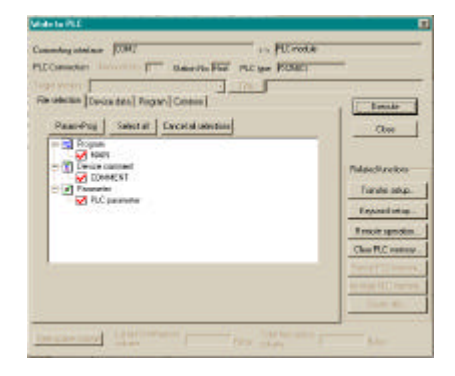

# 4. VOORBEELDEN

# UIT DE PRAKTIJK

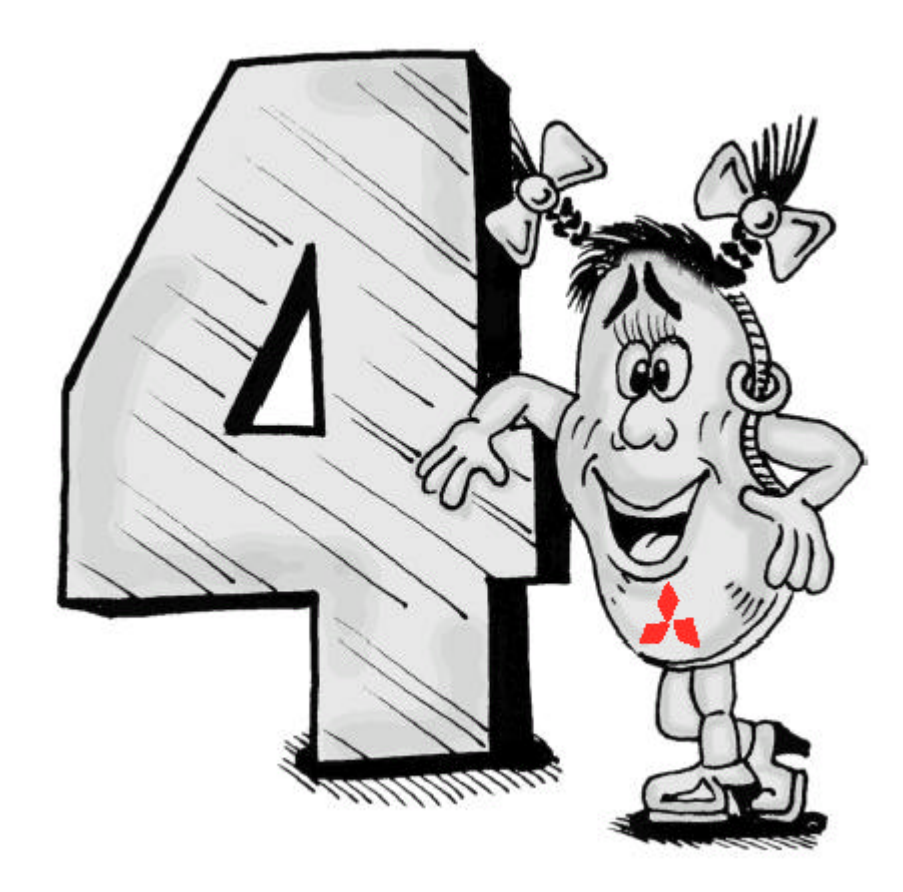

# 4.1.1 Toepassing

Er zal een alarminstallatie vervaardigd worden, die eenvoudig en snel op een Mitsubishi PLC te realiseren is en met meerdere meldsensoren uitvoerbaar evenals vertraagde in- en uitschakelfuncties vertoont.

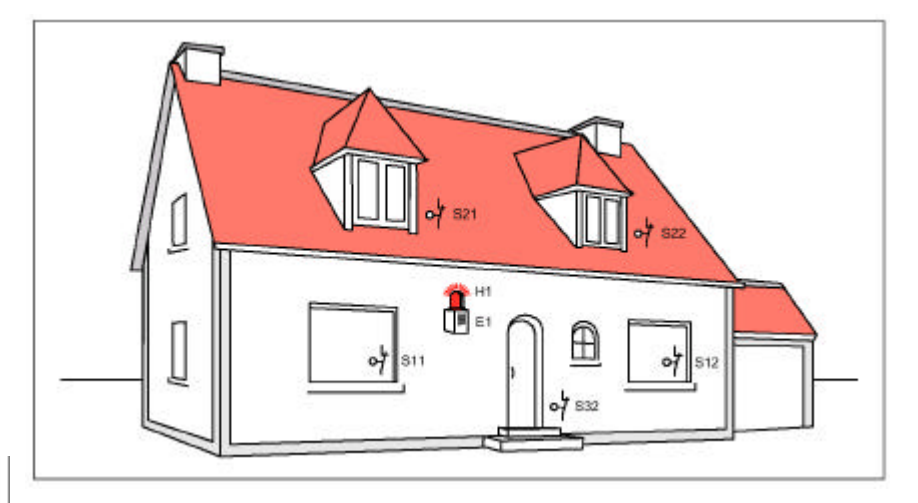

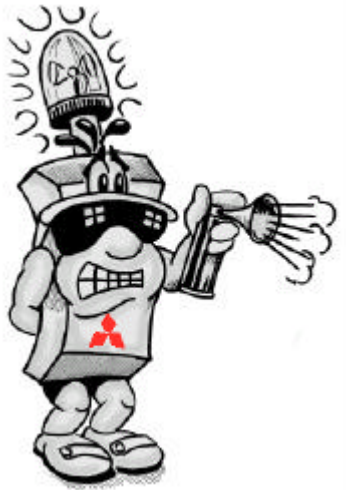

De alarminstallatie biedt de volgende functies:

- Meer aansluitmogelijkheden van meldsensoren:
- De installatie wordt pas na een vertragingstijd actief. Zolang de tijd duurt, kan het huis nog verlaten worden. Na deze tijd wordt opgeroepen of alle meldsensoren gesloten zijn;
- Een alarm wordt pas na een wachttijd doorgegeven, vervolgens kan de installatie na betreden van het huis ingeschakeld worden;
- De akoestische alarmmelding klinkt gedurende 30 seconde. Het optische signaal blijft aan tot het uitschakelen van de installatie. Bijkomend wordt aangeduid, welke sensorgroep het alarm heeft veroorzaakt.

# 4.1.2 Functiebeschrijving

De bediening van de installatie kan als volgt uitgevoerd zijn. Met een sleutelschakelaar (S1) wordt de installatie na een vertragingstijd van 20 seconde ingeschakeld. Bij onderbreking van de sensor wordt na een verdere wachttijd van 10 seconde een claxon en een lampje (optische aanduiding) ingeschakeld. Door het alarm uit te schakelen met S1 wordt het gereset.

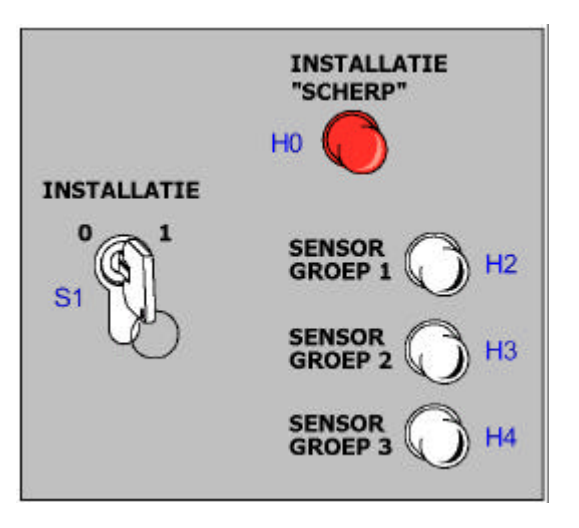

# 4.1.3 I/O adressen en elektrische aansluiting van de besturing

#### Aansluitlijst

| Dit overzicht bevat de I/O<br>adressen evenals merkers en<br>timers. Gedurende de tijd dat<br>de ingang oon alarmtoostand | Functie                                | Adres | Kenmerk  | Toevoeging                   |  |
|----------------------------------------------------------------------------------------------------|----------------------------------------|-------|----------|------------------------------|--|
|                                                                                                    | INGANGEN                               |       |          |                              |  |
|                                                                                                    | Installatie "scherp" (sleutelschak. 1) | X001  | S1       | X001 bedient = 1 (AAN)       |  |
| bevat. volgt er een                                                                                                    | Sensorgroep 1                          | X002  | S11, S12 | X002 bedient = 0 (ALARM)     |  |
| akoestische en optische                                                                                                   | Sensorgroep 2                          | X003  | S21, S22 | X003 bedient = 0 (ALARM)     |  |
| alarmuitgang door een sensor                                                                                              | Sensorgroep 3                          | X004  | S31, S32 | X004 bedient = 0 (ALARM)     |  |
| die op de uitgang is                                                                                                    | UITGANGEN                              |       | -        |                              |  |
| aangesloten. Met behulp van                                                                                               | Aanduiding installatie "scherp"        | Y000  | HO       | Y000 set = 1 (scherp zetten) |  |
| timers kan het scherp gesteld                                                                                             | Akoestische alarm (claxon)             | Y001  | E1       | Y001 set = 1                 |  |
| alarmmelding verzorgt.                                                                                                    | Optische alarm aanduiding              | Y002  | H1       | Y002 set = 1                 |  |
|                                                                                                    | Aanduiding sensorgroep 1               | Y003  | H2       | Y003 set = 1                 |  |
|                                                                                                    | Aanduiding sensorgroep 2               | Y004  | H3       | Y004 set = 1                 |  |
|                                                                                                    | Aanduiding sensorgroep 3               | Y005  | H4       | Y005 set = 1                 |  |
|                                                                                                    | MERKER                                 |       |          |                              |  |
|                                                                                                    | Alarm geheugen                         | M1    |          | M1 set = ALARM               |  |
|                                                                                                    | TIMER                                  |       |          |                              |  |
|                                                                                                    | Inschakelvertrager Alarminstallatie    | TO    |          | 20s                          |  |
|                                                                                                    | Inschakelvertrager Alarm slaan         | T1    |          | 10s                          |  |
|                                                                                                    | Schakeltiid van claxon                 | T2    |          | 305                          |  |

Eenvoudig en meer zekerheid

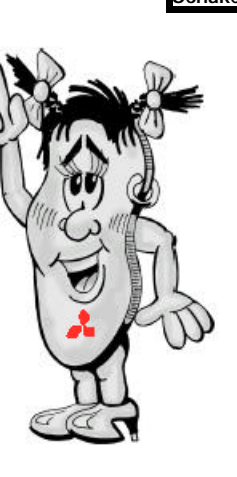

#### Aansluiting van de PLC

Deze afbeelding geeft de externe bedrading bij FX1S-14MR-ES/UL weer met alle componenten. In het overzicht zijn twee identieke sensoren serie geschakeld.

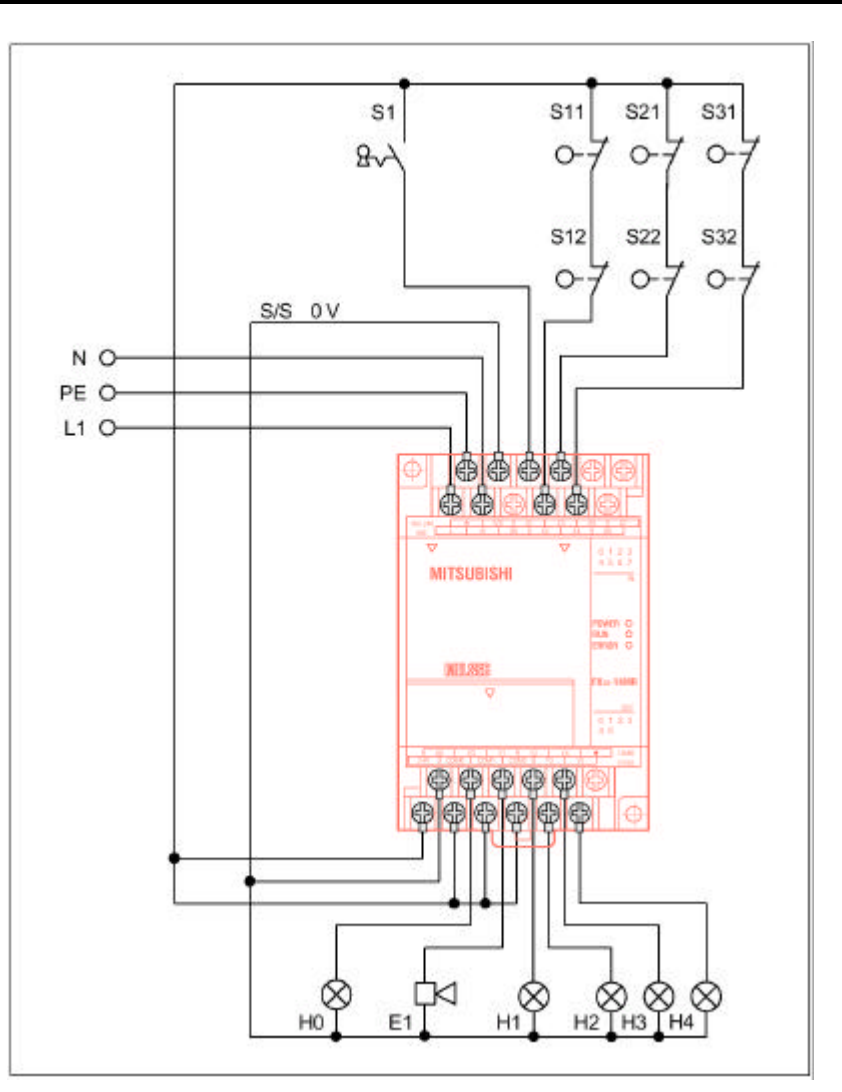

# 4.1.4 Programma voorbeeld

| Regel                                 | Instructie       | Adres          | Opmerking                |
|---------------------------------------|------------------|----------------|--------------------------|
| Alarmins                              | stallatie op sch | nerp "zetten   | "                        |
| 0                                     | LD               | X001           | Installatie inschakelen  |
| 1                                     | OUT              | T0 K200        | Inschakelvert. A.Instal. |
| 4                                     | LD               | T0             | Inschakelvert. A.Instal. |
| 5                                     | OUT              | Y000           | Installatie "scherp"     |
| Alarmme                               | elding via sens  | oren           |                          |
| 6                                     | LDI              | X002           | Sensorgroep 1            |
| 7                                     | AND              | Y000           | Installatie "scherp"     |
| 8                                     | SET              | M1             | Alarmgeheugen            |
| 9                                     | SET              | Y003           | Aanduiding sensorgr.1    |
| 10                                    | LDI              | X003           | Sensorgroep 2            |
| 11                                    | AND              | Y000           | Installatie "scherp"     |
| 12                                    | SET              | M1             | Alarmgeheugen            |
| 13                                    | SET              | Y004           | Aanduiding sensorgr.2    |
| 14                                    | LDI              | X004           | Sensorgroep 3            |
| 15                                    | AND              | Y000           | Installatie "scherp"     |
| 16                                    | SET              | M1             | Alarmgeheugen            |
| 17                                    | SET              | Y005           | Aanduiding sensorgr.3    |
| Inschake                              | elen van alarm   | installatie (d | jeheugen)                |
| 18                                    | LD               | M1             | Alarmgeheugen            |
| 19                                    | OUT              | T1 K100        | Inschakelvert. Alarm     |
| 22                                    | LD               | T1             | Inschakelvert. Alarm     |
| 23                                    | OUT              | T2 K300        | Schakeltijd claxon       |
| Claxon                                |                  |                |                          |
| 26                                    | LD               | T1             | Inschakelvert. Alarm     |
| 27                                    | ANI              | T2             | Schakeltijd claxon       |
| 28                                    | OUT              | Y001           | Claxon AAN               |
| Alarm op                              | otische meldin   | g              | -                        |
| 29                                    | LD               | T1             | Inschakelvert. Alarm     |
| 30                                    | OUT              | Y002           | Optische alarm aand.     |
| Resetten van alle uitgangen en merker |                  |                |                          |
| 31                                    | LDI              | X001           | Installatie uitschakelen |
| 32                                    | RST              | Y000           | Installatie "scherp"     |
| 33                                    | RST              | Y001           | Claxon UIT               |
| 34                                    | RST              | Y002           | Aanduiding alarm UIT     |
| 35                                    | RST              | Y003           | Aand. sensor 1 UIT       |
| 36                                    | RST              | Y004           | Aand. sensor 2 UIT       |
| 37                                    | RST              | Y005           | Aand. sensor 3 UIT       |
| 38                                    | RST              | M1             | Geen Alarm               |
|                                       | END              |                |                          |

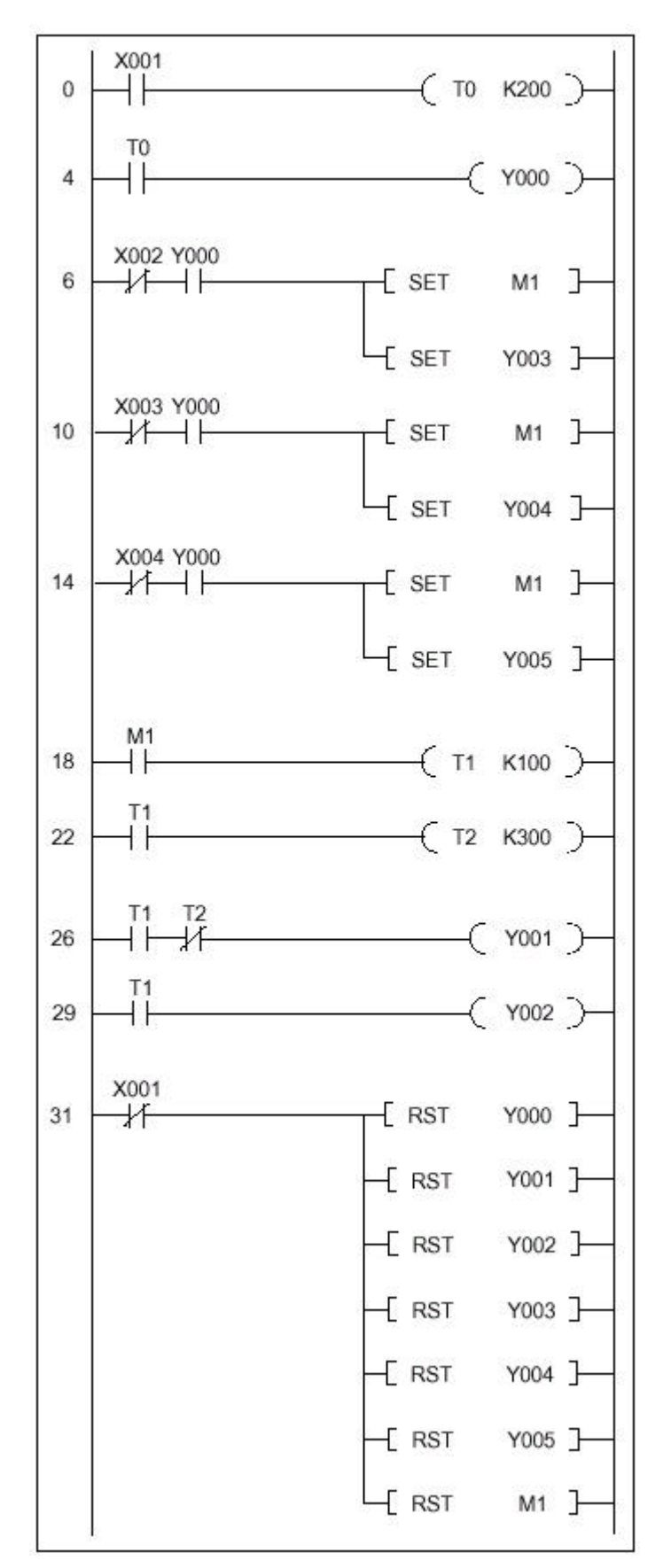

## 4.2 Besturing van een roldeur

#### 4.2.1 Toepassing

Het openen respectievelijk sluiten van de deur kan vanaf buiten of binnen. Door een bijkomende tijdbesturing gebeurt de sluiting van de deur automatisch. De bedrijfstoestand wordt door een waarschuwingslampje aangegeven. Een lichtstraal erkent een hindernis onder de deur. In dit geval wordt de deur dan automatisch geopend. Door een noodstop schakelaar kan de deur in zijn actuele positie gestopt worden.

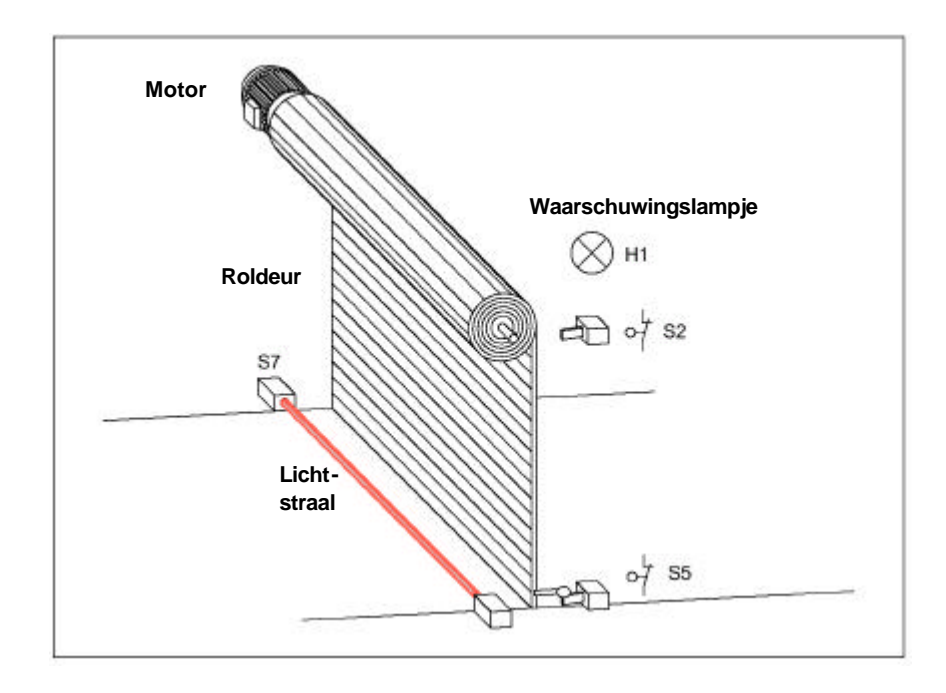

## 4.2.2 Functiebeschrijving

Door de sleutelschakelaar (S1) gebeurt het openen van de deur vanuit buiten en het sluiten door druktoets S4.

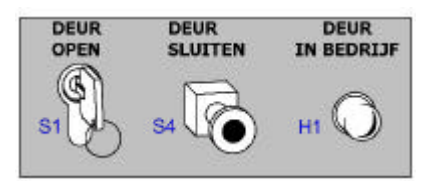

Van binnenuit in de hal gebeurt de besturing van de deur door druktoetsen S0 (deur open) en S3 (deur dicht).

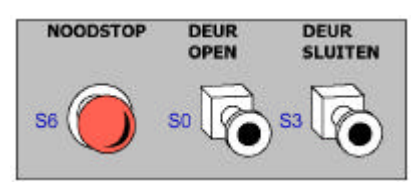

Door de noodstop schakelaar (S6) stopt de deur in zijn actuele positie.

De deurbesturing beschikt bovendien over een beschermingsmaatregel dat tijdens het sluiten van de deur een lichtstraal (S7) bewaakt. Deze lichtstraal herkent eventuele hindernissen onder de roldeur en brengt de roldeur tot stilstand, vervolgens wordt de roldeur onmiddellijk heropend. Het uitschakelen van de motoren in beide eindposities van de roldeur gebeurt door de eindschakelaars S2 (deur open) en S5 (deur dicht). De toestand "deur in beweging" en "deur in niet gedefinieerde positie" wordt door een knipperende waarschuwingslampje aangegeven.

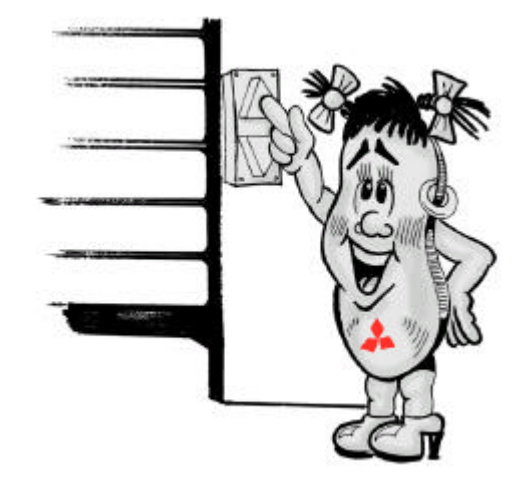

# 4.2.3 I/O adressen en elektrische aansluiting van de besturing

| Aansluitlijst                                            | Functio                              | Adres | Kenmerk | Toevoeging                        |  |
|----------------------------------------------------------|--------------------------------------|-------|---------|-----------------------------------|--|
| Uit de aansluitlijst wordt                               |                                      | Adres | Kennerk | Toevoeging                        |  |
| duidelijk, met weik                                      | MOANOEN                              |       |         |                                   |  |
| bedrijfsmiddel de in- en                                 | Drukschakelaar NOODSTOP              | X000  | S6      | X000 bedient = 0 (stop)           |  |
| uitgangen de MELSEC FX1S                                 | Sleutelschakel. 'deur open' (buiten) | X001  | S1      | X001 bedient = 1 (open)           |  |
| en FX1N besturing                                        | Druktoets 'deur open' (binnen)       | X002  | SO      | X002 bedient = 1 (open)           |  |
| geschakeld zijn en welke                                 | Eindschakelaar 'deur geopend'        | X003  | S2      | X003 bedient = 0 (boven)          |  |
| ziin Verder kan men                                      | Druktoets 'deur sluiten' (binnen)    | X004  | S3      | X004 bedient = 1 (dicht)          |  |
| onderscheiden welke interne                              | Druktoets 'deur sluiten' (buiten)    | X005  | S4      | X005 bedient = 1 (dicht)          |  |
| operanden voorhanden zijn en                             | Eindschakelaar 'deur gesloten'       | X006  | S5      | X006 bedient = 0 (beneden)        |  |
| welke voor het besturings-                               | Foto-elektrische beveiliging         | X007  | S7      | X007 contact = 1 (start timer T0) |  |
| verloop ingezet worden.                                  | UITGANGEN                            |       |         |                                   |  |
| De interne speciale merker                               | Waarschuwingslamp                    | Y000  | H1      | Y000 set = 1 (lamp aan)           |  |
| M8013 stelt een 1 seconde timer (1 Hz.) ter beschikking. | Motor "OPGAAND"                      | Y001  | K1      | Y001 set = 1 (motor linksom)      |  |
|                                                          | Motor "NEERGAAND"                    | Y002  | K2      | Y002 set = 1 (motor rechtsom)     |  |
|                                                          | MERKER                               |       |         |                                   |  |
| Aansluiting van de PLC                                   | Hulpmerker 'deur open'               | M1    |         | M1 set = 1 (deur gaat omhoog)     |  |
| De onderstaande grafiek                                  | Hulpmerker 'deur dicht'              | M2    |         | M2 set = 1 (deur gaat omlaag)     |  |
| verduidelijkt de externe                                 | Flankmerker 'deur open'              | M100  |         | M100 set = 1                      |  |
| bedrading van de schakeling                              | Flankmerker 'deur dicht'             | M200  |         | M200 set = 1                      |  |
| bij een FX1S-14MR-ES/UL                                  | SPECIALE MERKER                      |       |         |                                   |  |
| zonder motorschakeling.                                  | Timerpuls                            | M8013 |         | set = 1 sec. (1Hz.)               |  |
|                                                          | TIMER                                |       |         |                                   |  |
|                                                          | -                                    |       |         |                                   |  |

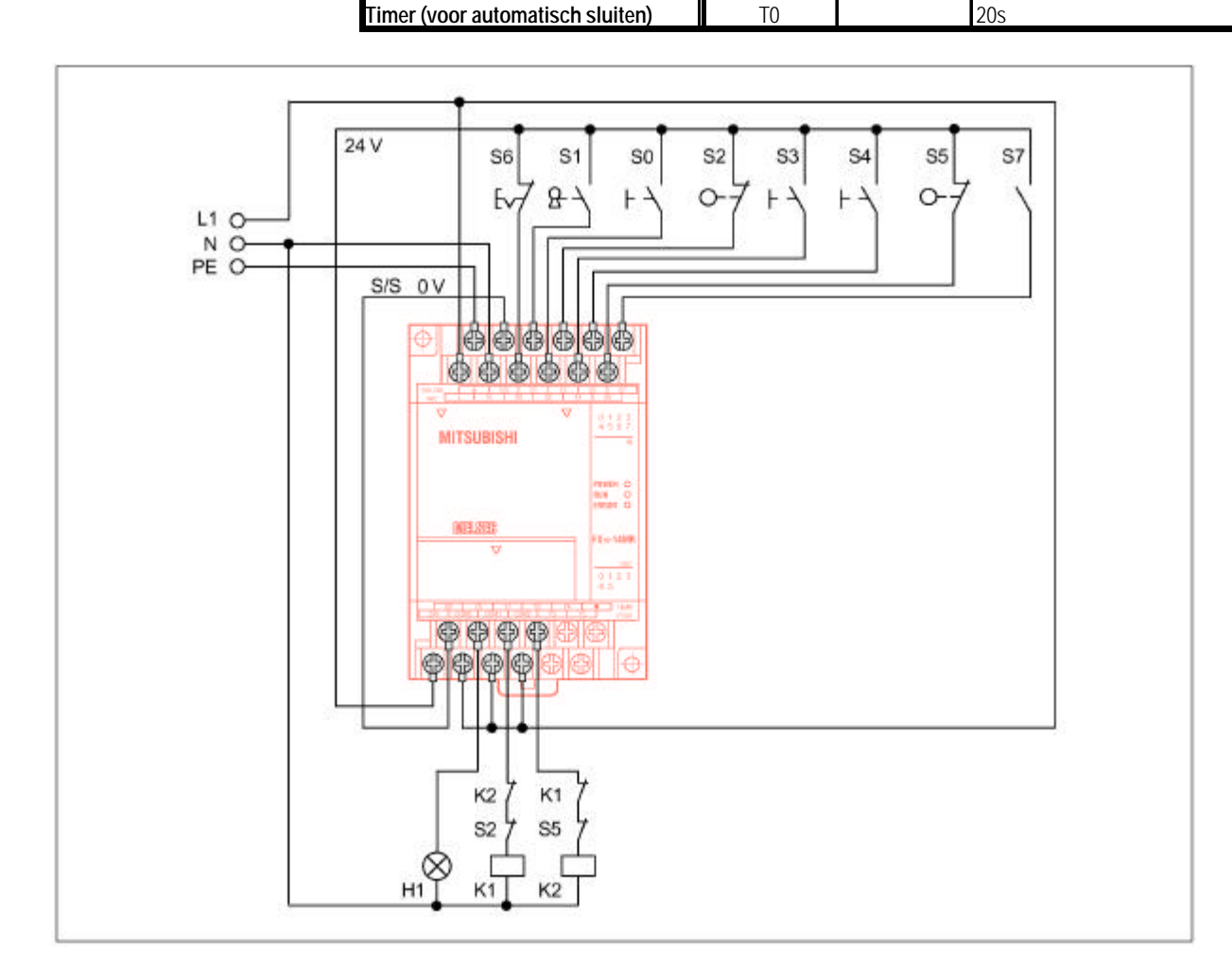

# 4.2.4 Programma voorbeeld

| Regel     | Instructie      | Adres       | Opmerking              |
|-----------|-----------------|-------------|------------------------|
| Flankbe   | sturing drukto  | etsen deur  | open en dicht          |
| 0         | LD              | X001        | S1 (buiten) deur open  |
| 1         | OR              | X002        | S0 (binnen) deur open  |
| 2         | PLS             | M100        | Flankmerker open       |
| 4         | LD              | M100        | Flankmerker open       |
| 5         | ANI             | M2          | Hulpmerker deur dicht  |
| 6         | SET             | M1          | Hulpmerker deur open   |
| 7         | LD              | X004        | S3 (binnen) deur dicht |
| 8         | OR              | X005        | S4 (binnen) deur dicht |
| 9         | PLS             | M200        | Flankmerker dicht      |
| 11        | LD              | M200        | Flankmerker dicht      |
| 12        | ANI             | M1          | Hulpmerker deur open   |
| 13        | SET             | M2          | Hulpmerker deur dicht  |
| Automat   | isch sluiten na | a 20sec.    |                        |
| 14        | LDI             | X003        | Deur is geopend        |
| 15        | OUT             | T0 K200     | Timer 20 seconde       |
| 18        | LD              | T0          | Timer 20 seconde       |
| 19        | SET             | M2          | Hulpmerker deur dicht  |
| NOODST    | OP              |             |                        |
| 20        | LDI             | X000        | NOODSTOP               |
| 21        | RST             | M1          | Hulpmerker deur open   |
| 22        | RST             | M2          | Hulpmerker deur dicht  |
| Lichtstra | aal voor hinder | nis herkenr | ning                   |
| 23        | LD              | X007        | Foto-elektrisch        |
| 24        | AND             | M2          | Hulpmerker deur dicht  |
| 25        | RST             | M2          | Hulpmerker deur dicht  |
| 26        | SET             | M1          | Hulpmerker deur open   |
| Motor af  | schakeling do   | or eindscha | kelaar S2 of S5        |
| 27        | LDI             | X003        | Deur is geopend        |
| 28        | RST             | M1          | Hulpmerker deur open   |
| 29        | LDI             | X006        | Deur is gesloten       |
| 30        | RST             | M2          | Hulpmerker deur dicht  |
| Motor be  | esturing        |             |                        |
| 31        | LD              | M1          | Hulpmerker deur open   |
| 32        | OUT             | Y001        | Motor "OPGAAND"        |
| 33        | LD              | M2          | Hulpmerker deur dicht  |
| 34        | OUT             | Y002        | Motor "NEERGAAND"      |
| Deur in l | beweging of in  | onbekende   | positie                |
| 35        | LD              | X003        | Deur is geopend        |
| 36        | AND             | X006        | Deur is gesloten       |
| 37        | AND             | M8013       | Timerpuls 1 seconde    |
| 38        | OUT             | Y000        | Waarschuwingslamp H1   |
| 1         | END             |             |                        |

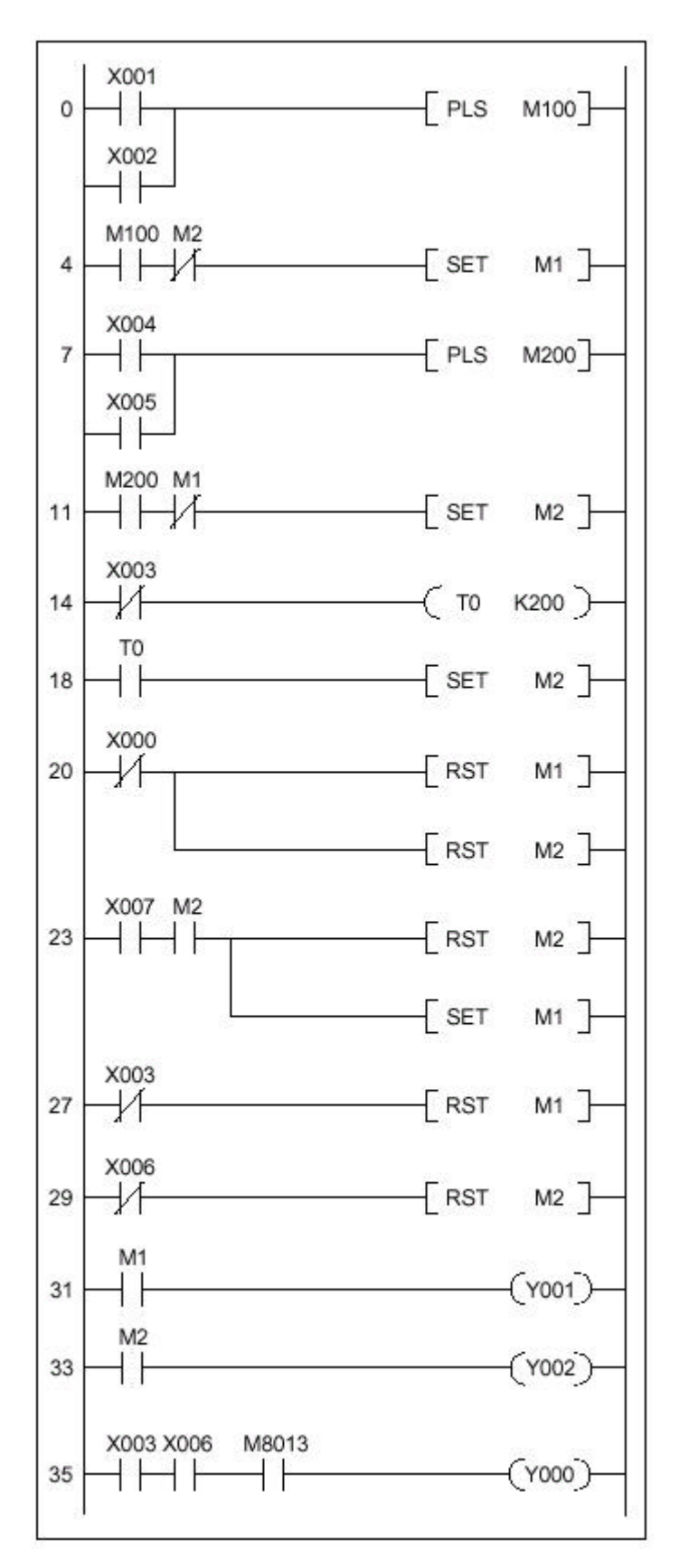

#### 4.3 Regeling van gelijkstroommotoren

#### 4.3.1 Toepassing

Door een pulsmodulatie (PWM) kan de gemiddelde waarde van de spanning veranderd worden. Dat wordt in dit voorbeeld benut, om het toerental, respectievelijk ankerspanning, van een gelijkstroom motor geleidelijk te veranderen. Dit voorbeeld kan eveneens het dimmen van een lichtbron gebruikt worden.

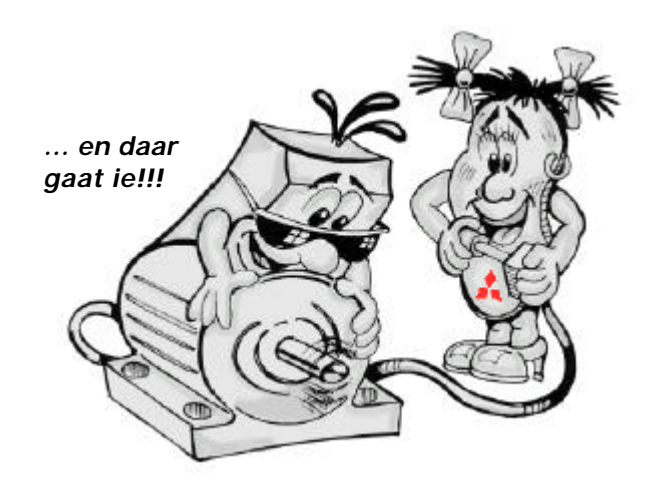

#### 4.3.2 Functiebeschrijving

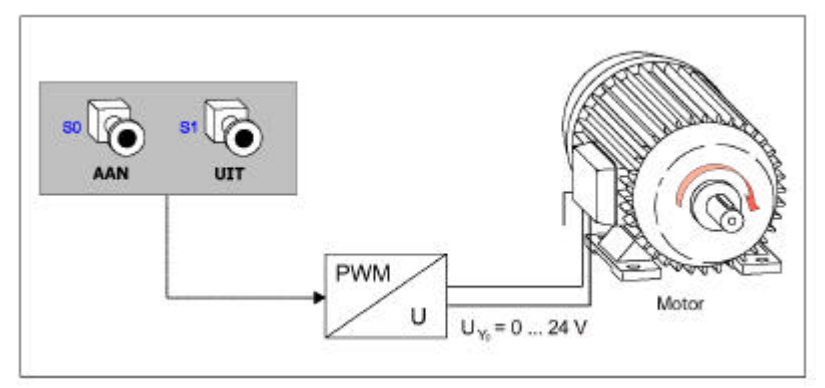

Door een PWM kan het toerental van een 24V-motor in standen van 0, 10, 20 ...100% veranderd worden. Daarbij wordt op uitgang Y000 van de PLC een puls afgegeven en is de omvang veranderbaar is. Door een variabele pulsbreedte verandert de gemiddelde waarde van de uitgangsspanning UY0 in standen van 0V tot 24V. De waarde van 0V wordt bereikt als S1 ingeschakeld wordt.

De PWM is bij FX1S en FX1N PLC op de uitgangen Y000 en Y001 mogelijk. Wanneer de PWM ingeschakeld wordt, moet de besturing met transistoruitgangen zijn uitgevoerd. Mogelijke uitgangfrequentie heeft een bereik tussen 1Hz. en 100 kHz. In dit voorbeeld wordt een vaste frequentie van 100 Hz. en een variabele pulsbreedte gebruikt, om de gemiddelde waarde van de uitgangsspanning te laten variëren. Voor de programmering biedt de PLC een speciale PWMinstructie (zie afbeelding).

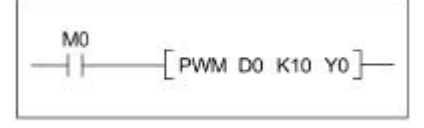

De PWM instructie wordt uitgevoerd zodra de merker M0 een logische 1 is.

- Op de eerste plaats wordt D0, de variabele pulsbreedte in, ms afgelegd (dit geval 1, 2... 10).
- Op de tweede plaats wordt de periodetijd T in ms afgelegd (in dit geval: constante K10; K = 10 ms, f = 1 / K = 100 Hz.).
- Op de derde plaats wordt de uitgang van de puls gedefinieerd (Y000).

Let op dat PWM-instructie maar eenmalig in het programma gebruikt wordt, de uitgangsstroom tenminste 200 mA groot moet zijn en D0 bereik tussen 1 en 32767 ligt. In de onderstaande grafiek is het automatisch optrekken van de motor afgebeeld. Om het mechaniek te ontzien, is er een tweetal stappen per tijdseenheid (normaal gesproken zo klein mogelijk) gekozen. Met druktoets S0 wordt de motor ingeschakeld en kan druktoets S1 kan elk moment weer uitgeschakeld worden.

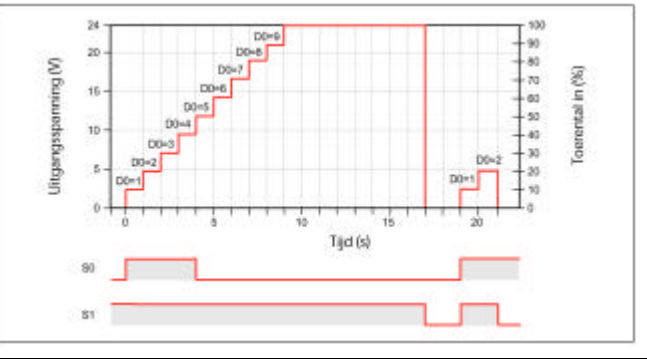

- 48 -

# 4.3.3 I/O adressen en elektrische aansluiting

#### Aansluitlijst I/O

Aan de hand van deze I/O tabel wordt het duidelijk, met welke bedieningscontact een in- en uitgang van de besturing geschakeld wordt en welke binnenin functies zijn gebruikt.

#### Hulpschakeling

Om te garanderen dat een ingeschakelde toestand D0 altijd tussen 1 en 32767 (ms) ligt, wordt een pulsteller C0 opgewaardeerd (overeenstemmend met de afbeelding). Is de pulsteller kleiner of gelijk aan 1, wordt de pulsbreedte D0 op 1 geset. Is de pulsteller groter dan 1, wordt de gemeten waarde (measure value) van C0 voor de pulsbreedte van D0 gebruikt.

#### Aansluiting van de PLC

Deze afbeelding verduidelijkt de externe bedrading van de schakeling bij een FX1S -14MT-DDS.

| Functie                  | Adres | Kenmerk | Toevoeging               |
|--------------------------|-------|---------|--------------------------|
| INGANGEN                 |       |         |                          |
| Drukknop motor AAN       | X000  | SO      | X000 bedient = 1 (AAN)   |
| Drukknop motor UIT       | X001  | S1      | X001 bedient = 0 (UIT)   |
| UITGANGEN                |       |         |                          |
| Motor                    | Y000  | MO      | Y000 set = 1 (motor aan) |
| COUNTER                  |       |         |                          |
| Pulsteller PWZ           | M1    |         | Telwaarde = 10           |
| MERKER                   |       |         |                          |
| Installatie ingeschakeld | MO    |         | M0 set = 1               |
| Timerpuls                | M8013 |         | set = 1 seconde (1Hz.)   |
| DATA                     |       |         |                          |
| Pulsbreedte              | D0    |         |                          |

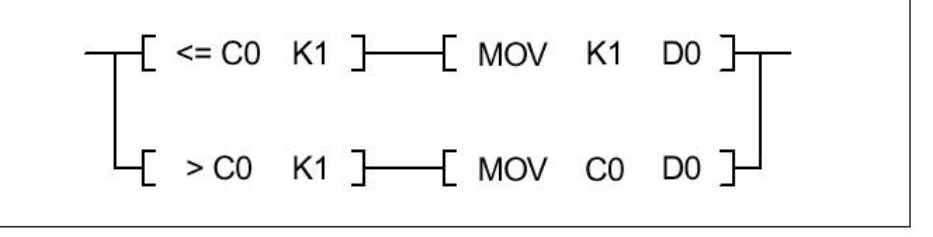

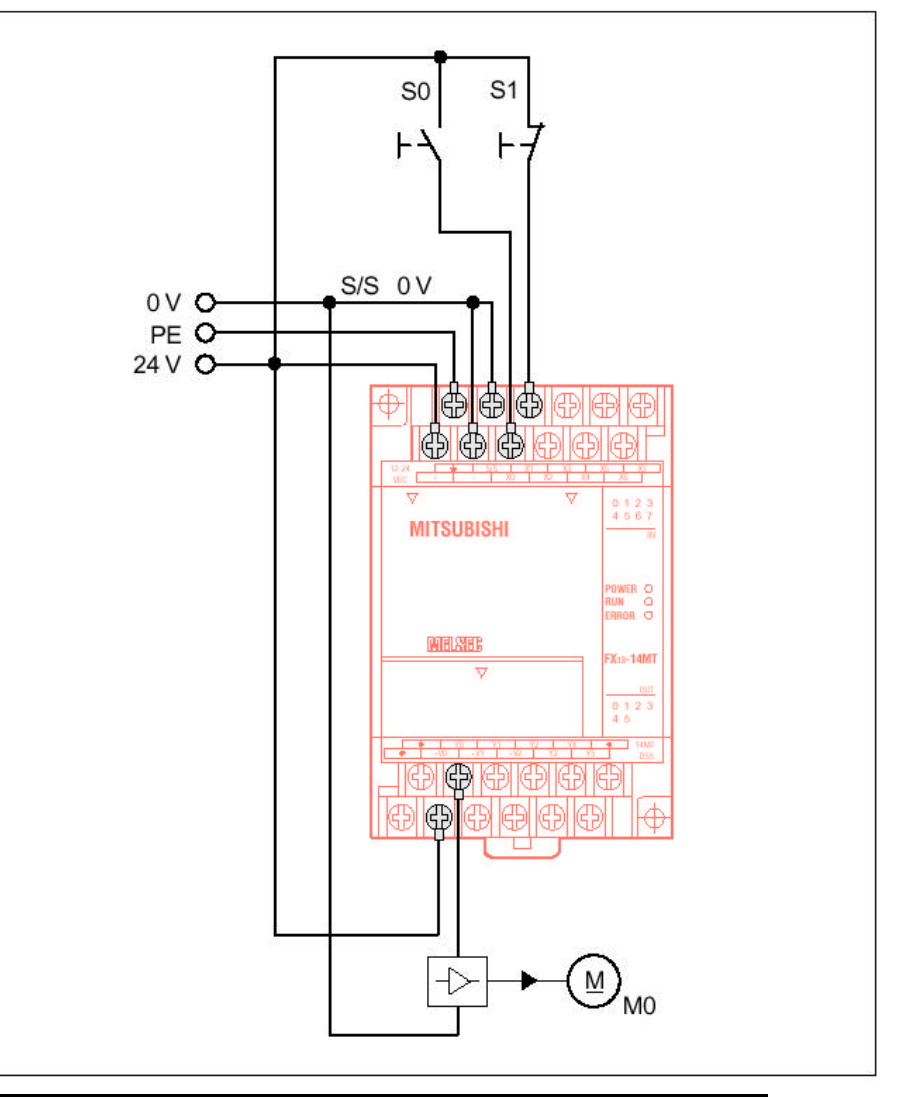

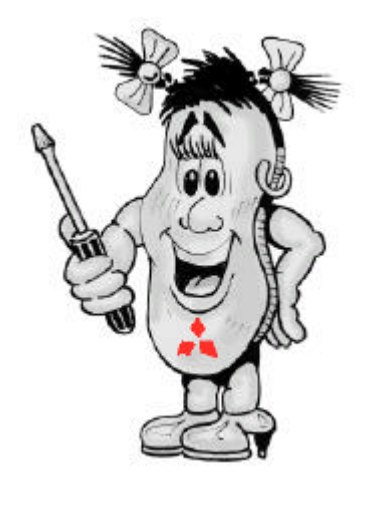

# 4.3.4 Programma voorbeeld

| Regel                           | Instructie       | Adres        | Opmerking              |
|---------------------------------|------------------|--------------|------------------------|
| Merker o                        | m installatie in | te schakeler | 1                      |
| 0                               | LD               | X000         | Drukknop AAN           |
| 1                               | OR               | MO           | Instal. Ingeschakeld   |
| 2                               | AND              | X001         | Drukknop UIT           |
| 3                               | OUT              | MO           | Instal. Ingeschakeld   |
| Telling va                      | an de pulsen     |              |                        |
| 4                               | LD               | MO           | Instal. Ingeschakeld   |
| 5                               | LD               | M8013        | Timerpuls 1 seconde    |
| 6                               | OR               | C0           | Telwaarde bereikt      |
| 7                               | ANB              |              | AND-blok               |
| 8                               | OUT              | C0 K10       | PWZ-telwaarde = 10     |
| Pulsmodulatie (PWM) van Y000    |                  |              |                        |
| 11                              | LD               | MO           | Instal. Ingeschakeld   |
| 12                              | MPS              |              | Resultaat schrijven    |
| 13                              | AND <=           | C0 K1        | PWZ =< 1               |
| 18                              | MOV              | K1 D0        | Pulsbreedte = 1        |
| 23                              | MRD              |              | Resultaat lezen        |
| 24                              | AND >            | C0 K1        | PWZ>1                  |
| 29                              | MOV              | C0 D0        | Gem. PWZ = pulsbr.     |
| 34                              | MPP              |              | Resultaat lezen/wissen |
| 35                              | PWM              | D0 K10 Y0    | Puls op motor          |
| Resetten van PWZ en pulsbreedte |                  |              |                        |
| 42                              | LDI              | MO           | Instal. Uitgeschakeld  |
| 43                              | RST              | C0           | PWZ reset              |
| 45                              | RST              | D0           | Pulsbreedte reset      |
|                                 | END              |              |                        |

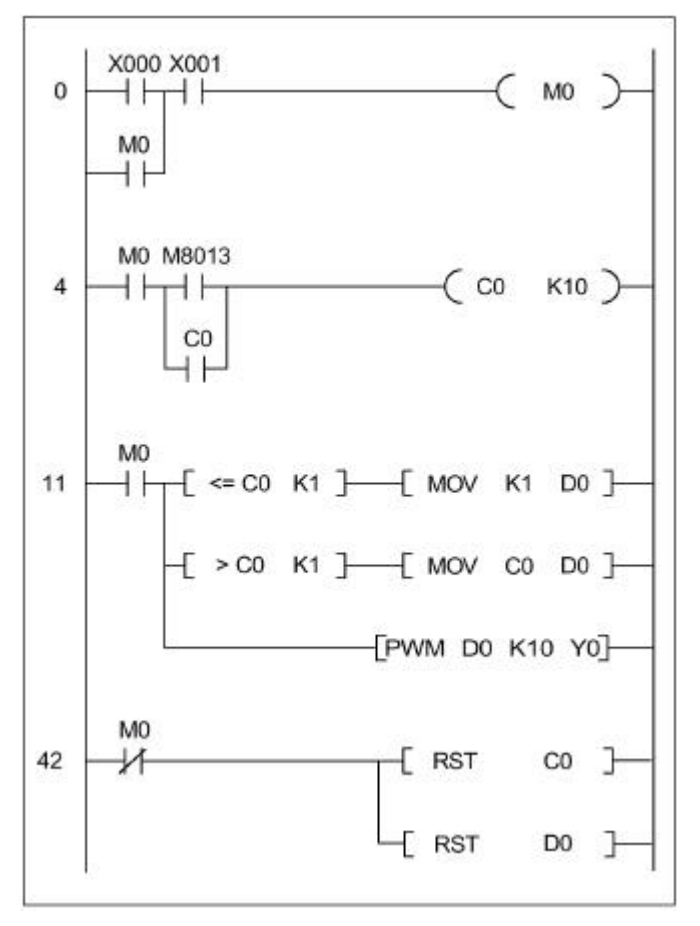

# 4.4 Sproeiinstallatie

#### 4.4.1 Toepassing

In de volgende rangorde wordt een sproeiinstallatie gestuurd, die gelijkmatige besproeiing in een kas overneemt. Daar de effectiviteit van de plantenproductie van de bewatering factor afhangt, wordt deze voortgang met een FX1S geautomatiseerd.

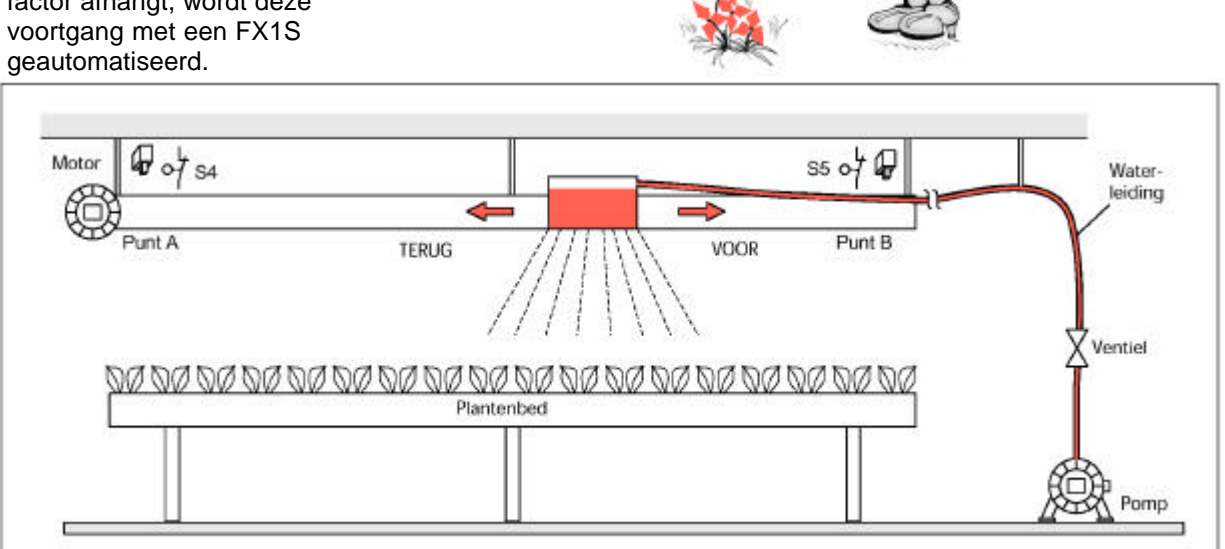

... hier lekker

water!!!

## 4.4.2 Functiebeschrijving

De sleutelschakelaar S0 is belast met in- en uitschakelen van de installatie. Met behulp van schakelaar S1 kan er gekozen worden tussen handmatige en automatische bediening. Wordt "automatisch" ingeschakeld, wordt eerst de positie van de sproeier gecontroleerd. Is de eindschakelaar "punt A" niet aangeroepen, dan wordt de sproeier daar naar toe verplaatst (uitgangspositie).

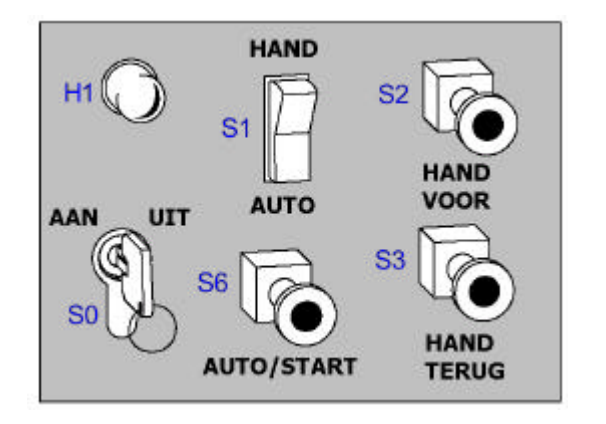

In "handmatig" bedrijf kan de sproeier door drukknop S2 voorwaarts en door drukknop S3 achterwaarts verplaatst worden (bijvoorbeeld bij onderhoud en reparatie). Door de ingebouwde eindschakelaars (S4 en S5) wordt de motor zowel bij voorwaarts als bij achterwaarts gestopt. Een meldingslampje H1 geeft de bedrijfstoestand weer:

- H1 continu licht =
- automatisch; H1 knipper licht (1 Hz) =

handmatig. In automatisch bedrijf wordt door drukknop S6 (auto/start) de sproeiinstallatie gestart. De sproeier verplaatst dan tweemaal automatisch van uitgangspositie. De besproeiingspomp moet eerst lopen, wanneer het ventiel geopend wordt.

# 4.4.3 I/O adressen en elektrische aansluiting

#### Aansluitlijst I/O

Aan de hand van de I/O tabel wordt het duidelijk, met welk bedieningscontact een in- en uitgang van de besturing geschakeld wordt en welke functies binnen de installatie zijn gebruikt.

Aansluiting van de PLC Deze afbeelding verduidelijkt de externe bedrading van de schakeling bij een FX1S -14MR-ES/UL.

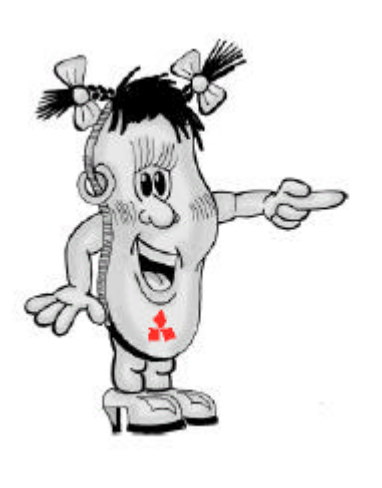

|                                |       |         | <b>-</b>               |
|--------------------------------|-------|---------|------------------------|
| Functie                        | Adres | Kenmerk | loevoeging             |
| INGANGEN                       |       |         |                        |
| Sleutelschakelaar AAN/UIT      | X000  | SO      | X000 bedient = 1       |
| Schakelaar HAND/AUTO           | X001  | S1      | X001 bedient = 1       |
| Drukknop moment "VOOR"         | X002  | S2      | X002 bedient = 1       |
| Drukknop moment "TERUG"        | X003  | S3      | X003 bedient = 1       |
| Eindschakelaar punt A          | X004  | S4      | X004 bedient = 0       |
| Eindschakelaar punt B          | X005  | S5      | X005 bedient = 0       |
| Drukknop AUTO/START            | X006  | S6      | X006 bedient = 1       |
| UITGANGEN                      |       |         |                        |
| Pomp (relais K0)               | Y000  | K0      | Y000 set = 1           |
| Motor voorwaarts (relais K1)   | Y001  | K1      | Y001 set = 1           |
| Motor achterwaarts (relais K2) | Y002  | K2      | Y002 set = 1           |
| Meldingslampje                 | Y003  | H1      | Y003 set = 1           |
| Ventiel                        | Y004  | Y1      | Y004 set = 1           |
| COUNTER                        |       |         |                        |
| 2x voor- en terugteller        | CO    |         | Telwaarde = 2          |
| MERKER                         |       |         |                        |
| Installatie ingeschakeld       | MO    |         | M0 set = 1             |
| Automatische bediening loopt   | M1    |         | M1 set = 1             |
| Automatisch bedrijf            | M2    |         | M2 set = 1             |
| Handmatig bedrijf              | M3    |         | M3 set = 1             |
| Installatie uitgeschakeld      | M4    |         | M4 set = 1             |
| Timerpuls                      | M8013 |         | set = 1 seconde (1Hz.) |

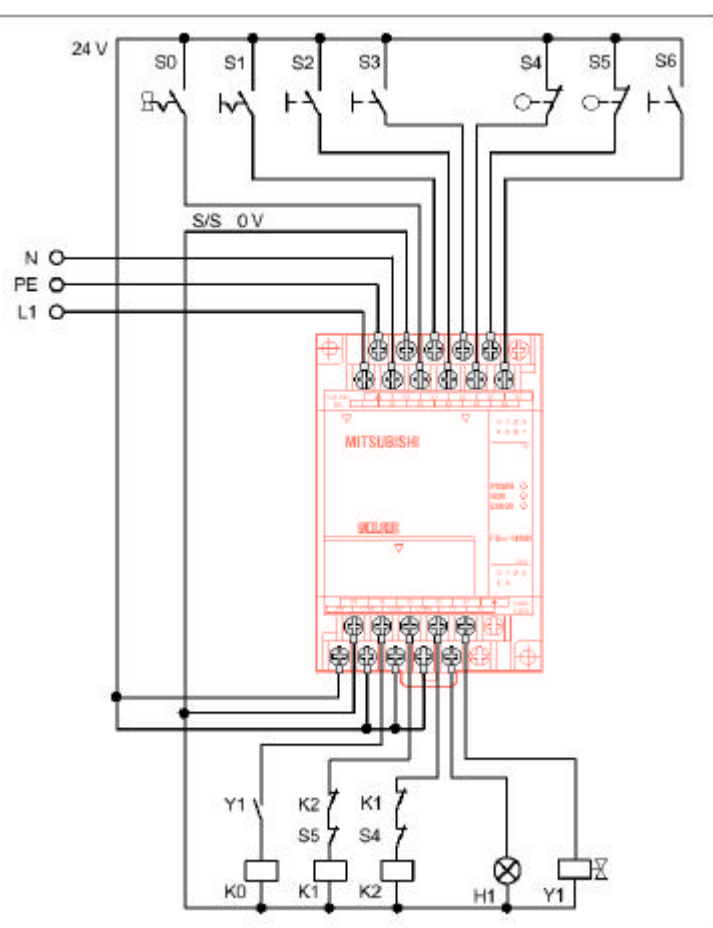

# 4.4.4 Programmavoorbeeld

| Regel     | Instructie        | Adres        | Opmerking              |
|-----------|-------------------|--------------|------------------------|
| Vaststell | en v/d installati | e toestand ( | auto, hand, in, uit)   |
| 0         | LD                | X000         | Sleutelschakelaar AAN  |
| 1         | OUT               | MO           | Instal. Ingeschakeld   |
| 2         | LDI               | MO           | Instal. Ingeschakeld   |
| 3         | OUT               | M4           | Instal. uitgeschakeld  |
| 4         | LD                | X001         | Schakelaar "hand/auto" |
| 5         | OUT               | M2           | Automatisch bedrijf    |
| 6         | LDI               | M2           | Automatisch bedrijf    |
| 7         | OUT               | M3           | Handmatig bedrijf      |
| Automat.  | Sproeiing star    | ten met drul | kknop "Auto/Start"     |
| 8         | LD                | MO           | Instal. Ingeschakeld   |
| 9         | AND               | M2           | Automatisch bedrijf    |
| 10        | AND               | X006         | Drukknop "Auto/Start"  |
| 11        | SET               | M1           | Automatisch besproei.  |
| Resetten  | automatische l    | besproeiing  |                        |
| 12        | LD                | MO           | Instal. Ingeschakeld   |
| 13        | AND               | C0           | Counterwaarde          |
| 14        | OR                | M4           | Instal. uitgeschakeld  |
| 15        | OR                | M3           | Handmatig bedrijf      |
| 16        | RST               | M1           | Automatisch besproei.  |
| 17        | RST               | C0           | Reset counter          |
| 2x voor-  | en terugteller    |              |                        |
| 19        | LD                | MO           | Instal. Ingeschakeld   |
| 20        | AND               | M2           | Automatisch bedrijf    |
| 21        | ANDF              | X004         | Eindschakelaar A       |
| 23        | OUT               | C0 K2        | Counter (waarde = 2)   |
| Meldings  | lampje: continu   | ı = Auto, kn | ipperend = Hand        |
| 26        | LD                | MO           | Instal. Ingeschakeld   |
| 27        | LD                | M3           | Handmatig bedrijf      |
| 28        | AND               | M8013        | Timerpuls 1sec.        |
| 29        | OR                | M2           | Automatisch bedrijf    |
| 30        | ANB               |              | AND-blok               |
| 31        | OUT               | Y003         | Meldingslampje         |
| Pomp en   | ventiel           |              |                        |
| 32        | LD                | MO           | Instal. Ingeschakeld   |
| 33        | AND               | M2           | Automatisch bedrijf    |
| 34        | LD                | Y001         | Motor "voorwaarts"     |
| 35        | OR                | Y002         | Motor "achterwaarts"   |
| 36        | ANB               |              | AND-blok               |
| 37        | MPS               |              | Resultaat schrijven    |
| 38        | AND               | Y004         | Ventiel openen         |
| 39        | OUT               | Y000         | Pomp AAN               |
| 40        | MPP               |              | Resultaat lezen/wissen |
| 41        | OUT               | Y004         | Ventiel openen         |

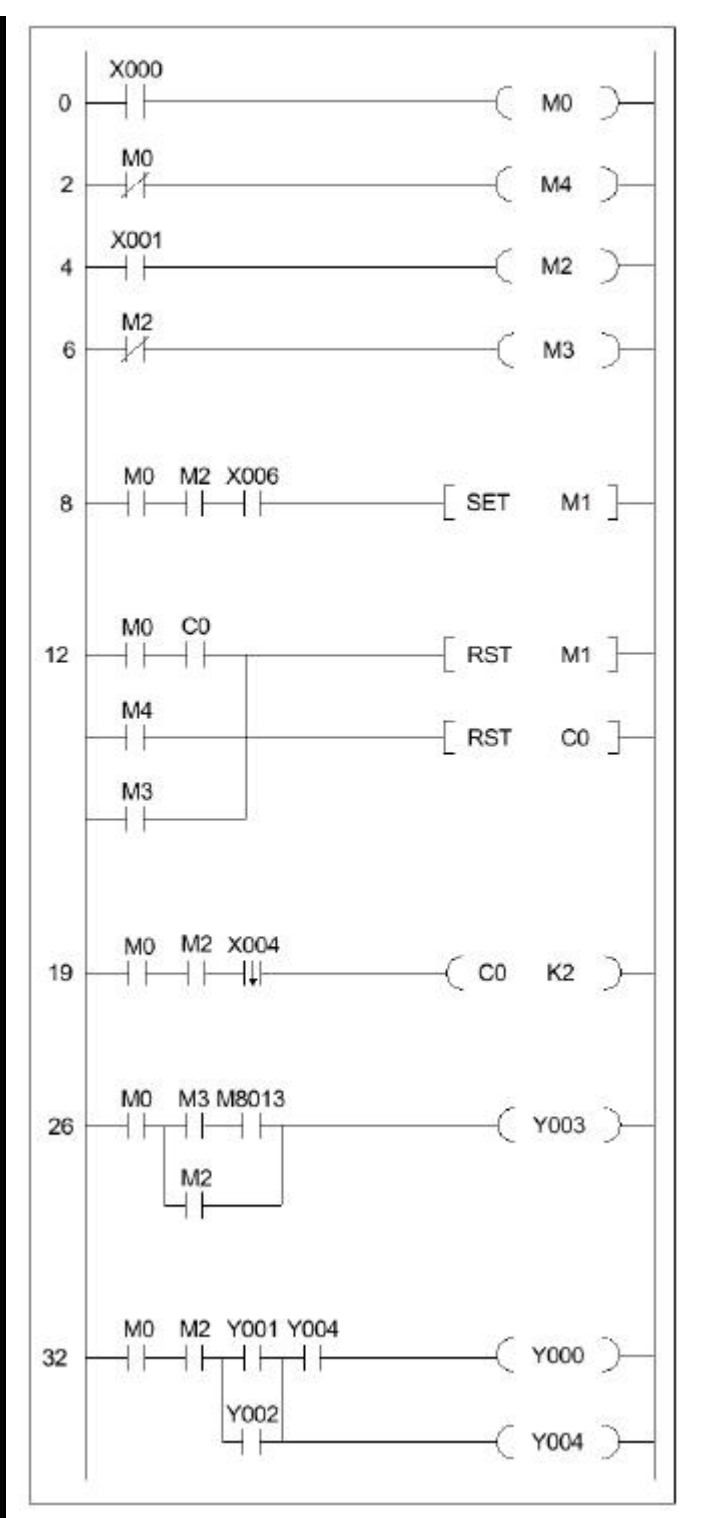

| Regel                     | Instructie      | Adres | Opmerking             |
|---------------------------|-----------------|-------|-----------------------|
| Start mot                 | tor "voorwaarts | "     |                       |
| 42                        | LD              | M2    | Automatisch bedrijf   |
| 43                        | AND             | M1    | Automatisch besproei. |
| 44                        | LD              | M3    | Handmatig bedrijf     |
| 45                        | AND             | X002  | Drukknop "hand voor"  |
| 46                        | ORB             |       | OR-blok               |
| 47                        | AND             | MO    | Instal. Ingeschakeld  |
| 48                        | AND             | X005  | Eindschakelaar B      |
| 49                        | ANI             | Y002  | Motor "achterwaarts"  |
| 50                        | SET             | Y001  | Motor "voorwaarts"    |
| Stop mot                  | tor "voorwaarts | "     |                       |
| 51                        | LDI             | X005  | Eindschakelaar B      |
| 52                        | OR              | M4    | Instal. uitgeschakeld |
| 53                        | LD              | MO    | Instal. Ingeschakeld  |
| 54                        | AND             | M3    | Handmatig bedrijf     |
| 55                        | ANDF            | X002  | Drukknop "hand voor"  |
| 57                        | ORB             |       | OR-blok               |
| 58                        | RST             | Y001  | Motor "voorwaarts"    |
| Start mot                 | tor "achterwaar | ts"   |                       |
| 59                        | LD              | M2    | Automatisch bedrijf   |
| 60                        | AND             | M1    | Automatisch besproei. |
| 61                        | LD              | M3    | Handmatig bedrijf     |
| 62                        | AND             | X003  | Drukknop "hand terug" |
| 63                        | ORB             |       | OR-blok               |
| 64                        | AND             | MO    | Instal. Ingeschakeld  |
| 65                        | AND             | X004  | Eindschakelaar A      |
| 66                        | LDP             | MO    | Instal. Ingeschakeld  |
| 68                        | AND             | X004  | Eindschakelaar A      |
| 69                        | AND             | X005  | Eindschakelaar B      |
| 70                        | ORB             |       | OR-blok               |
| 71                        | ANI             | Y001  | Motor "voorwaarts"    |
| 72                        | SET             | Y002  | Motor "achterwaarts"  |
| Stop motor "achterwaarts" |                 |       |                       |
| 73                        | LDI             | X004  | Eindschakelaar A      |
| 74                        | OR              | M4    | Instal. uitgeschakeld |
| 75                        | LD              | MO    | Instal. Ingeschakeld  |
| 76                        | AND             | M3    | Handmatig bedrijf     |
| 77                        | ANDF            | X003  | Drukknop "hand terug" |
| 79                        | ORB             |       | OR-blok               |
| 80                        | RST             | Y002  | Motor "achterwaarts"  |
|                           | END             |       |                       |

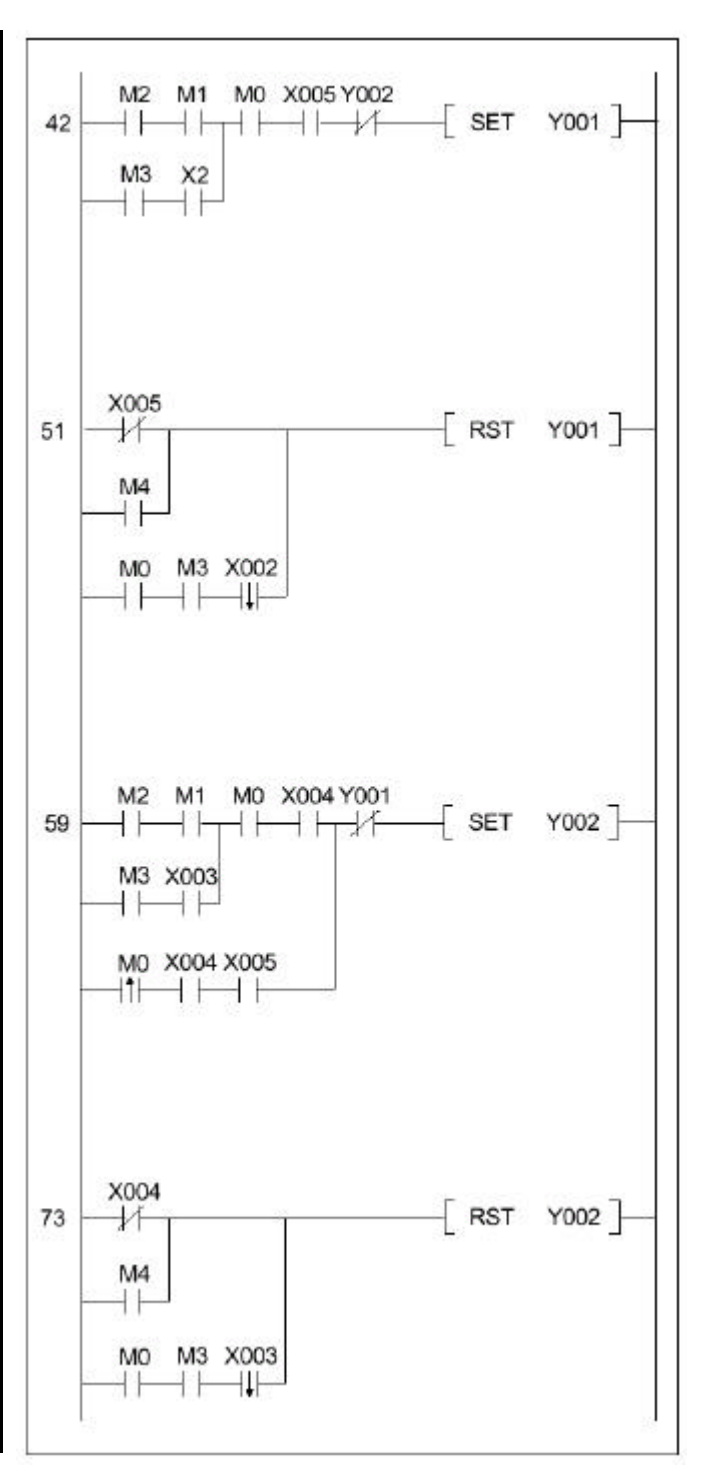

# 5. UITBREIDINGSMOGELIJKHEDEN

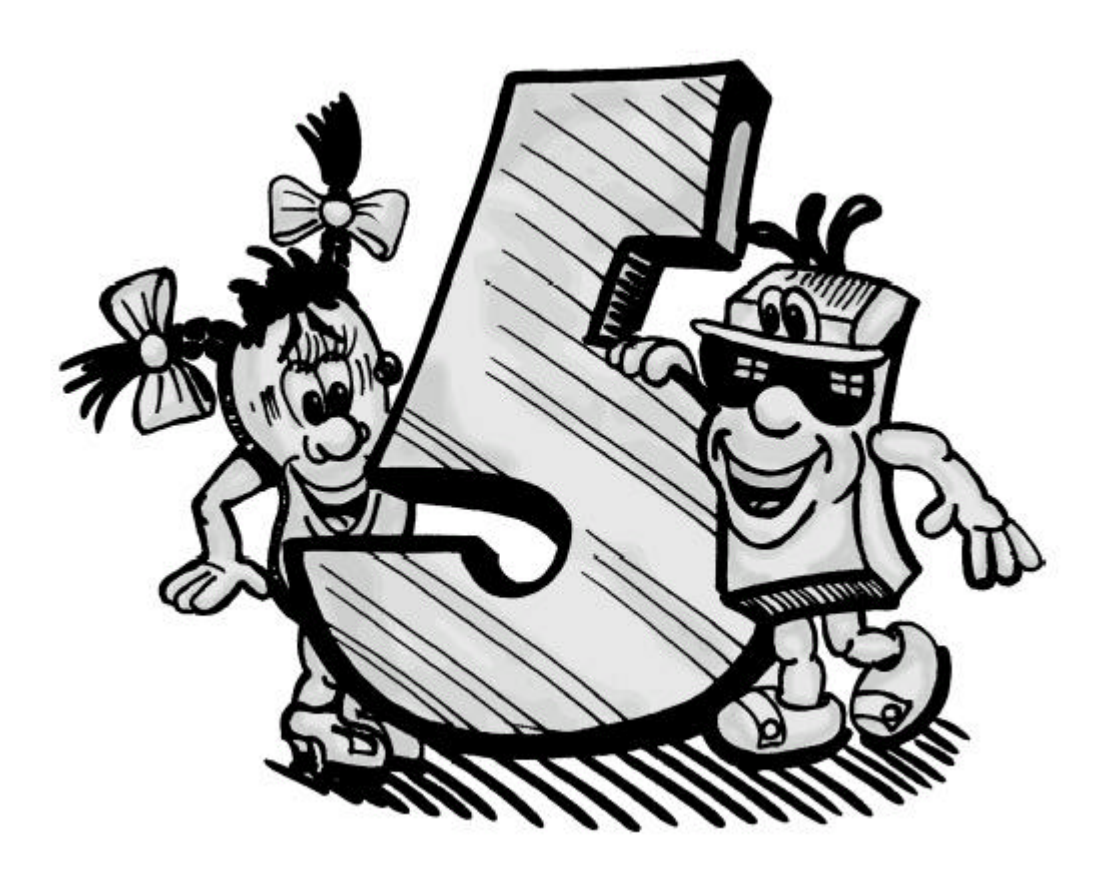

# 5.1 Uitbreidingsmodule en eenheden

#### 5.1.1 Interface - en communicatie adapter

Voor de FX1S en FX1N PLC bestaat er een reeks verschillende interface- en functie adapters ter beschikking, die communicatie met externe "wereld" mogelijk maakt via RS232C-, RS422of RS485-interfaces. Verder is er een display module FX1N-5DM ter beschikking, dat status uitleest en wijzigingen in de PLC geprogrammeerde data evenals de weergave en instelling van de real time clock mogelijk maakt. Adapters en displaymodule worden direct, in de daarvoor bestemde plug-in plaats, in de PLC aangesloten.

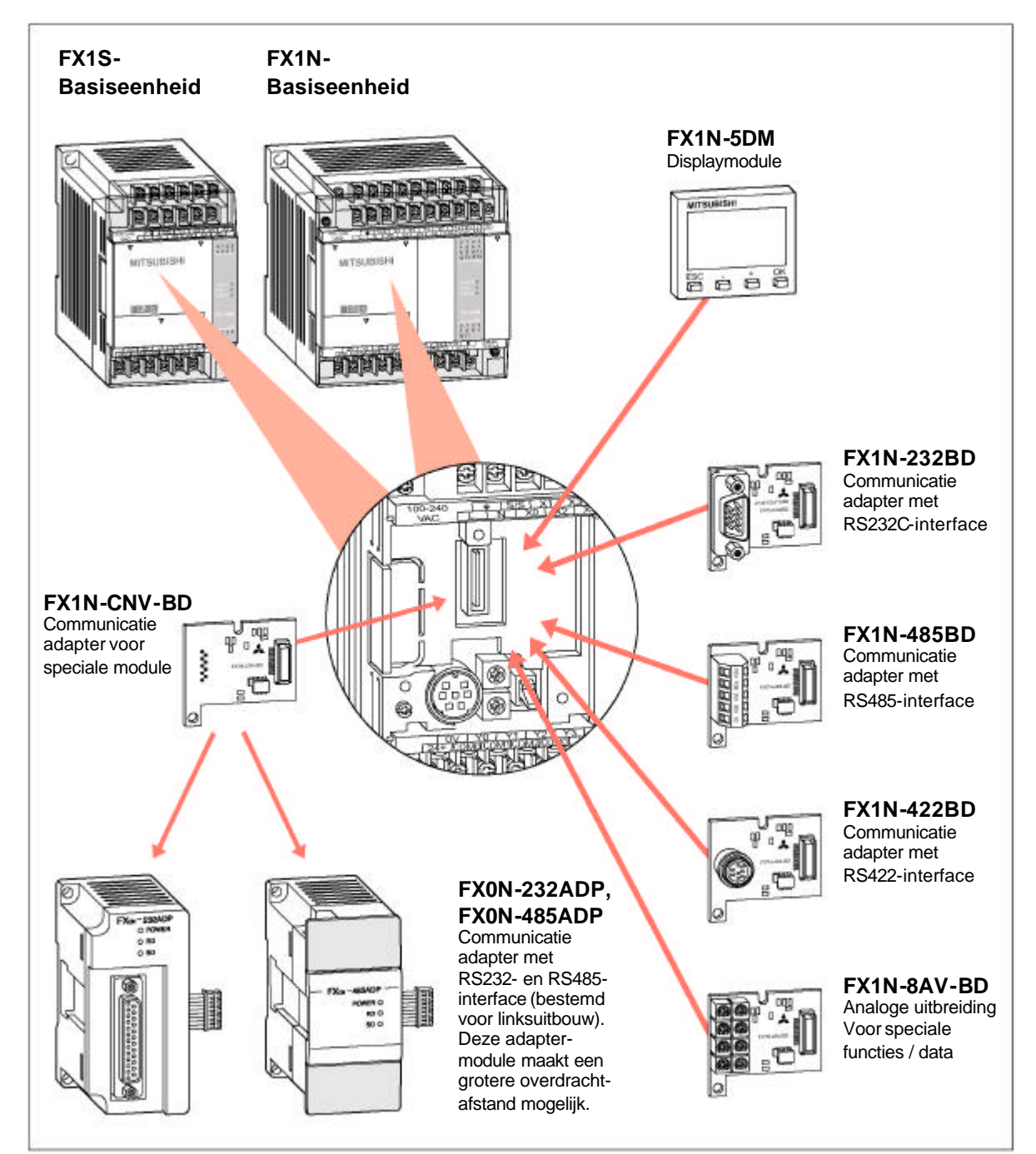

#### 5.1.2 Uitbreidings- en speciale modules voor FX1N

De FX1N basiseenheid is uit te breiden tot 128 digitale inen uitgangen, hiervoor staan verschillende modulaire en compacte uitbreidingsmodulen ter beschikking. Aanvullend bij FX1N basiseenheden en uitbreidingsmodulen staan de speciale modulen ter beschikking voor verdere vergroting van een PLC systeem. De volgende modulen zijn beschikbaar:

- Analoog-Digitaal;
- Digitaal-Analoog;
- Temperatuur regelmodule;
- High Speed Counter;
- Positioneringmodule;
- Communicatiemodule;
- Netwerkmodule.

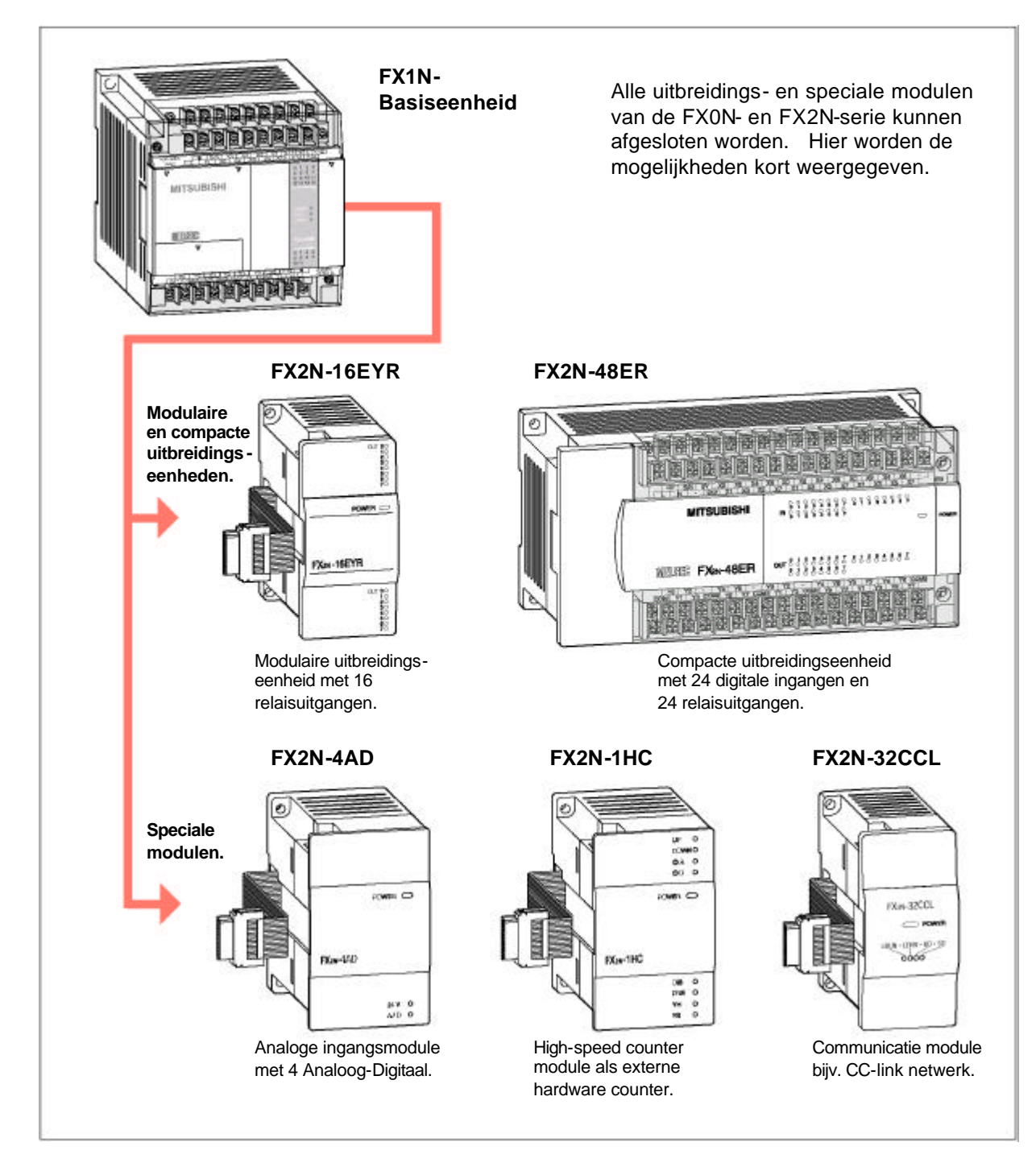

# 5.2 Communicatie mogelijkheden

#### 5.2.1 Eenvoudige datanet door middel van seriële verbindingen

Met behulp van communicatie adapter zorgen verschillende communicatiemogelijkheden voor eenvoudige en efficiënte oplossingen, zowel met FX1S als met FX1N realiseerbaar.

#### RS422 interface

Naast de huidige RS422 interface kan een andere RS422 interface, om aansluiting van extra bediening- en aanduidingveld, erbij gevoegd worden.

#### **RS232** interface

De RS232 interface maakt directe aansluitingen van externe printers, barcodelezers, Personal Computer (PC), enz mogelijk.

#### **RS485** interface

Door een RS485 interface kunnen 8 FX1S / FX1N PLC's met elkaar verbonden worden. De maximale overdrachtafstand is 500m. Als hoger station kan een FX2N PLC of een PC dienen. Typische toepassing zijn Peer to peer of 1:n Multidrop netwerk. Ook een eenvoudige parallelverbinding, bij twee besturingen die met elkaar communiceren, is mogelijk.

#### Aansluiting apparatuur via RS422

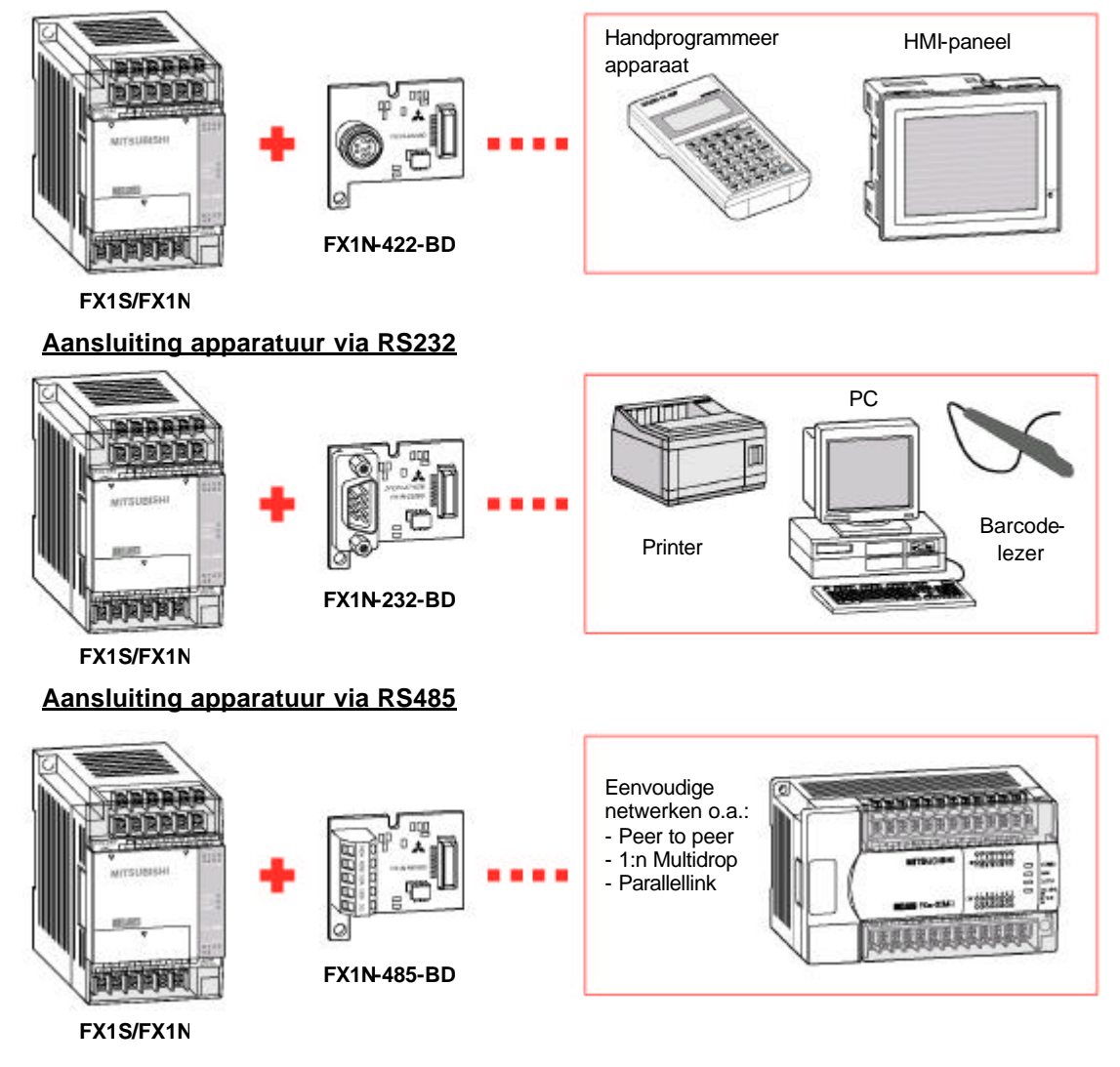

#### 5.2.2 De FX1N opent de deur naar grotere wereld van netwerken

Speciale communicatie modulen maken mogelijk dat integratie van de FX1N in verschillende netwerken.

#### CC-Link

Een open (industrieel) netwerk voor communicatie en I/Oniveau bevat functies zoals real time clock en verdeelde intelligentie. Tevens kunnen modulen van andere fabrikanten geïntegreerd worden. Het onderstaande overzicht geeft enige mogelijke configuraties weer uit een groot aantal mogelijkheden. Verdere informatie staat in een technische catalogus van de FX1S / FX1N / FX2N-serie.

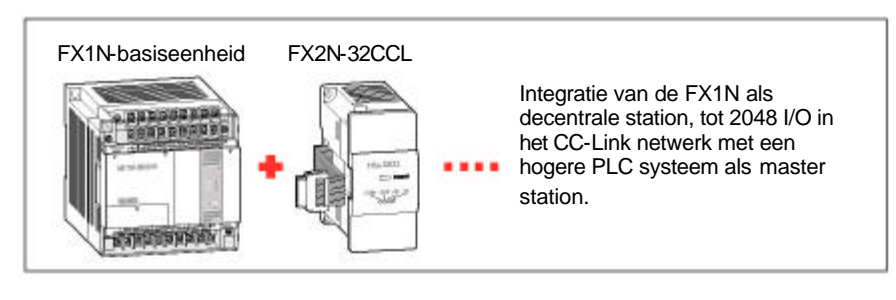

#### Profibus/DP

Sensoren en actuatoren van verschillende fabrikanten laten zich snel en eenvoudig op een MELSEC PLC aansluiten. Daarbij bedraagt de communicatiesnelheid van 1,5 tot 12 Mbaud.

#### MELSEC I/O-Link

Decentrale moduleverdeling in de machine. Ook het aansluiten van externe apparatuur is mogelijk. Communicatie geschiedt via een extern tweedraads netwerk.

#### **AS-Interface**

Internationale standaard voor het laagste veldbusniveau. Hiermee kunnen standaard sensoren en actuatoren via een eenvoudig tweedraads netwerk communiceren.

#### Devicenet

Goedkoop CAN gebaseerd communicatienetwerk. Storingstolerantie netwerkstructuur waarin snel en eenvoudig producten van andere fabrikanten te integreren zijn.

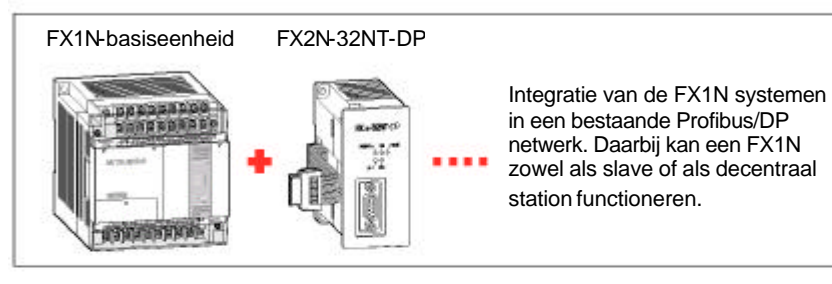

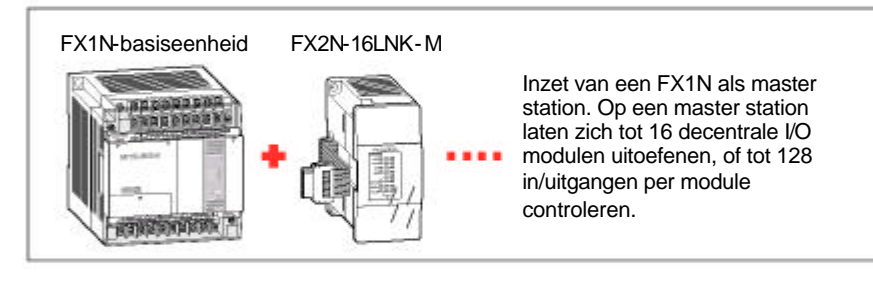

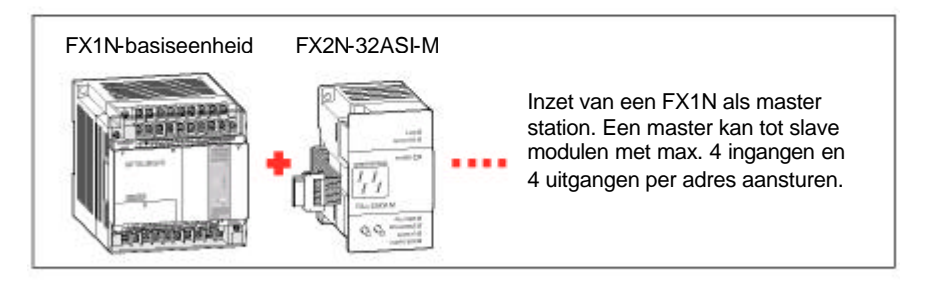

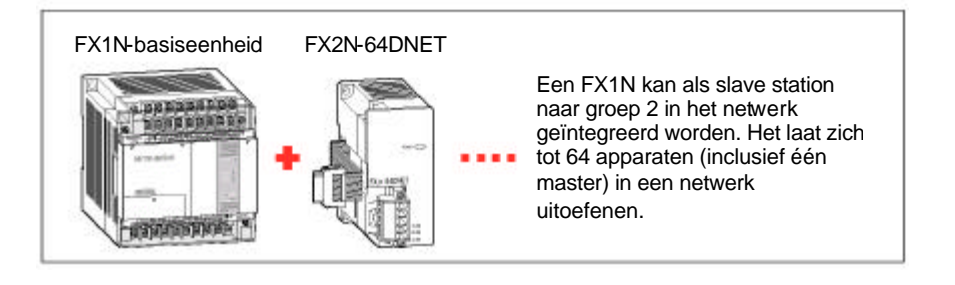

# 5.3 Aanwijzing en instelling via HMI

#### HMI-bedieningspanelen voor communicatie tussen mens en machine.

Met de bedieningspanelen van Mitsubishi Electric wordt voor de gebruiker eenvoudig en flexibel "Human-Machine-Interface" met MELSEC FXserie mogelijk gemaakt. HMIpanelen geeft de transactie van functieverloop van een installatie weer. Alle apparatuur maakt de controle en wijzigingen van alle PLC specifieke data mogelijk, zoals instel- en gemeten waarden van timers, counters, dataregisters en besturingsinstructies.

HMI-panelen zijn in tekst en/of grafische uitvoering verkrijgbaar. Vrij programmeerbare functietoetsen of display weergave, respectievelijk indeling behoren tot het bedieningscomfort. Programmering en configuratie gebeurt eenvoudig en bedieningsvriendelijk op een Windows-PC. De communicatie van het HMI-paneel met de FX1S en FX1N gebeurt via de programmeerpoort van de PLC door middel van bijbehorende kabels. Er is geen extra module om een verbinding met de PLC te maken.

Alle apparatuur is voor een directe inbouw in een schakelkast of voor een adapter, respectievelijk bedieningspanelen. Door de beschermingsklasse IP65 (en hoger) blijft de HMI zelf tijdens de inzet van bedieningen absoluut gebruikszeker. De onderstaande tabel bevat een samenvatting van belangrijke bedieningspanelen. Een compacte overzicht en verdere details zijn in technische HMI catalogus te vinden.

> HMI-paneel (bijv. GOT-serie)

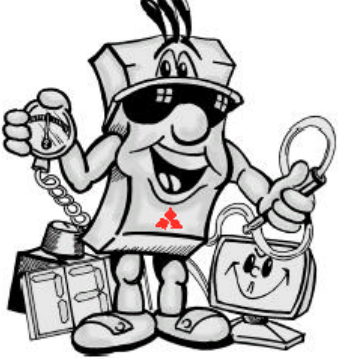

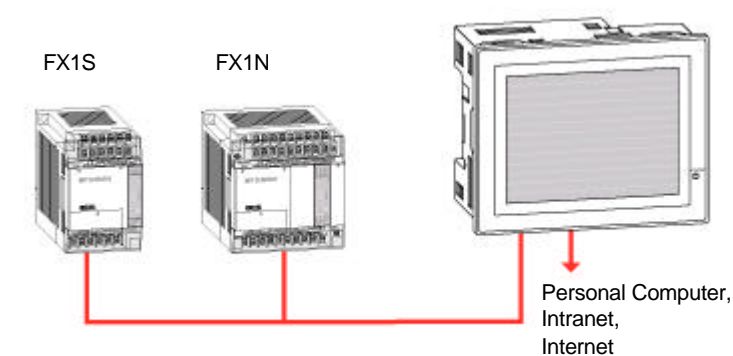

Weergave Aanduiding **Display\* Opbouw\*\*** Functietoetsen Serie Type Tekst FX-10 DU-E LCD<sup>a</sup> 16x2 4 (+ nummerieke veld) FX 8 mm LCD<sup>a</sup> FX-10 DM-E 56 x 11 mm 16x2 (80x16) F930GOT-BWD-E STN, 2 kleuren 15x5 (240x80) 117 x 42 mm max.50 touch-keys GOT-serie F940GOT-LBD-H-E LCD mono 115 x 86 mm 40x15 (320x240) max.240 touch-keys Tekst F940GOT-LWD-E LCD mono<sup>a</sup> 115 x 86 mm 40x15 (320x240) max.240 touch-keys F940GOT-SWD-E STN, 8 kleuren<sup>a</sup> 115 x 86 mm 40x15 (320x240) max.240 touch-kevs en A960GOT-LBA LCD mono 211 x 158 mm 160x60 (640x400) arafisch max.1200 touch-keys A970GOT-SBA STN, 8 kleuren 211 x 158 mm 160x60 (640x480) max.1200 touch-keys A975GOT-TBA TFT, 256 kleuren 211 x 158 mm 160x60 (640x480) max.1200 touch-keys E50 LCD, zwart/wit<sup>a</sup> 56 x 10 mm 16x2 4 20x2 F-serie Tekst E100 LCD, zwart/wit<sup>a</sup> 73 x 11 mm 4 E150 LCD, zwart/wit<sup>a</sup> 73 x 11 mm 20x2 6 E200 LCD, zwart/wit<sup>a</sup> 20x4 70 x 21 mm E300 LCD, zwart/wit<sup>a</sup> 127 x 34 mm 20x4 / 40x8 (240x64) 8 / max. 128 (optioneel) E600 LCD, zwart/wit<sup>a</sup> 120 x 64 mm 20x8 / 40x16 (240x128) 16 / max. 128 (optioneel) Tekst en grafisch E700 LCD, 256 kleuren<sup>a</sup> 115 x 86 mm 40x30 (320x240) 16 / max. 128 (optioneel) E900T LCD-TFT, 256 kleuren<sup>a</sup> 211 x 158 mm 80x60 (640x480) 22 / max. 128 (optioneel)

\*) Display afmeting (Breedte x Hoogte).

\*\*) Opbouw van het display: karakters x regels (resolutie - in pixel).

<sup>a</sup>) Achtergrondverlichting bij de LCD-scherm

#### Geïntegreerde positioneringsbesturing

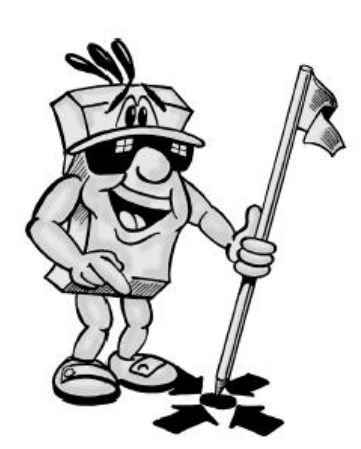

Met behulp van geïntegreerde positioneringinstructies van de FX1S en FX1N-serie laten stap- en servomotoren zich op eenvoudige wijze aansturen. Er is geen speciale aanvullende apparatuur nodig, met behulp van de FX1S / FX1N kan snel een economisch en efficiënt positioneringsysteem opgebouwd worden.

#### Bijzonderheden

Speciale positioneringsinstructies maken alle noodzakelijke positioneringfuncties mogelijk. Twee assen kunnen onafhankelijk van elkaar, enkel op een basiseenheid op de uitgangen Y000 en Y001 aangestuurd worden.

Beide assen kunnen elk tot 100 Hz aangestuurd worden.

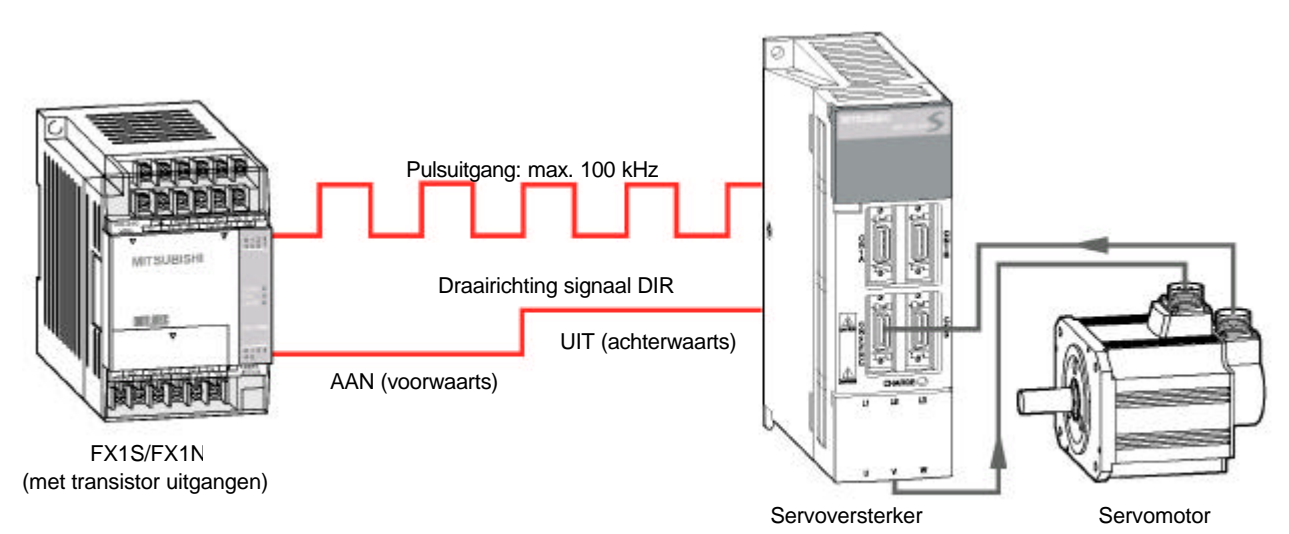

De positioneringinstructies staan in een gemakkelijke programmeerhandleiding van de FX-serie, bijvoorbeeld bij GX Developer FX zijn deze instructies beschikbaar:

- ZRN Nulpunt terugpositie;
   DRVI
- Relatieve positionering;
- DRVA
- Absolute positionering;PLSV
- Variabele snelheid;
- ABS Absolute waarde lezen.

Een typische toepassing is bijvoorbeeld een vaste afzaagmaat, de aansturing van de band gebeurt door een FX1S of FX1N-CPU.

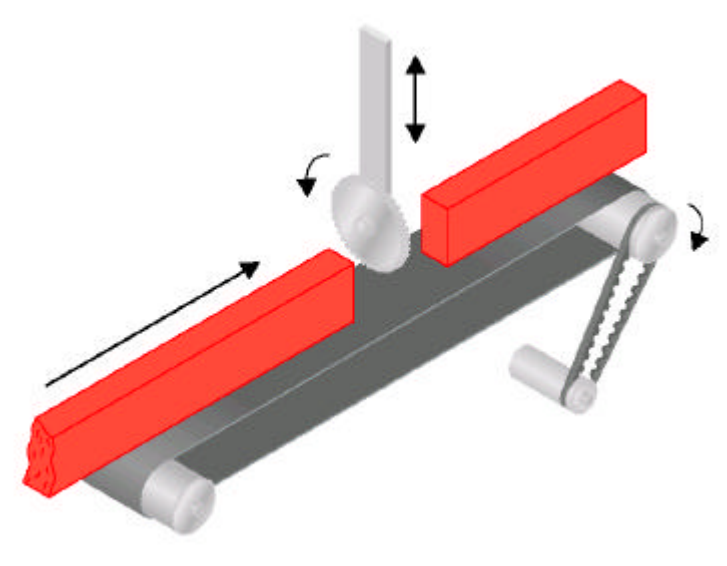

| Notities |
|----------|
|----------|

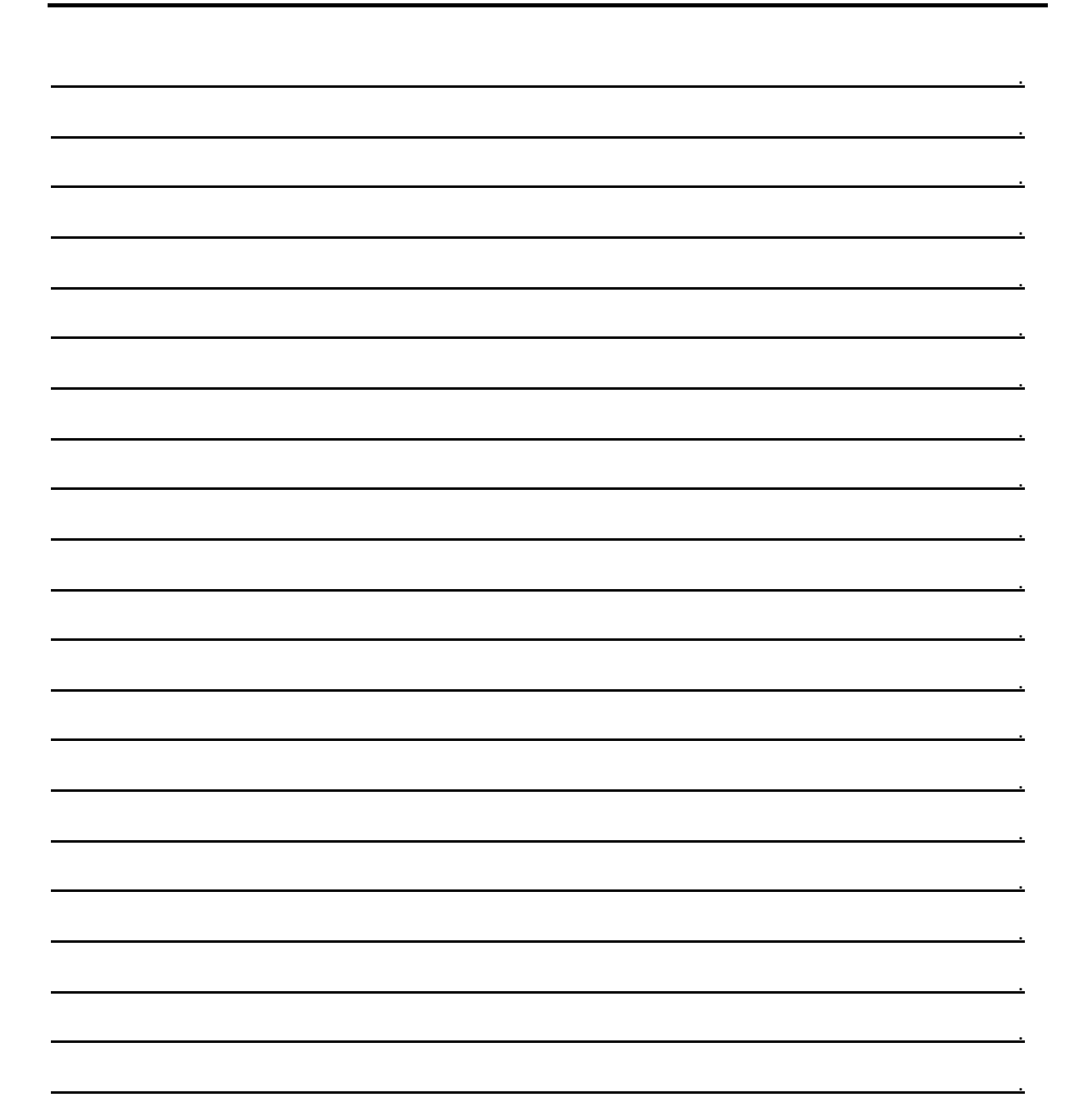

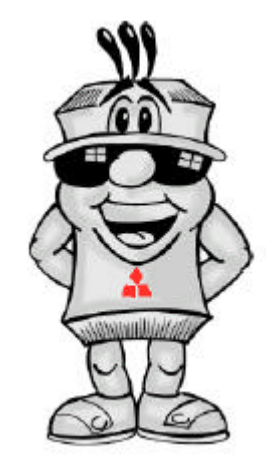

# Trefwoordenlijst

| <b>A</b> ansluiting      |         | Ingangsignaal            |       | PC aansluiten               | 38    |
|--------------------------|---------|--------------------------|-------|-----------------------------|-------|
| Computer (PC)            | 38      | Specificatie             | 12    | PLC                         |       |
| Voedingsspanning         | 19      | Verwerking               | 9     | Definitie                   | 8     |
| Actuatoren               | 8       | Ingangsinstructies       | 24    | FX1N basiseenheid           | 17    |
| Alarminstallatie         | 42      | Ingang verwerking        | 8     | FX1S basiseenheid           | 16    |
| ALT instructie           | 36      | Ingangsvertraging (tijd) | 12,13 | Opbouw                      | 15    |
| Analoog signaal          | 9       | Ingebouwde voeding       | 16    | PLS, PLF instructie         | 29    |
| ANB instructie           | 26      | Inschakelvertraging      | 34    | Positionering               | 61    |
| AND, ANI instructie      | 25      | Installeren              |       | Potentiometer               |       |
| AS-interface             | 59      | Communicatie             |       | Intern                      | 16,17 |
| Assortiment PLC          | 10,14   | adapter                  | 58    | Tijdconstante               | 35    |
|                          |         | PLC aansluiten           | 19    | Praktijk voorbeelden        | 41    |
| <b>B</b> asisinstructies | 23      | PLC monteren             | 18    | Printer aansluiten          | 58    |
| Basis van de PLC         | 5       | Instructies              |       | Profibus/DP                 | 59    |
| Bedieningspanelen        | 60      | MELSEC FX                | 20    | Programma einde             | 33    |
| Bedrijfstoestand         | 17      | Software                 | 40    | Programma                   |       |
| Besturingsinstructie     | 22      | Oogopslag                | 23    | verwerking                  | 22    |
| Binaire signaal          | 9       | In-/uitschakelvertraging | 36    | Programmeerkabel            | 38    |
| Brugschakeling           | 37      | I/O-Link (MELSEC)        | 59    | Programmeersoftware         | 39    |
|                          |         |                          |       | Programmering FX            | 21    |
| <b>C</b> C-Link          | 59      | Ladderdiagram            |       | Pulsgever                   | 35    |
| Contactverbinding        | 25      | Basis                    | 22    | Pulsuitgang                 | 61    |
| Communicatie             |         | Software                 | 40    | Puls functie                | 29    |
| Adapter                  | 56      | Symbool                  | 23-33 |                             |       |
| Definitie                | 8       | LD, LDI instructie       | 24    | <b>R</b> elais uitgang      | 13    |
| Extern                   | 58      | Lege regel               | 33    | Roldeur besturing           | 45    |
| Communicatie-            |         |                          |       | RST instructie              | 27    |
| mogelijkheden            | 58      | MC, MCR instructie       | 30    | RS232,RS422,RS485           | 58    |
| Counter                  | 28      | Merker                   | 25    | Run/Stop schakelaar         | 17    |
|                          |         | Montage                  | 18    |                             |       |
| Data overbrenging        |         | Motorregeling            | 48    | Schakelstroom               | 14    |
| PLC-PC (software)        | 40      | MPS, MRD, MPP            |       | Servo aansturing            | 61    |
| Seriële verbinding       | 58      | instructie               | 31    | SET instructie              | 27    |
| Devicenet                | 59      |                          |       | Signaal verwerking          | 9     |
| Digitale in- / uitgangen | 16,17   | <b>N</b> etwerken        | 59    | Software                    | 39    |
| Dubbele gebruik          | 37      | NOP instructie           | 33    | Speciale module             | 57    |
|                          |         |                          |       | Sproeiinstallatie           | 51    |
| END instructie           | 33      | <b>O</b> pbouw MELSEC FX | 15    | Status aanduiding           | 12,13 |
|                          |         | Operand                  | 22    | Systeem assortiment         | 10,14 |
| Flip-Flop functie        | 36      | Opto-coupler             | 8     |                             |       |
| FX familie               | 11      | OR, ORI instructie       | 25    | Timer                       | 24    |
|                          |         | ORB instructie           | 26    | Transistor uitgang          | 13    |
| Galvanische scheiding    | 8,12,13 | OUT instructie           | 24    | Type aanduiding             | 11    |
| Gelijkstroommotor        | 48      |                          |       |                             |       |
| GX Developer             | 39      |                          |       | <b>U</b> itbreidingsmodules | 57    |
|                          |         |                          |       | Uitbreidingsmogelijk-       |       |
| HMI                      | 60      |                          |       | heden                       | 55    |
|                          |         |                          |       | Uitgangsignaal              |       |
|                          |         |                          |       | Specificatie                | 13    |
|                          |         |                          |       | Verwerking                  | 9     |
|                          |         |                          |       | Uitgang verwerking          | 8     |
|                          |         |                          |       | Uitgangsinstructies         | 27    |
|                          |         |                          |       | Uitschakelvertraging        | 34    |
|                          |         |                          |       |                             |       |

31 11,14

**V**erbindingen (LD) Voedingsspanning

#### Onze producten zijn te verkrijgen bij:

#### NEDERLAND

| Technische Unie         | www.tu.nl                      |
|-------------------------|--------------------------------|
| Solar                   | www.solar.nl                   |
| Ehrbecker Schiefelbusch | www.ehrbecker-schiefelbusch.nl |

# BELGIË

| www.emac.be         |
|---------------------|
| www.elektro-coma.be |
| www.breva.be        |
|                     |

Algemeen www.koningenhartman.com

| Nederland              | België           |
|------------------------|------------------|
| Haarlerbergweg 21e-23e | Woluwelaan 31    |
| 1101CH Amsterdam       | B-1800 Vilvoorde |
| 0031 20 587 6830       | 0032 2257 0200   |